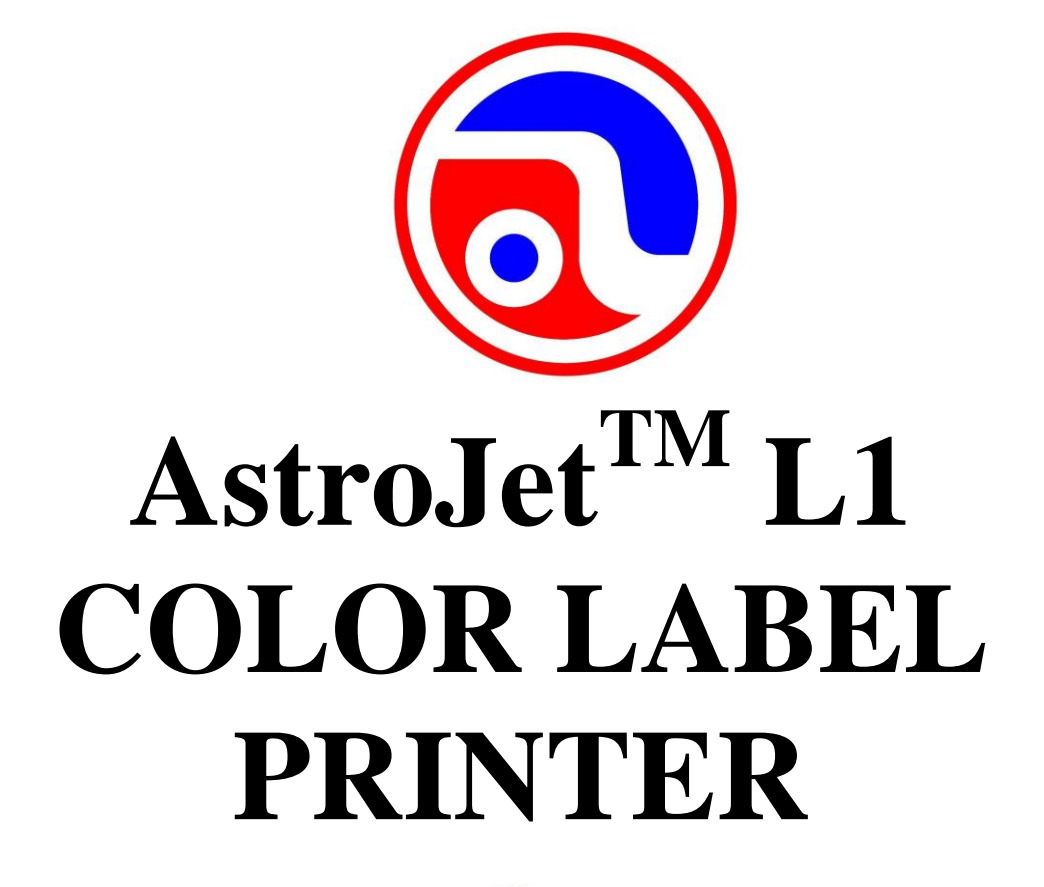

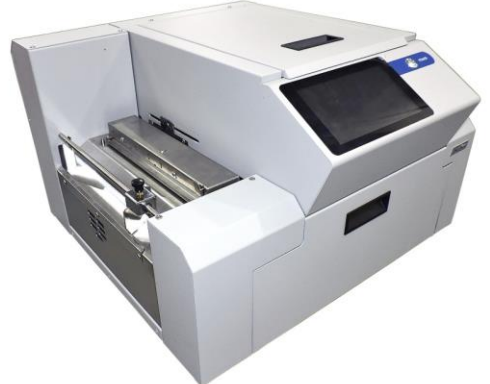

# **OPERATOR MANUAL**

Powered by

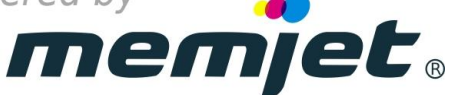

#### ASTRO MACHINE CORP.

630 Lively Blvd. Elk Grove Village, IL 60007 Phone: (847) 364-6363 Fax: (847) 364-9898 www.astromachine.com

## SAFETY PRECAUTIONS

## THIS EQUIPMENT PRESENTS NO PROBLEM WHEN USED PROPERLY. OBSERVE SAFETY RULES WHEN OPERATING THE L1 PRINTER.

## BEFORE USING PRINTER, READ THIS MANUAL CAREFULLY AND FOLLOW RECOMMENDED PROCEDURES, SAFETY WARNINGS, AND INSTRUCTIONS:

- ✓ Keep hands, hair, and clothing clear of rollers and other moving parts.
- ✓ Avoid touching moving parts or materials while machine is in use. Before clearing a jam, be sure machine mechanisms come to a stop.
- ✓ Always turn machine off before making adjustments, cleaning the machine, or performing any maintenance covered in this manual.
- ✓ Power cord and power supply supplied with machine. Plug it into a properly grounded, easily accessible wall outlet near machine. Failure to properly ground machine can result in severe personal injury and/or fire.
- ✓ Power cord and wall plug are primary means of disconnecting machine from power supply.
- ✓ **DO NOT** use an adapter plug on line cord or wall outlet.
- ✓ **DO NOT** remove ground pin from line cord.
- ✓ **DO NOT** route power cord over sharp edges or trap it between furniture.
- ✓ Avoid using wall outlets that are controlled by wall switches or shared with other equipment.
- ✓ Make sure there is no strain on power cord caused by jamming it between equipment, walls or furniture.
- ✓ DO NOT remove covers. Covers enclose hazardous parts that should only be accessed by a qualified service representative. Report any cover damage to your service representative.
- ✓ This machine requires periodic maintenance. Contact your authorized service representative for required service schedules.
- $\checkmark$  To prevent overheating, do not cover vent openings.
- ✓ Use this equipment only for its intended purpose.

In addition, follow any specific occupational safety and health standards for your workplace or area.

This manual is intended solely for the use and information of Astro Machine Corp., its designated agents, customers, and their employees. The information in this guide was obtained from several different sources that are deemed reliable by all industry standards. To the best of our knowledge, that information is accurate in all respects. However, neither Astro Machine Corp. nor any of its agents or employees shall be responsible for any inaccuracies contained herein.

AstroJet<sup>TM</sup> is a registered trademark of Astro Machine Corp.

Memjet<sup>®</sup> is a registered trademark.

All other trademarks are the property of their respective holders.

All rights reserved. No part of this book may be reproduced or transmitted in any form or by any means, electronic or mechanical, including photocopying, recording, or any information storage and retrieval system, without permission in writing from the publisher.

| SECTION 1 – Getting Acquainted             | 1  |
|--------------------------------------------|----|
| Front View                                 | 1  |
| Rear View                                  | 2  |
| Print Engine View                          | 3  |
| Print Area View (Under Clamshell)          | 4  |
| Ink Tank Door View                         | 5  |
| SECTION 2 – Installing Printer             | 6  |
| Contents of Packaging                      | 6  |
| Choose a Location                          | 6  |
| Unpack and Set-up                          | 6  |
| Attachments                                | 6  |
| Install Ink Drip Tray Assembly             | 7  |
| Connect Printer                            | 8  |
| Connect to Computer                        | 8  |
| Install Printer Driver                     | 9  |
| Install Over USB Connection                | 9  |
| Install Over Network Connection, Version A | 11 |
| Install Ink Tanks                          | 14 |
| First Time Install Printhead Cartridge     | 10 |
| Connect Printer to External Device         | 17 |
| Load Media                                 | 20 |
|                                            | 20 |
| SECTION 3 – Operating Printer              | 21 |
| Printer Driver Properties                  | 21 |
| General Tab                                | 22 |
| Layout Tab                                 | 23 |
| Color Lab<br>Madia Tab                     | 23 |
| Import/Export Tab                          | 24 |
| Using Printer Touchscreen                  | 20 |
| Drop-Down Menu Options                     | 27 |
| Using Printer Toolbox                      | 36 |
| Drop-Down Menu Options                     | 36 |
| Maintenance Drop-Down                      | 48 |
| Service Drop-Down                          | 48 |
| Print Drop-Down                            | 48 |
| Update Firmware using ".bin" Files         | 49 |
| <b>SECTION 4</b> – <i>Maintenance</i>      | 50 |
| Replace Ink Tanks                          | 50 |
| Clean Ink Tank Contacts                    | 51 |
| Clean/Replace Printhead Cartridge          | 52 |
| Inspect the Service Station                | 57 |
| Replace Ink Waste Tray                     | 58 |
| Cleaning                                   | 59 |
| Shipping or Transporting Printer           | 61 |
| SECTION 5 – Troubleshooting Guide          | 63 |
| Memjet <sup>®</sup> Printhead              | 63 |
| Printer                                    | 64 |
| Errors and Warnings                        | 65 |

| Appendices                                                      | 66 |
|-----------------------------------------------------------------|----|
| Appendix A – Printer Specifications                             | 66 |
| Appendix B – Supplies and Optional Hardware                     | 67 |
| Appendix C - Borderless Printing: Borderless Print vs. Oversize | 68 |
| Index                                                           | 72 |
| Printer Maintenance Schedule                                    | 76 |

NOTES

|                                       |                                       | <br> | <br> |                                       |
|---------------------------------------|---------------------------------------|------|------|---------------------------------------|
|                                       |                                       |      |      |                                       |
|                                       |                                       |      |      |                                       |
|                                       |                                       |      |      |                                       |
|                                       |                                       |      |      |                                       |
|                                       |                                       |      |      |                                       |
|                                       |                                       |      |      |                                       |
| · · · · · · · · · · · · · · · · · · · |                                       |      |      |                                       |
|                                       |                                       |      |      |                                       |
|                                       |                                       |      |      |                                       |
|                                       | · · · · · · · · · · · · · · · · · · · | <br> | <br> |                                       |
|                                       |                                       |      |      |                                       |
|                                       |                                       |      |      |                                       |
|                                       |                                       |      |      |                                       |
|                                       |                                       |      |      |                                       |
|                                       |                                       |      |      |                                       |
|                                       |                                       |      |      |                                       |
|                                       |                                       |      |      | · · · · · · · · · · · · · · · · · · · |
|                                       |                                       |      |      |                                       |
|                                       |                                       |      |      |                                       |
|                                       |                                       | <br> | <br> |                                       |
|                                       |                                       |      |      |                                       |
|                                       |                                       |      |      |                                       |
|                                       |                                       | <br> | <br> |                                       |
|                                       |                                       |      |      |                                       |
|                                       |                                       |      |      |                                       |
|                                       |                                       |      |      |                                       |
|                                       |                                       |      |      |                                       |
|                                       |                                       |      |      |                                       |
|                                       |                                       |      |      |                                       |
|                                       |                                       |      | <br> |                                       |
|                                       |                                       |      |      |                                       |
|                                       |                                       |      |      |                                       |
|                                       |                                       | <br> | <br> |                                       |
|                                       |                                       |      |      |                                       |
|                                       |                                       |      |      |                                       |
|                                       |                                       |      |      |                                       |
|                                       |                                       |      | <br> |                                       |
|                                       |                                       |      |      |                                       |

## **SECTION 1** – *Getting Acquainted*

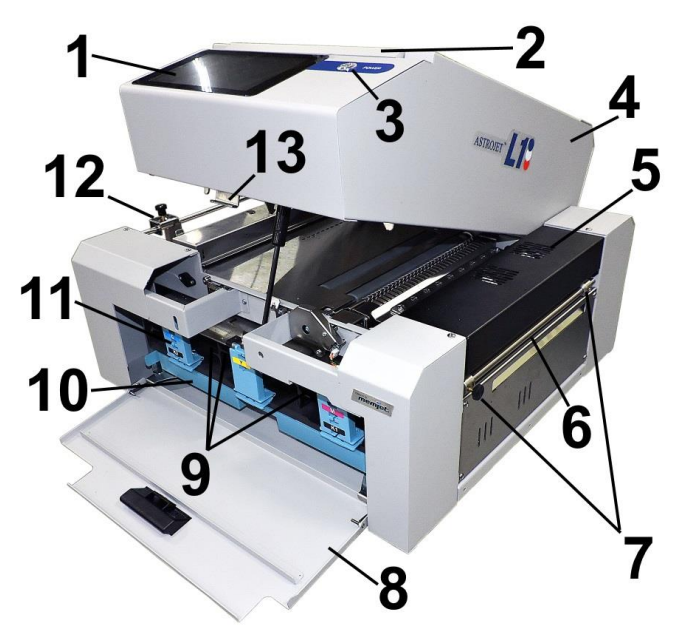

## **Front View**

| 1.  | <b>Control Panel Touchscreen</b> – Displays <b>Menu</b> and information about Printer status.<br>Controls Printer functions and set-up.                                                            |
|-----|----------------------------------------------------------------------------------------------------|
| 2.  | <b>Top Cover</b> – Provides access to Print Engine, Printhead and Service Station.                                                                                                    |
| 3.  | <b>ON/OFF LED Button</b> – Turn power ON or OFF during idle time and maintenance.                                                                                                    |
| 4.  | <b>Clamshell</b> – Holds upper section of Print Engine including Printhead and Service Station. Lifts up to clear media path.                                                                      |
| 5.  | <b>Ink Vapor Exhaust Fan</b> – Draws ink vapor out of the Print Area and away from the Exit Sensor.                                                                                                |
| 6.  | Cutter Assembly – Cuts media after each piece or at end of job.                                                                                                    |
| 7.  | <b>Fixed and Adjustable Exit Media Guides</b> – Loosen and tighten knob to slide<br>Adjustable Exit Guide to accommodate different media widths and keep media aligned<br>as it exits the Printer. |
| 8.  | <b>Ink Tank Door</b> – Access to Ink Tanks. When open, disconnects Printer communication to Ink Tanks and allows safe installation and replacement.                                                |
| 9.  | Ink Tanks – Printer has five Ink Tanks: Cyan, Yellow, Magenta, and two Black.                                                                                                    |
| 10. | <b>Ink Waste Tray</b> – Catches any waste ink produced by system. Tray is filled with absorbent material. Pull on tab to remove Tray.                                                              |
| 11. | Ink Tank Latches – Used to hold Ink Tanks in slots.<br>NOTE: Make sure both sides at bottom part of latch are engaged.                                                                             |
| 12. | Adjustable Media Guide – Adjusts to hold media against Media and Alignment Guides.                                                                                                    |
| 13. | <b>Clamshell Latch</b> – Release to raise Printhead Assembly to clear media jams or for other maintenance.                                                                                         |

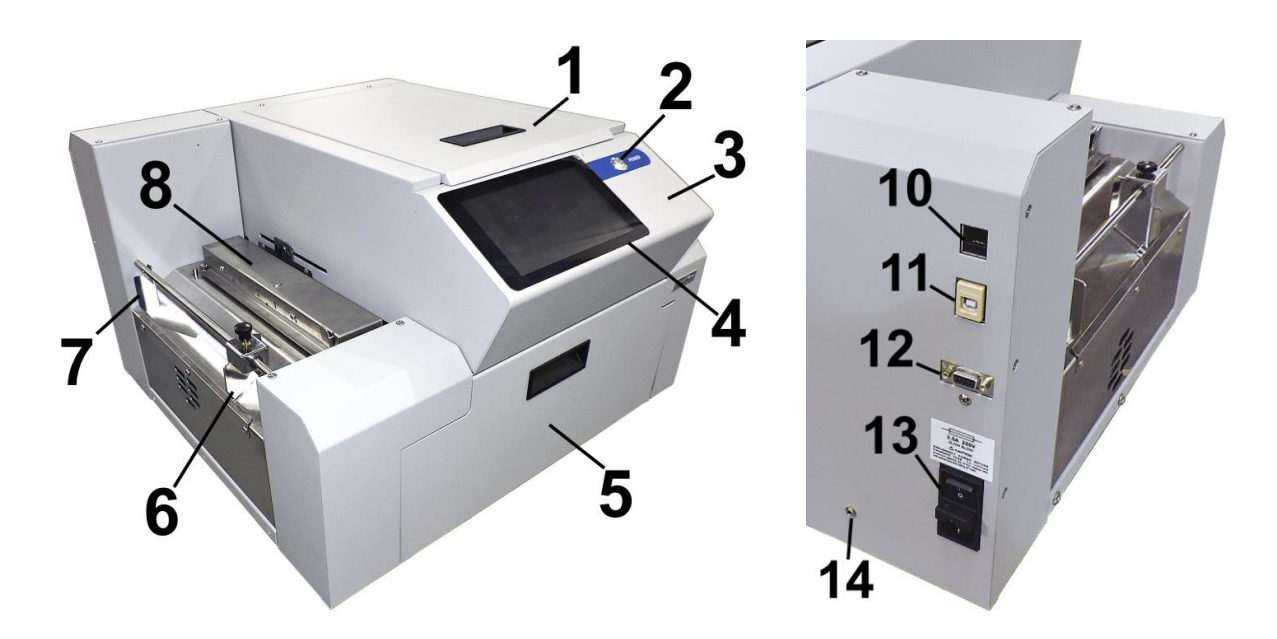

## **Rear View**

| 1.  | <b>Top Cover</b> – Provides access to Print Engine, Printhead and Service Station.                                                                                                    |  |  |
|-----|----------------------------------------------------------------------------------------------------|--|--|
| 2.  | <b>ON/OFF LED Button</b> – Turn power ON or OFF during idle time and maintenance.                                                                                                    |  |  |
| 3.  | <b>Clamshell</b> – Holds upper section of Print Engine including Printhead and Service Station. Lifts up to clear media path.                                                                                                    |  |  |
| 4.  | <b>Control Panel Touchscreen</b> – Displays <b>Menu</b> and information about Printer status. Controls Printer functions and setup.                                                                                                    |  |  |
| 5.  | <b>Ink Tank Door</b> – Access to Ink Tanks. When open, a switch disconnects Printer communication to Ink Tanks and allows safe Ink Tank installation and replacement.                                                                          |  |  |
| 6.  | Adjustable Media Guide – Adjusts to hold media against Stationary Media and Alignment Guides.                                                                                                    |  |  |
| 7.  | Fixed Media Guide – Keeps media aligned as it enters the Printer.                                                                                                    |  |  |
| 8.  | <b>Top Forwarding Wheels Assembly and Forwarding Rollers</b> – Move media smoothly into the Printer.                                                                                                    |  |  |
| 9.  | Adjustable Media (Entry) Sensor Assembly – Aligns the Media Sensor to accurately read irregular-shaped media ( <i>such as die-cut ovals or circles</i> ).                                                                                      |  |  |
| 10. | Network Port – Ethernet cable plugs in here.                                                                                                    |  |  |
| 11. | USB Port – USB cable attaches to Printer here.                                                                                                    |  |  |
| 12. | Interface Port – Connect an external device.                                                                                                    |  |  |
| 13. | Main Power Switch, Receptacle and Fuse – Plug in power cord here. Switch turns main power ON/OFF. ( <i>Use Control Panel LED Power switch to turn off machine for cleaning and maintenance</i> ). Fuse protects Printer's electronic circuits. |  |  |
| 14. | Service Port – Provides advanced diagnostic access for service technicians.                                                                                                    |  |  |

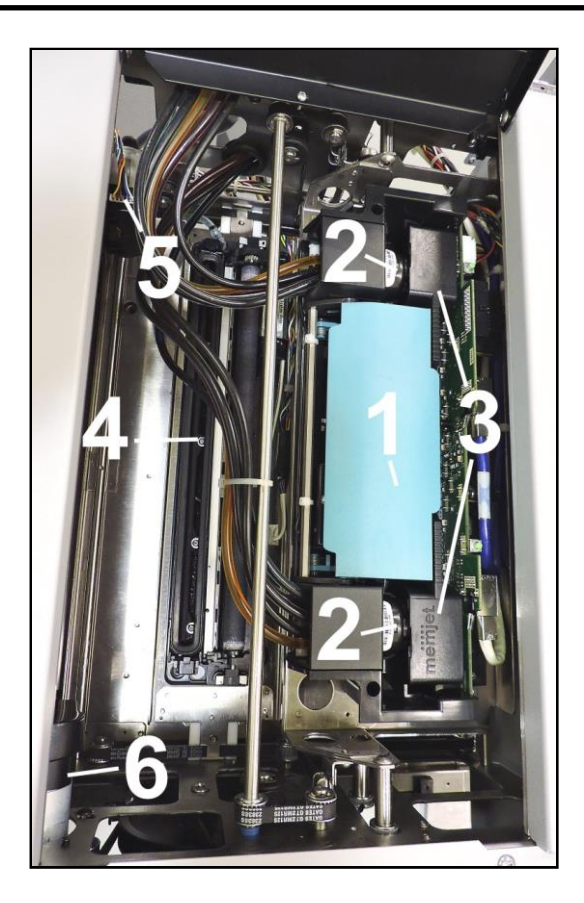

## **Print Engine View**

| 1  | <b>Printhead Latch</b> – When closed, connects Ink Revolver Couplings with Printhead Cartridge. When opened, retracts Ink Couplings from Printhead Cartridge and provides access to Printhead Cartridge for cleaning and replacement.                       |
|----|----------------------------------------------------------------------------------------------------|
|    | WARNING! Never attempt to open Printhead Latch manually, severe damage will result. Use the <b>Printhead Release</b> in the <b>Touchscreen "Service"</b> drop-down menu when no ink is in system. Use <b>System Deprime</b> when ink is in system.          |
| 2. | <b>Ink Revolver Couplings</b> – Connect ink hoses to Printhead Cartridge. Printhead Latch extends and retracts couplings from Printhead.                                                                                                    |
| 3. | Printhead Cartridge – Memjet <sup>®</sup> Printhead produces an 8.5" wide full color print area.                                                                                                    |
| 4. | <b>Service Station</b> – Cleans Printhead Cartridge of excess ink and debris, keeps<br>Printhead hydrated and protected when not in use, captures and removes ink used to<br>keep nozzles clear, and moves out of the way of the Printhead during printing. |
| 5. | Service Station Inspection Motor – Moves the Service Station in and out from under the Printhead Assembly for inspection, cleaning or service.                                                                                                    |
| 6. | <b>Printhead Assembly Lifter Motor</b> – Lifts and lowers the Printhead Assembly over the Service Station for Service Station access and Printing.                                                                                                    |

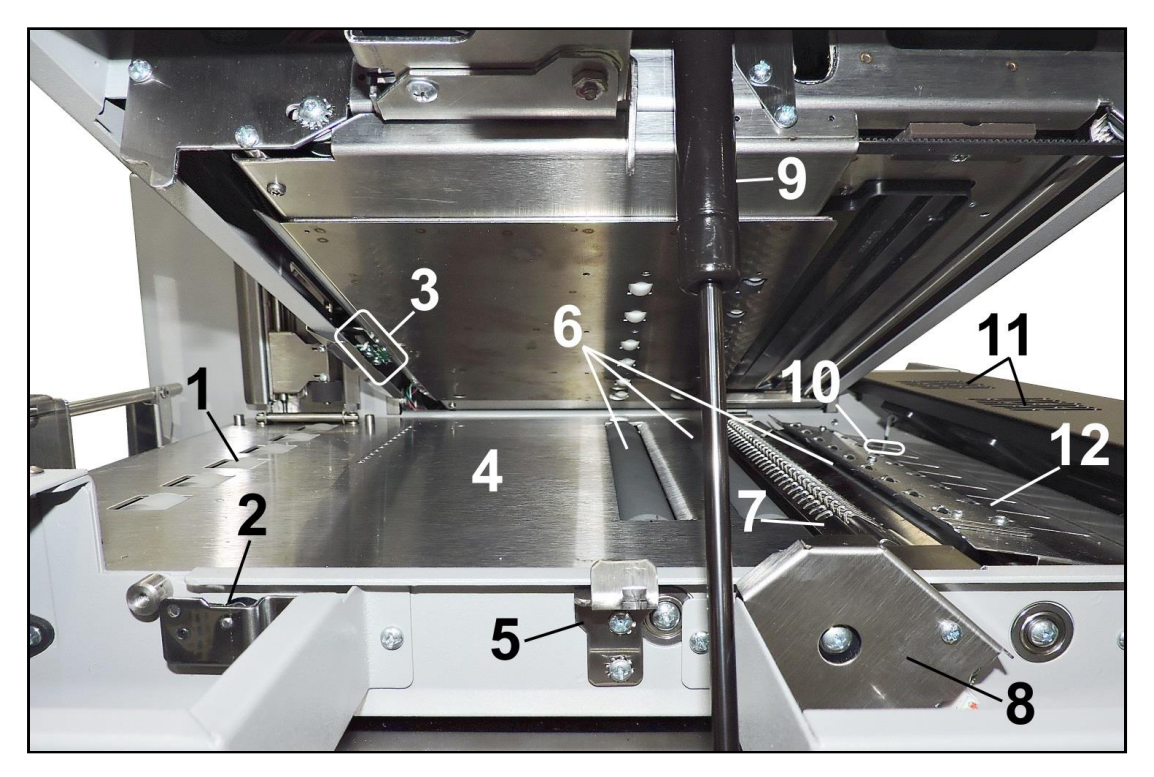

## Print Area View (Under Clamshell)

| 1.  | Forwarding Rollers – Move media into Printer.                                                                                                    |
|-----|----------------------------------------------------------------------------------------------------|
| 2.  | <b>Clamshell "Open" Switch</b> – Signals Printer when the Top Assembly Latch is released and Top Assembly is opened. Shows on Touchscreen display and in Toolbox System Status icon. |
| 3.  | Adjustable Media (Entry) Sensor – Aligns the Media Sensor to accurately read irregular-shaped media ( <i>such as diecut ovals or circles</i> ).                                      |
| 4.  | Print Platen – Flat surface helps media transport smoothly through Print Area.                                                                                                    |
| 5.  | <b>Clamshell Latch</b> – Release to raise Top Assembly to clear media jams or for cleaning and other maintenance.                                                                    |
| 6.  | Transport Rollers – Keep media moving through Print Area.                                                                                                    |
| 7.  | Ink Drip Cover and Tray – Located under Printhead. Catches any excess ink coming from Service Station and Printhead.                                                                 |
| 8.  | Encoder Assembly and Guard.                                                                                                    |
| 9.  | Support Strut – Supports Top Assembly when raised.                                                                                                    |
| 10. | Media (Exit) Sensor – Signals Printer that media has exited the Printer.                                                                                                    |
| 11. | Ink Vapor Exhaust Fans – Draw ink vapor out of the Print Area and away from the Exit Sensor.                                                                                         |
| 12. | Exit Starwheel Assembly – Helps media exit smoothly from Printer.                                                                                                    |

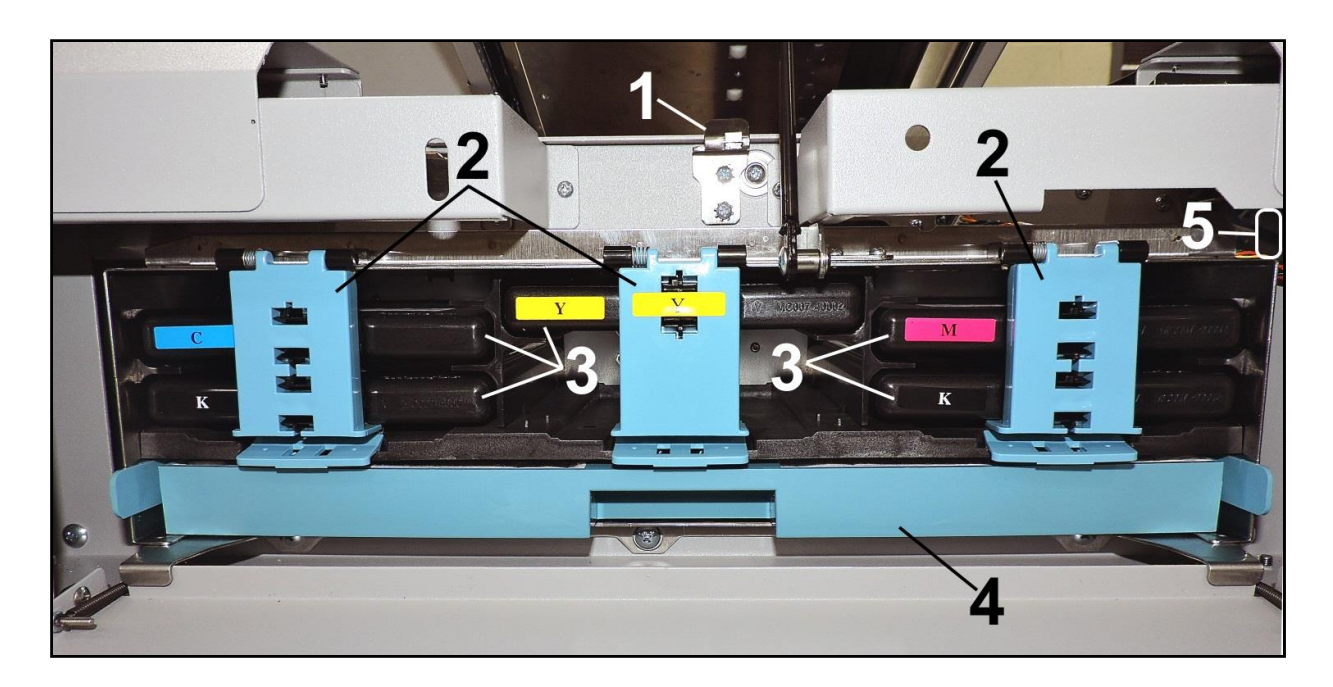

## Ink Tank Door View

| 1. | <b>Print Engine Assembly Latch</b> – Release to raise Printhead Assembly to clear media jams or for other maintenance.                                |
|----|----------------------------------------------------------------------------------------------------|
| 2. | Ink Tank Latches – Used to hold Ink Tanks in slots.<br>NOTE: Make sure both sides at bottom part of latch are engaged.                                |
| 3. | Ink Tanks – Printer has 5 Ink Tanks: Cyan, Yellow, Magenta, and two Black                                                                             |
| 4. | <b>Ink Waste Tray</b> – Catches any waste ink produced by system. Tray is filled with absorbent material. Pull on tab to remove Tray.                 |
| 5. | Ink Tank Disconnect Switch – When Ink Door is opened, Switch shuts down communication between Printer and Ink Tanks for safe removal and replacement. |

## **SECTION 2** – *Installing Printer*

## Contents of Packaging

| 1. | L1 Label Printer                                     |
|----|------------------------------------------------------|
| 2. | Ink Drip Tray Assembly                               |
| 3. | Five Ink Tanks – Cyan, Magenta, Yellow, Black, Black |
| 4. | Printhead Cartridge                                  |
| 5. | AC Power Cord                                        |
| 6. | USB Cable                                            |
| 7. | Operator Manual                                      |
| 8. | Driver Software CD                                   |

#### **Before using Label Printer:**

- Choose a location for Printer
- Unpack Printer
- Install Ink Drip Tray
- Plug in Printer and connect it to computer or network
- Install Printer Driver
- Install Ink Tanks
- Install Printhead
- Align Printer with other in-line devices (If used)
- Connect external device (*Winder, Laminator, Dryer, etc.*) to Printer (*If used*)
- Set up feed on Printer

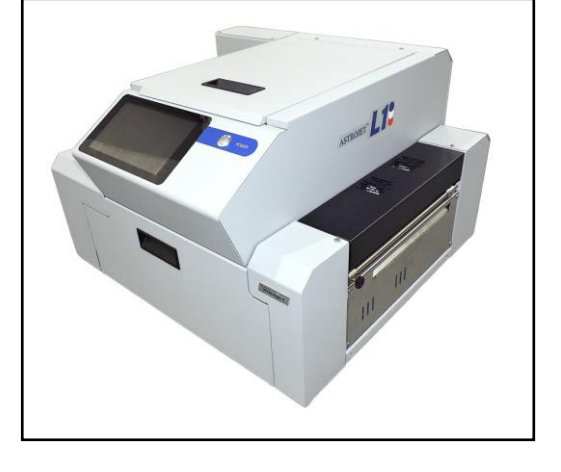

## Choose a Location

Place the Printer on a sturdy level worktable or cabinet at least 9" from any walls. Use a level to make sure the Printer is level. Protect the Printer from excessive heat, dust, and moisture. Avoid placing the Printer in direct sunlight.

## Unpack and Set-up

Remove Printer and its parts from carton. Remove all packing tape.

### **Attachments**

Install Ink Drip Tray Assembly before operating Printer.

## Install Ink Drip Tray Assembly

- 1. Open Ink Tank Door [A].
- 2. Release Latch [B] to raise the Clamshell.
- **3.** Insert tabs on Ink Drip Tray into frame slots **[C]** as shown.
- 4. Close Clamshell.

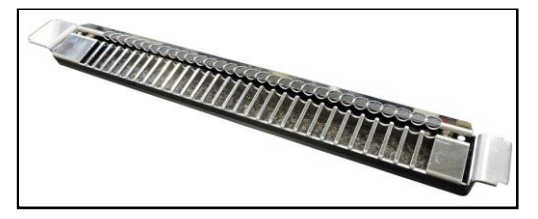

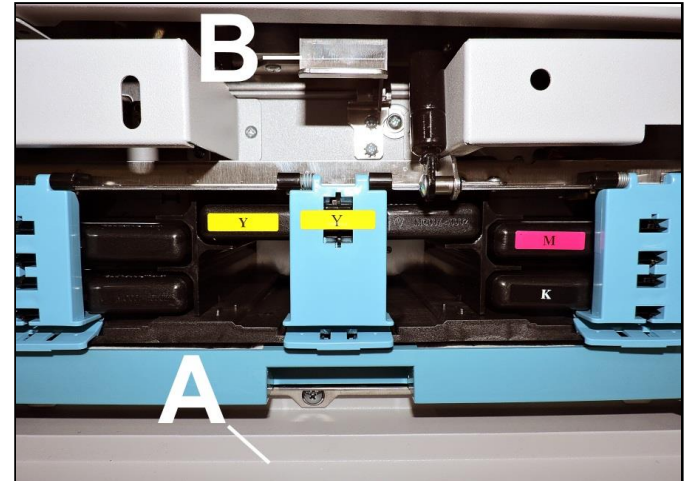

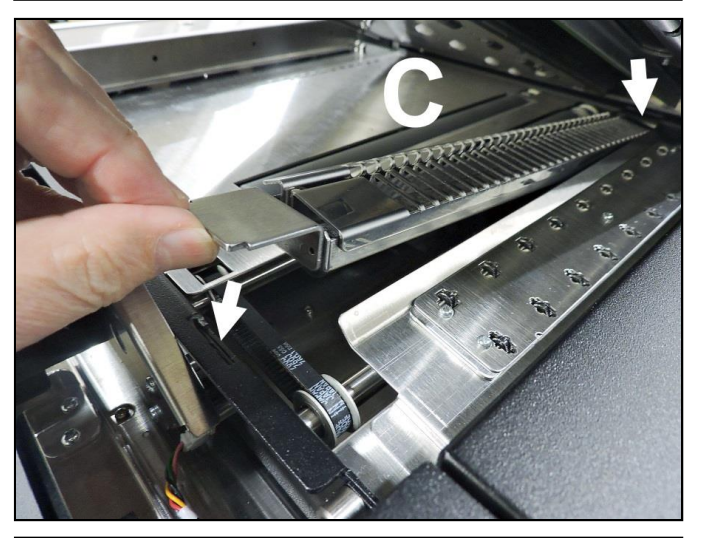

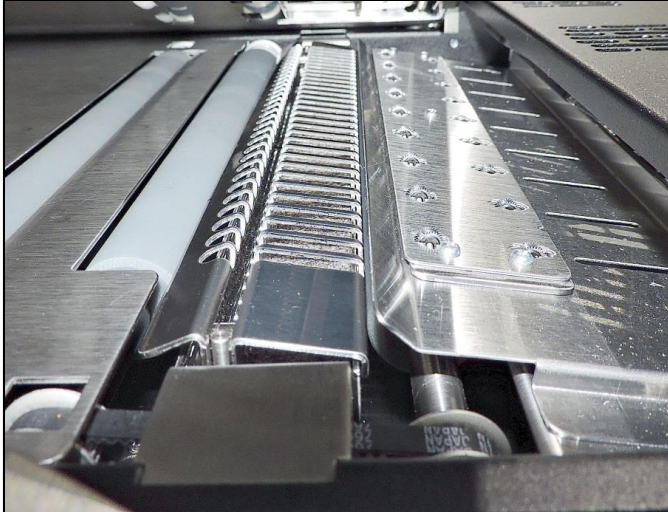

### **Connect Printer**

#### **Plugging in Printer**

Plug power cord into receptacle [1] located on the rear panel of the Printer. Internal power supply in Printer is rated 100 to 240VAC, 50/60 Hz.

### CAUTION

DO NOT USE AN ADAPTER PLUGS OR EXTENSION CORDS TO CONNECT PRINTER TO WALL RECEPTACLE.

DO NOT USE OUTLETS CONTROLLED BY WALL SWITCHES.

DO NOT USE OUTLETS THAT SHARE SAME CIRCUIT WITH LARGE ELECTRICAL MACHINES OR APPLIANCES.

#### **Connect to Computer**

Printer connects to computer through USB Port [2]. Network Port [3] for operating in a network environment. See "Network Connection Setup" in "Using Control Panel Touchscreen".

#### **Turning Power ON and OFF**

## **IMPORTANT!**

CLOSE ALL COVERS AND DOORS BEFORE STARTING OR POWERING DOWN THE PRINTER.

## IMPORTANT! START ONE PRINTER AT A TIME WHEN SIMILAR PRINTERS ARE ON THE SAME NETWORK.

**Powering Up Printer:** 

- 1. Press Main Power Switch on Rear Panel.
- 2. Press Power Button on Control Panel.

#### **Powering Down Printer:**

### CAUTION

WHENEVER POWERING DOWN UNIT, ALWAYS:

- 1. CLOSE ALL COVERS.
- 2. PRESS POWER BUTTON ON CONTROL PANEL.
- 3. WAIT FOR PRINTER TO STOP PROCESSING.
- 4. THEN PRESS MAIN POWER SWITCH ON REAR PANEL.

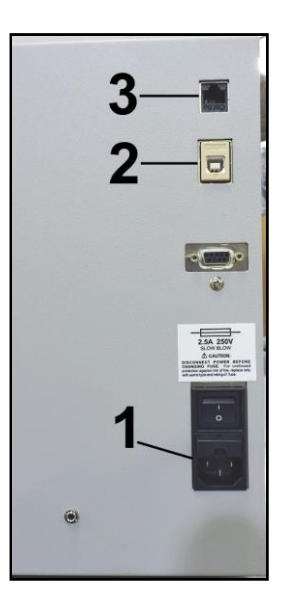

## Install Printer Driver

For Printer software to operate properly, check that computer system meets minimum requirements:

- Operating System: Windows 8/8.1, Windows 10 (*Desktop Mode only*). Windows XP, Windows Vista, Windows 7. Supports 32 and 64 bit systems. (*You must have administrative privileges on system.*)
   NOTE: Windows 8, 8.1 and Windows 10 will only work in desktop mode. No Windows 8 or 10 metro apps will be supported (*applications that work ONLY in Windows 8 or 10 environments*).
- Microprocessor: Pentium II, 2 GHz minimum (Pentium Dual Core, 2.5 GHz or better, is optimal)
- System memory: 2 GB minimum; or as recommended for your operating system.
- Free hard-disk space: At least 10 GB.
- Web Browser: Firefox recommended; Chrome, Safari, and Opera also supported.
- CD/DVD drive.
- USB port (2.0/3.0): (Ports will be identified as "USB" or "Enhanced" in Device Manager)
- Microsoft .Net Framework version 3.5 (*for 32 bit systems*) or Microsoft .Net Framework version 4 (*for 64 bit systems*) must be installed. **NOTE:** Even if a higher .NET Framework version is installed; version 3.5 or 4 must also be installed, or Toolbox will not open.

**IMPORTANT:** Before installing Printer software (*Toolbox and Driver*), **temporarily disable all antivirus programs and firewalls**. In addition, you must be logged onto system with full administrative privileges (*admin rights*). **NOTE:** If installing over USB, **do not plug in USB cable until prompted**.

#### **Install Over USB Connection**

This is the procedure for installing the Print Driver over the USB connection. The procedures for installing the Print Driver over a network connection follow.

 Check that Printer is plugged in and turned OFF. Disconnect USB connection if already plugged in. Install disk supplied with Printer in your CD drive. When AutoPlay Window opens, click "Run Setup.exe" to start.

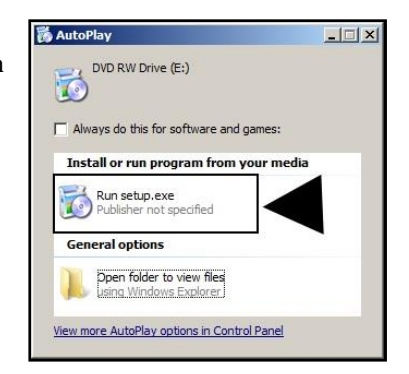

2. Install Printer Software. Make sure computer system meets minimum requirements and you followed other instructions listed on screen. Click "Install Printer Software".

| 📸 L Series Driver                                                    |                                                                                                    |
|----------------------------------------------------------------------|----------------------------------------------------------------------------------------------------|
| Thank you for buying our printe<br>Click the Install Printer Softwar | r!<br>e button to install the printer on your computer.                                                                                                    |
| Initial Printer Software                                             | Cleack that the consister system meets these resultaments<br>- Window 3.8 1/0 (Delation Mole only), Windows XP, Windows Vasa, Windows 7.<br>- Vio much have advantative prolegos on the system<br>- Web Borwer (Perdic, Chrone, Safat.)<br>- Web Borwer (Perdic, Chrone, Safat.)<br>- Web Borver (20/3.0) (posts will be identified as 'USB' or Tchanced' in the Device<br>Monopol (20/3.0) (posts will be identified as 'USB' or Tchanced' in the Device<br>Monopol<br>- Imacinati<br>Before instaling the prime software (Toobox and Driver), you should temporarily<br>dealed a Arkinia programs and Frendel. In addition, you much be togged onto<br>the system with Liabaminiature prime primes (admin system)<br>- Botter<br>Finntaling over USB, do not plug in the USB cable until prompted. |
| Ext                                                                  | Powered by                                                                                                    |

3. License Agreement. Check "I accept..." then click "Next>".

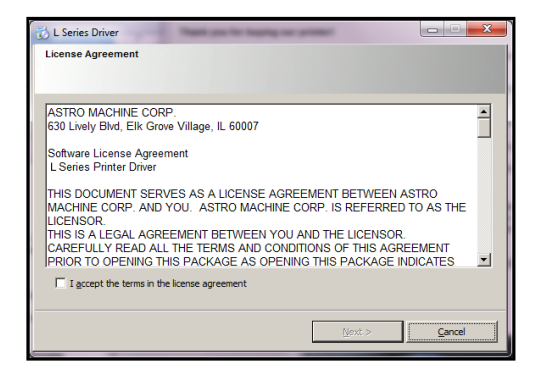

4. Printer Connections. Click "Configure to print using USB". Then click "Next>".

| 👸 S Series Driver  |                                                                                      |
|--------------------|--------------------------------------------------------------------------------------|
| Printer Connection | 15                                                                                   |
|                    |                                                                                      |
|                    | Configure to print using USB                                                         |
|                    | I will be connecting the printer to my computer using USB.                           |
|                    | Important: Do not connect your printer to the computer until instructed to<br>do so. |
|                    | Configure to print over the Network                                                  |
|                    | My printer is connected to the Network.                                              |
|                    | important: connect the printer to your network now before continuing.                |
|                    |                                                                                      |
|                    |                                                                                      |
|                    |                                                                                      |
|                    | < Back Next > Cancel                                                                 |
|                    | ( Bancon Lines ) Services                                                            |

- 5. Installing Printer Software. Software download begins.
- 6. Would You Like to Install This Device Software? Click "Install".

| Installing Printer Software. |  |
|------------------------------|--|
| earching for printers        |  |
|                              |  |

👸 L Series Driver

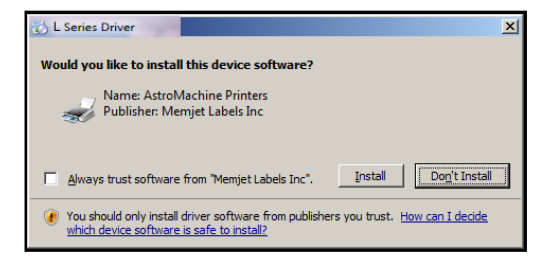

 Connect Device Now. Turn Printer ON and connect USB cable. Don't click on either button. Software will finish installing.

| 🔂 L Series Driver                    | These you for beging our property     |        |
|--------------------------------------|---------------------------------------|--------|
| Connect your device now              |                                       |        |
| NR. US                               | 0                                     | 0      |
| 1. Make sure the<br>2. Connect the l | e device is powered on.<br>USB cable. |        |
|                                      | < <u>Back</u>                         | Cancel |

8. Finished software installation. Do not check the Print Test Page as Printer is not set up yet. You can check "Set this printer as the default printer" at this time. Click "Finish".

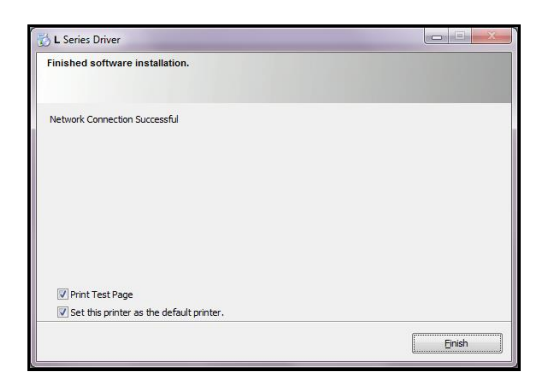

- 9. Install Printer Software. Click "Exit" to close CD.
- **10.** Restart computer to complete installation.

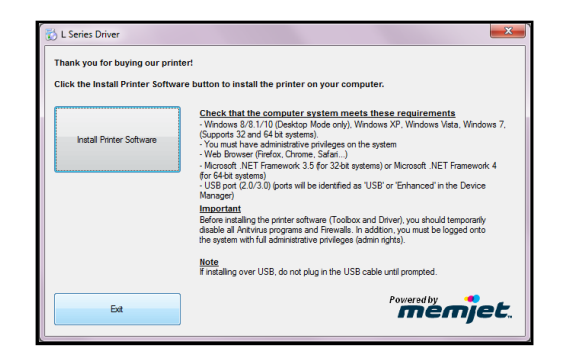

#### Install Over Network Connection, Version A

Use this procedure to install the Print Driver over the Network connection. This procedure works for almost all networks that allow automatic assignment of the IP address (*factory default*).

NOTE: Copy the 12-digit Hardware ID number listed on the Printer(s) on the label located below the Ethernet port so you can identify the Printer(s) in a later step.

 Check that Printer is plugged in and turned ON. Make sure the Ethernet (*network*) cable is plugged into the Ethernet port on the Printer. Install disk supplied with Printer in your CD drive. When AutoPlay Window opens, click "Run Setup.exe" to start.

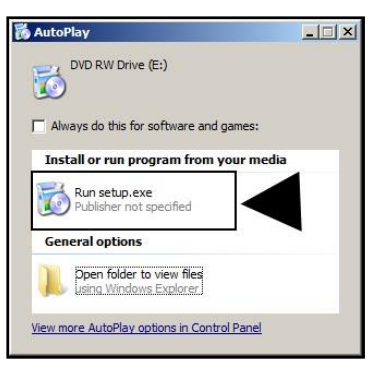

 Install Printer Software. Make sure computer system meets minimum requirements and you followed other instructions listed on screen. Click "Install Printer Software".

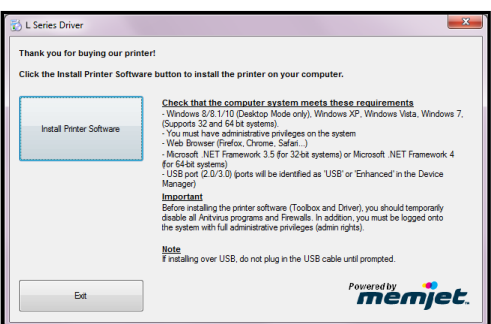

3. License Agreement. Check "I accept..." then click "Next>".

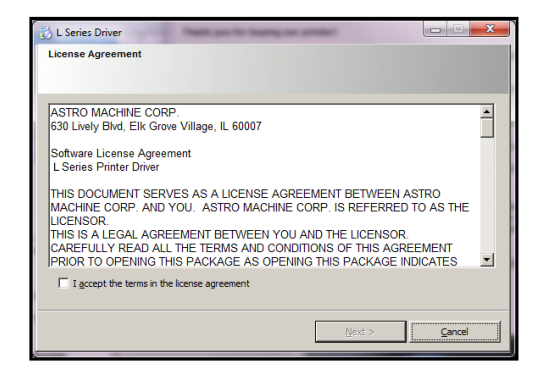

 Printer Connections. Click "Configure to print using the Network". Make sure the Printer is connected to the Network. Then click "Next>".

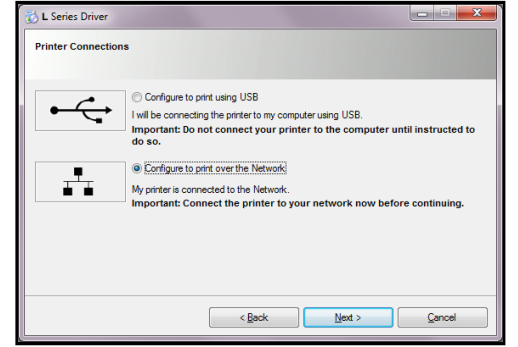

5. Printers Discovered. A list of available Printers opens. Check the Printer column to verify you have an L-Series printer. Check the Hardware ID column and match the number listed to the number you copied previously from the Printer label. Select that Printer. Click "Next>".

NOTE: If the Printer does not appear on the list, the IP address may have to be assigned manually. See "Install Over Network Connection, Version B".

- 6. Installing Printer Software. Software download begins.
- 7. Would You Like to Install This Device Software? Click "Install".

|                  | ea                 |                           |              |  |
|------------------|--------------------|---------------------------|--------------|--|
|                  |                    |                           |              |  |
| ease select your | printer from the l | ist below, then dick Next |              |  |
|                  |                    |                           |              |  |
| P Address        | Name               | Printer                   | Hardware ID  |  |
| 192.168.254.205  | DEV000000          | L Series                  | 849788010EEA |  |

| 📸 L Series Driver            |  |
|------------------------------|--|
| Installing Printer Software. |  |
|                              |  |
| Searching for printers       |  |
|                              |  |

| 🔂 L Series Driver                                                                                                   | ×                 |
|----------------------------------------------------------------------------------------------------|-------------------|
| Would you like to install this device software?                                                                     |                   |
| Always trust software from "Memjet Labels Inc". Instal     Dog                                                      | <u>'t Install</u> |
| You should only install driver software from publishers you trust. How can which device software is safe to instal? | <u>( decide</u>   |

8. Finished software installation. Do not check the Print Test Page as Printer is not set up yet. You can check "Set this printer as the default printer" at this time. Click "Finish".

| L Series Driver                          |       |
|------------------------------------------|-------|
| Finished software installation.          |       |
| Network Connection Successful            |       |
|                                          |       |
|                                          |       |
|                                          |       |
|                                          |       |
| V Print lest Page                        |       |
| Set this printer as the detault printer. |       |
|                                          | Enish |

**9.** Install Printer Software window. Click "Install Print Software" again to install software on another Printer, or click "Exit" to close the CD.

| Thank you for buying our printe<br>Click the Install Printer Softwar | ert<br>e button to install the printer on your computer.                                                                                                    |
|----------------------------------------------------------------------|----------------------------------------------------------------------------------------------------|
| Install Pinter Software                                              | Check that the computer system meets these resultements<br>- Windows (J) B. (1) (Desktor Mode orb), Windows XP, Windows (J) M.<br>- Van unch here advantanter privileges on the system<br>- Web Bowser (Freder, Chrone, Safat.)<br>- Web Bowser (Freder, Chrone, Safat.)<br>- Web Bowser (J) (Desktor Will be identified as 'USB' or Tchanced' in the Device<br>Mmagori<br>- Important<br>- Before installing the prieter software (Toolbox and Direct), you should temporarily<br>device with Id advinistrative privileges (advanting), must be logged onto<br>the system with Id advinistrative privileges (advanting), must be logged onto<br>- Bratel<br>- Imatiling over USB, do not plug in the USB cable until prompted. |
| E-a                                                                  | Powered by                                                                                                    |

**Tip:** To help distinguish between multiple L-Series Drivers on your system; open the "**Printers and Faxes**" (*Devices and Printers*) folder and rename the Printers. **For example,** rename a network-configured printer "L Series (Network-1)" and a USB-configured printer "L Series (USB)".

#### To open the "Toolbox" utility over an Ethernet (network) connection: Click Start, All Programs, Memjet, L-Series Driver, Toolbox.

If more than one copy of the L-Series Driver is installed, you will have to choose which device you want the **Toolbox** to connect to. To help choose the proper device, you can identify the Printer(s) using the **Hardware ID** you copied earlier or you can rename the Printer(s) as outlined in the **Tip** above.

#### Example:

L-Series Driver configured for USB: suggested name "L Series (USB)"

L-Series Driver (Copy 1) configured for Network: suggested name "L Series (Network-1)". L-Series Driver (Copy 2) configured for Network: suggested name "L Series (Network-2)".

| Please select your printer from the list below, then dick Next IP Address Name Printer Hardware ID 192.168.254.119 M-Print M-Series 84928011124 192.168.254.113 L-Printt L_Series 84928011124                                 | Printers Discover | ed               |                            |              |  |
|----------------------------------------------------------------------------------------------------|-------------------|------------------|----------------------------|--------------|--|
| IP.Address Name Printer Hardware ID<br>192.158.254.119 M-Print N_Series 84978011284<br>192.158.254.113 L-Print1 L_Series 84978011124                                                                                          | Please select you | printer from the | list below, then dick Next |              |  |
| IP.Address Name Printer Hardware ID<br>192.158.254.119 M-Print N_Series 84978011284<br>192.158.254.113 L-Print1 L_Series 84978011124                                                                                          |                   |                  |                            |              |  |
| IP Address         Name         Printer         Hardware ID           192.165.254.119         M-Print4         H_Series         849788011284           192.155.254.113         L Print1         L Series         849788011124 |                   |                  |                            |              |  |
| 192.158.254.119 M-Prink M_Series 849288011284<br>192.158.254.113 L-Printt L_Series 849288011124                                                                                                    | IP Address        | Name             | Printer                    | Hardware ID  |  |
| 192.168.254.113 L-Print1 L_Series 8497880111124                                                                                                    | 192.168.254.119   | M-Print4         | M_Series                   | 8497B8011284 |  |
|                                                                                                    | 192.168.254.113   | L-Print1         | L_Series                   | 8497B80111E4 |  |
|                                                                                                    |                   |                  |                            |              |  |
|                                                                                                    |                   |                  |                            |              |  |
|                                                                                                    |                   |                  |                            |              |  |
|                                                                                                    |                   |                  |                            |              |  |
|                                                                                                    |                   |                  |                            |              |  |
|                                                                                                    |                   |                  |                            |              |  |

#### **Install Over Network Connection, Version B**

Use this procedure to install the Print Driver over the Network connection on **Static IP** systems requiring that an IP address is assigned manually. **NOTE: Copy the 12-digit Hardware ID number listed on the Printer(s) on the label just below Ethernet port so you can identify the Printer(s) in a later step. NOTE: This procedure can also be performed from the Touchscreen or Toolbox.** 

Job

- Touchscreen: In "Menu", tap "Service". On the Service screen, tap "Network Config". The "Network Config" screen opens. Uncheck the DHCP button. You or your IT person can enter the necessary information under "Network Configuration". Tap "Submit".
  - **Toolbox:** Install the Printer Software over a USB connection using a nearby computer or laptop. Once the Driver and Firmware are installed on the Printer, use that same computer to open the **Printer Toolbox**.

Printer Name Domain Name L\_Series\_#2 Service IP Address 192.168.254.201 Private IP 192.168.254.201 255.255.255.0 UIIP 192.168.254.46 ubnet Mask Print 192.168.254.254 0.0.0.0 efault Gateway Maintenance DHCP Submit Screensaver **Date and Time** Paperpath 09/11/2018 out 600 7:13 AM Exit Media Scan Submit Wiper System Test ONLINE Mainten View 🗸 System Settings Diagnostics System Settings Network Settings Date and Time Date and Time 07/11/17 07:44 System Status Printer Name DEV0 Debug Logs Submit Format (dd/mm/yy hh:mm) 24 Hour Date Format dd/mm/yy Domain Name dhcp Media Scan User Interface bootp autoip Scan Sensors 192.168.254.192 Submit ip\_address Ink Usage Service Menus subnet mask 255.255.255.0 192.168.254.254 def\_gateway sword Debug Level wins server Submit Service Menus 0.0.0.0
172.31.31.34
172.31.31.33 oug\_ private\_ip Submit ui\_ip Submit Screensaver ut seconds 3600 Submit

Network Configuration

In the **"View"** drop-down menu, click **"Service** 

Menus". When the Diagnostic screen opens, click the "System Settings" button.

The "System Settings" screen opens. Uncheck the DHCP button. Your IT support person can fill in the necessary information under "Network Settings" (*or you can get it from them.*) Click "Submit".

**NOTE:** Disconnect the USB from the local computer or laptop. If not using that computer for printing, the S-Series Software can be uninstalled.

 Connect the Ethernet cable to the Ethernet port and rerun the "Install Over Network Connection, Version A" procedure. The Printer should now appear on the "Printer s Discovered" window. The Printer can still be identified by its "Hardware ID", but the new IP address entered by your IT support person (*or operator*) is shown. Select the desired Printer and click "Next>". Follow the remaining steps.

| Printers Discover  | ed                    |                       |              |  |
|--------------------|-----------------------|-----------------------|--------------|--|
| Please select your | printer from the list | below, then dick Next |              |  |
|                    |                       |                       |              |  |
|                    |                       |                       |              |  |
| IP Address         | Name                  | Printer               | Hardware ID  |  |
| 192.168.254.205    | DEV000000             | L_Series              | 849788010FFA |  |
|                    |                       |                       |              |  |
|                    |                       |                       |              |  |
|                    |                       |                       |              |  |
|                    |                       |                       |              |  |
|                    |                       |                       |              |  |
|                    |                       |                       |              |  |
|                    |                       |                       |              |  |

3. Installing Printer Software. Software download begins.

| 🔯 L Series Driver            |  |
|------------------------------|--|
| Installing Printer Software. |  |
| Searching for printers       |  |
|                              |  |

4. Would You Like to Install This Device Software? Click "Install".

| 😸 L Series Driver                                                                                                    | ×    |
|----------------------------------------------------------------------------------------------------|------|
| Would you like to install this device software?                                                                                 |      |
| Name: AstroMachine Printers<br>Publisher: Memjet Labels Inc                                                                     |      |
| Always trust software from "Memjet Labels Inc". Install                                                                         | tall |
| You should only install driver software from publishers you trust. How can I decid<br>which device software is safe to install? | le   |

5. Finished software installation. Do not check the Print Test Page as Printer is not set up yet. You can check "Set this printer as the default printer" at this time. Click "Finish".

| 🖏 L Series Driver                        |       |
|------------------------------------------|-------|
| Finished software installation.          |       |
| Network Connection Successful            |       |
| Print Test Page                          |       |
| Set this printer as the default printer. |       |
|                                          | Enish |

6. Install Printer Software window. Click "Exit" to close the CD.

**Tip:** To help distinguish between multiple L-Series Drivers on your system; open the **"Printers and Faxes"** (*Devices and Printers*) folder and rename the Printers. **For example,** rename a network-configured printer

"L Series (Network-1)" and a USB-configured printer "L Series (USB)".

To open the "Toolbox" utility over an Ethernet (network) connection:

#### Click Start, All Programs, Memjet, L-Series Driver, Toolbox.

If more than one copy of the L-Series Driver is installed, you will have to choose which device you want the **Toolbox** to connect to. To help choose the proper device, you can identify the Printer(s) using the **Hardware ID** you copied earlier or you can rename the Printer(s) as outlined in the **Tip** above.

#### **Example:**

L-Series Driver configured for USB: suggested name "L Series (USB)"

L-Series Driver (Copy 1) configured for Network: suggested name "L Series (Network-1)" L-Series Driver (Copy 2) configured for Network: suggested name "L Series (Network-2)"

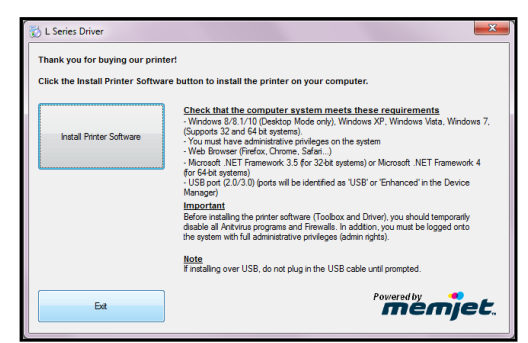

| Printers Discover | ed                 |                            |              |  |
|-------------------|--------------------|----------------------------|--------------|--|
| Please select you | r printer from the | list below, then dick Next |              |  |
|                   |                    |                            |              |  |
|                   |                    |                            |              |  |
| IP Address        | Name               | Printer                    | Hardware ID  |  |
| 192.168.254.119   | M-Print4           | M_Series                   | 8497B8011284 |  |
| 192.168.254.113   | L-Print1           | L_Series                   | 8497B80111E4 |  |
|                   |                    |                            |              |  |
|                   |                    |                            |              |  |
|                   |                    |                            |              |  |
|                   |                    |                            |              |  |
|                   |                    |                            |              |  |
|                   |                    |                            |              |  |
|                   |                    |                            |              |  |

## Install Ink Tanks

Printer uses one Printhead Cartridge and five Ink Tanks (*two Black, one Cyan, one Magenta, and one Yellow*).

Printer uses one Printhead Cartridge and five Ink Tanks (*two Black, one Cyan, one Magenta, and one Yellow*).

 Look at the Control Panel Touchscreen. Ink Tank status information appears in right side of the Touchscreen. Note that the Ink Tank indicator boxes are empty. NOTE: The question marks indicate that no Ink Tanks are detected by the Printer.

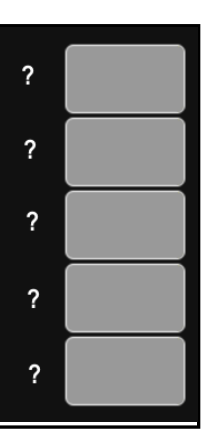

- Open the Ink Tank Door (hinged at bottom).
   (Disconnects Printer communication with Ink Tanks and allows safe installation and replacement.)
   Open Ink Tank Latches [A].
- **3.** Remove new Ink Tank(s) from packaging.
- Insert Ink Tanks (*labels up*) into appropriate color slots [B]. Close Ink Tank Latches.

INSTALLATION TIP: Make sure Ink Tanks seat properly. Insert Ink Tank into appropriate Ink Station, then pull Ink Tank back about an inch and push forward firmly to insure that Ink Nozzles penetrate seals on Ink Tanks.

5. Close Ink Tank Door. Ink colors fill in as Ink Tanks are installed. If ink colors do not fill in after a few seconds, open Ink Tank Door again and reinstall Ink Tank(s).

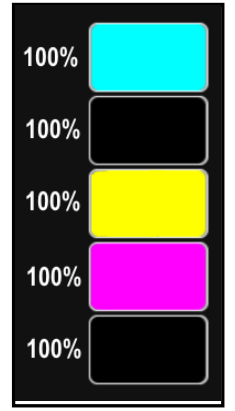

## WARNING!

Ink in Ink Tanks may be harmful if swallowed. Keep new and used Ink Tanks out of reach of children. Discard empty tanks immediately.

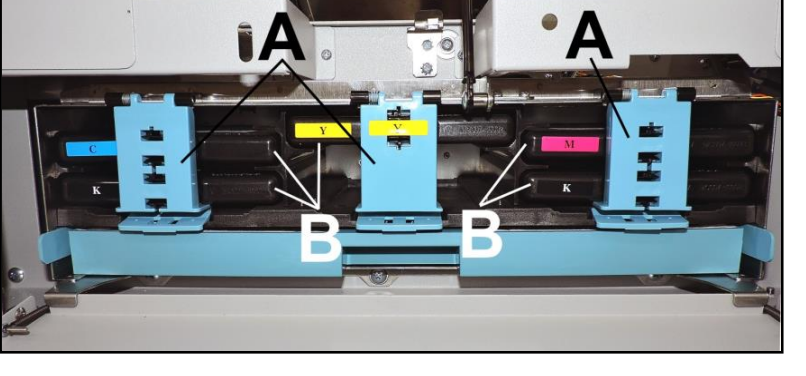

## First Time Install Printhead Cartridge

Printhead Cartridge is a delicate precision device. Handle with extreme care to avoid damage and issues that could degrade print quality.

### CAUTION

- Use electrostatic discharge (ESD) protection when handling.
- Hold Printhead Cartridge by handles ONLY.
- DO NOT touch ink couplings, nozzle surface or electrical contacts.
- DO NOT unpack Printhead Cartridge until Printer is ready for installation. Once unwrapped, delay in installing Printhead can compromise print quality due to dehydration.

System Test

- DO NOT place an unwrapped Printhead on any surface before installing. Protect Printhead from scratches, dust, fibers, dirt and other contaminants at all times.
- Open Top Cover. On the Touchscreen, open the Service dropdown from Menu. Press Release Printhead. Printer runs, then Latch [1] pops open. NOTE: Remove Cap Protectors [2] on Ink Nozzles. Be sure to open the Latch fully to retract the Ink Nozzles.

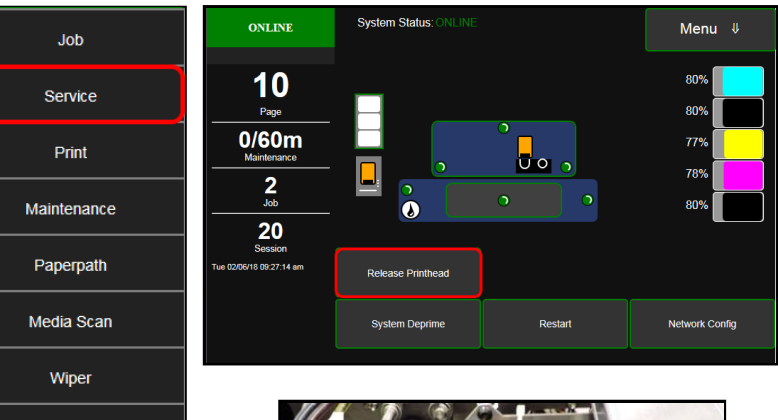

## CAUTION

DO NOT PRY OR MANUALLY LIFT THE PRINTHEAD LATCH OR THE LATCH MAY BREAK. ONLY OPEN THE LATCH USING THE RELEASE PRINTHEAD BUTTON ON THE TOUCHSCREEN OR IN THE PRINTER TOOLBOX.

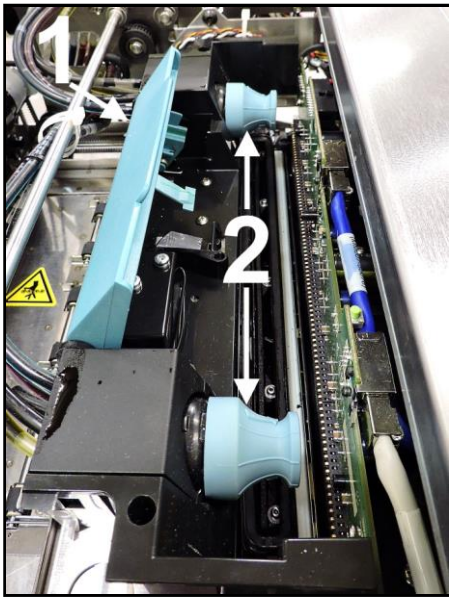

2. [A] Carefully remove Printhead Cartridge from foil packaging. Tear foil at notch or cut the end with scissors.

> **[B] Remove protective plastic cover.** Hold Printhead by handle and unclip cover from Printhead.

[C] Remove protective strip from Printhead Electrical Contacts. Once removed, DO NOT allow strip to touch electrical contacts.

[D] Remove protective strip from Printhead Nozzles. Hold Printhead by the handle. Pull strip tab and slowly peel strip from Printhead. DO NOT pull strip at less than a 45° angle from Printhead surface. DO NOT allow removed strip to touch Printhead Nozzles.

- 3. Wet Printhead Surface. (*Ensures that Printhead will prime correctly.*). Moisten Printhead nozzles using distilled water and a damp, lint-free cloth, wiping end to end. (*Gray strip located below orange strip.*) Take care not to damage copper contacts, metal plate, or gold Printhead surface.
- Carefully insert Cartridge into compartment at an angle [4], with Printhead surface facing down and Ink Nozzles facing Ink Hoses. Once seated, gently tilt Cartridge back until it snaps into an upright position [5]. DO NOT FORCE Cartridge into position.

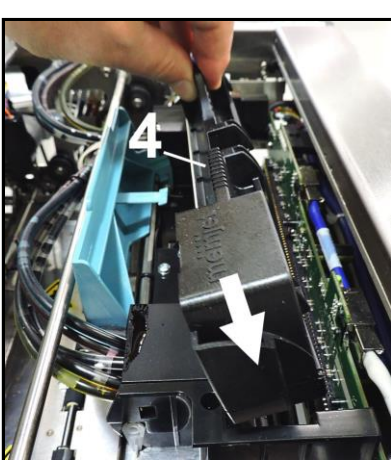

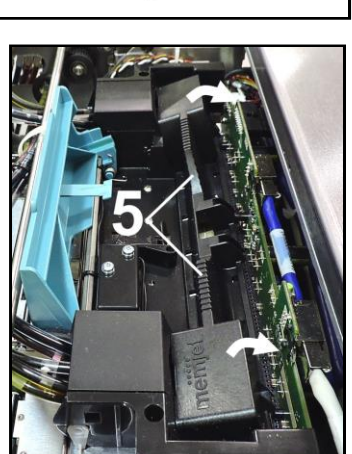

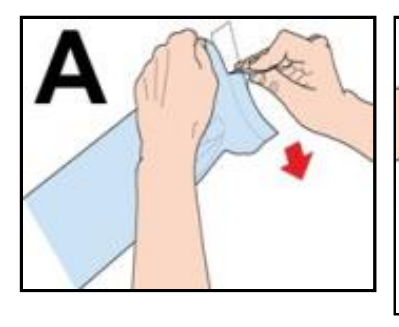

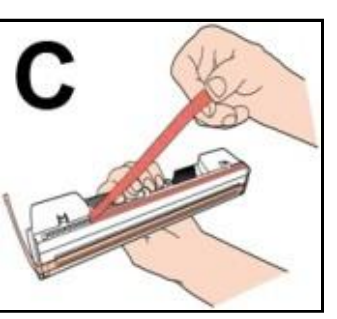

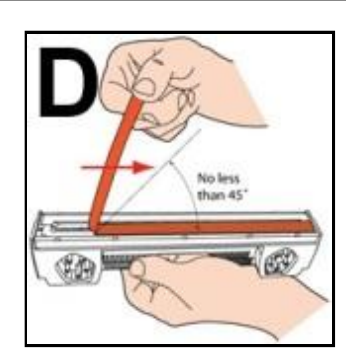

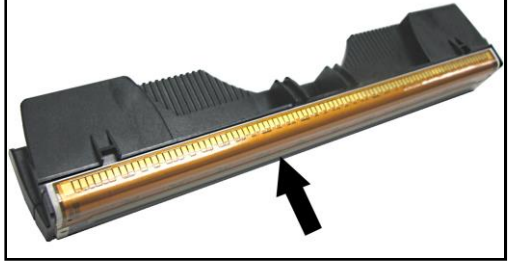

**5.** Close Printhead Latch [6]. Printer starts up and primes ink into Printhead (*this may take a few minutes.*) Make sure ink is flowing through hoses.

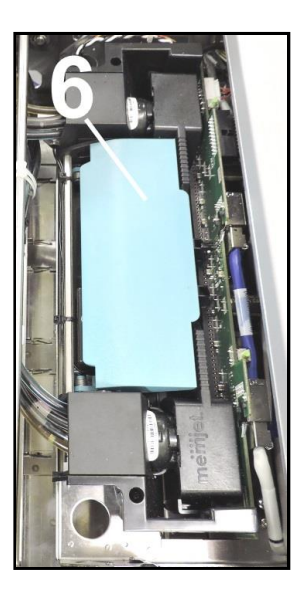

- 6. Watch the Control Panel Touchscreen. Check that the Printhead icon [7] in Printer image is primed (*solid color*).
- 7. When ONLINE [8] appears, the Printer is ready for use. Close the Top Cover.
  NOTE: If the Printhead icon continues to display an outline or a question mark (?) try the following procedures:

[1] Printhead icon shows an outline (*Printhead unprimed*): Click "Circulate Ink" under "Maintenance" drop-

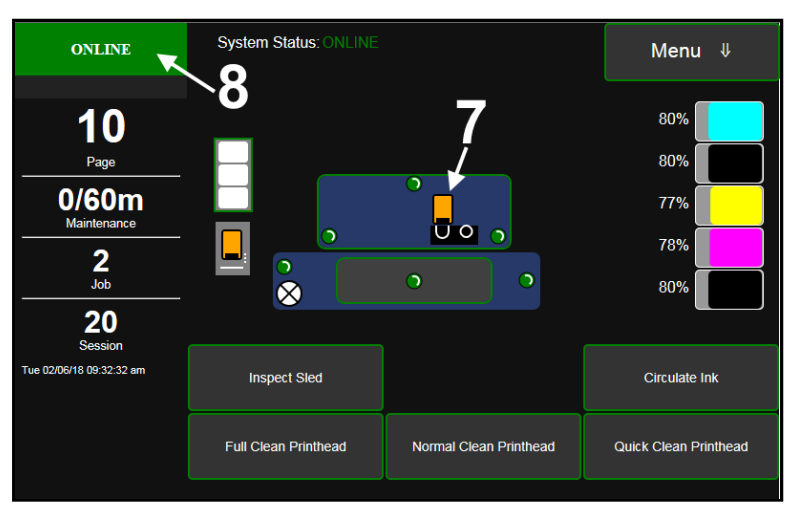

down in Printer Toolbox. If issue persists, try the **"Install Printhead"** procedure again. If this does not clear up the issue, contact technical support.

[2] Printhead icon displays a question mark (*Printhead not recognized*): Try the "Install Printhead" procedure again. If the issue continues, contact technical support.

NOTE: Printer may take up to 12 minutes to set itself up during initial startup. This is normal.

### **Connect Printer to External Device**

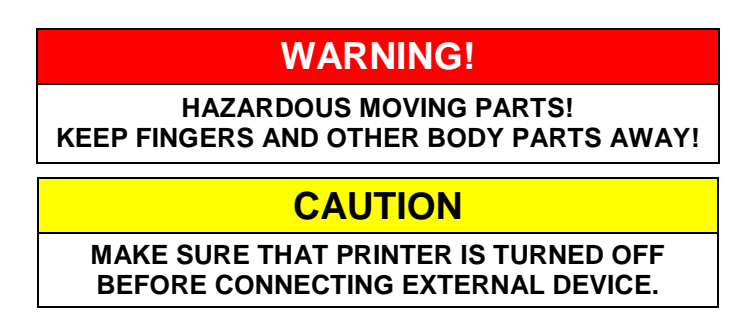

Connect to External Device (Winder, Laminator, Dryer, etc.):

Connect one end of the interconnect cable into 9-pin connector port on Printer [1] (*located just below USB port*).

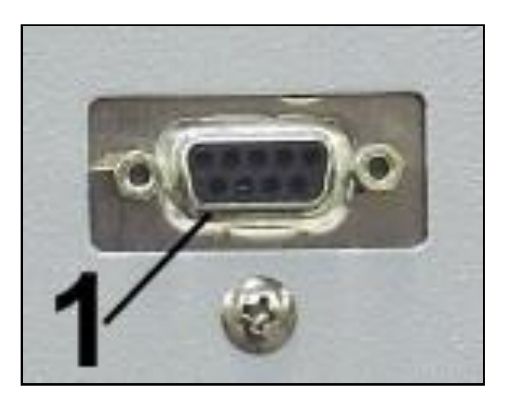

## Load Media

## Setting the Adjustable Media Sensor.

For irregular-shaped media (*such as a circle*), loosen Sensor Reflector knob. Slide the Sensor Reflector along track so the straight edge of the Sensor [**A**] aligns with the leading tip of the media [**B**]. Tighten the knob to lock the Sensor Reflector in place.

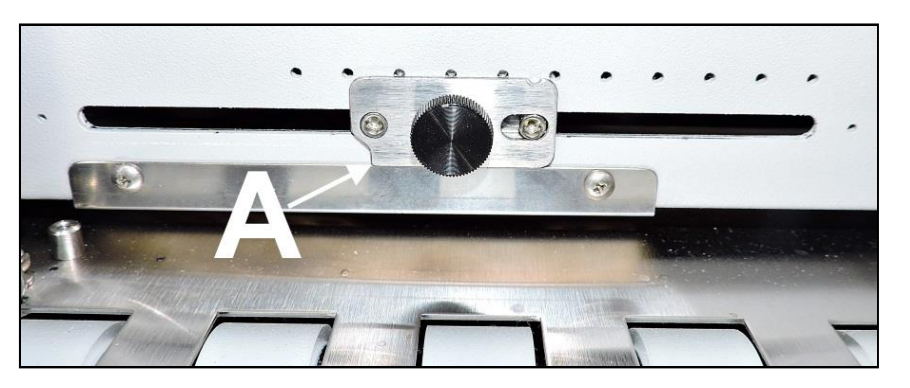

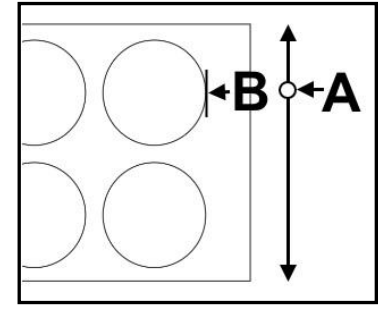

## **SECTION 3** – Operating Printer

Once the Printer Driver is installed and the Printhead is primed, you are ready to start printing. Set up your job and send it to the Printer. The Printer will start and print.

Set the **Printer Driver** installed in Section 2 as the default driver. It is then accessible through your applications (*such as Microsoft Word*). Other types of applications and database management software will work in a similar manner when using this Driver.

## **Printer Driver Properties**

The Printer Driver works the same as any other Printer Driver for Windows. It does have some enhancements to help maximize the Printer's ability to print variable addressed pieces quickly and efficiently.

Windows 8, 8.1, and 10: Once job is set up, click <u>File</u>, then Print. Window at right opens. Make sure the L Series Driver is the selected Printer. Clicking <u>Printer Properties</u> opens "General" Tab window.

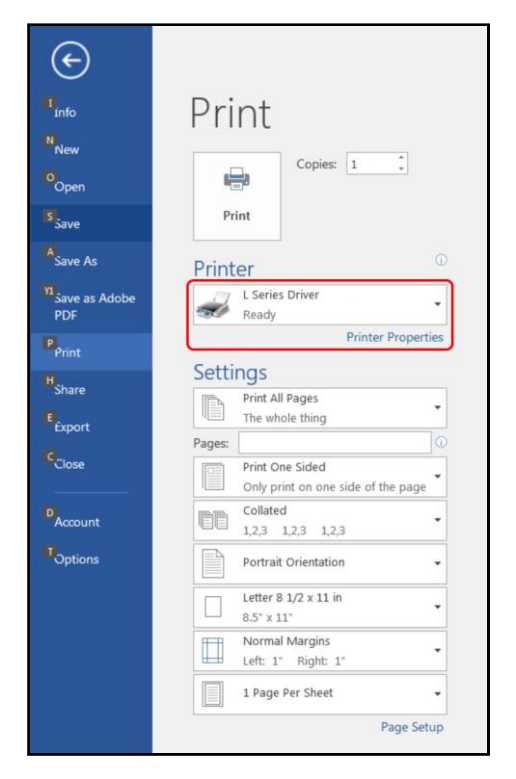

#### **General Tab**

General tab lets you select:

- **Orientation** Set print direction as Portrait (*default*), Landscape, Rotate 180° and Mirrored.
- Job Management Stitch is for printing on continuous media (no gaps).
   Buffer loads entire print job before printing starts.
   Mask Optimization (checked is default) optimizes images for printing in most applications.
   NOTE: Some applications (like FlexMail) may display image boundaries when printed.
   Unchecking Mask Optimization box eliminates these lines. (Remember to check box when changing applications.)
   Printer Capture When selected, the Printer

stores the print job in the Printer **Job Library** after the job is printed. **NOTE:** The **Reprint** button on the Printer Touchscreen accesses the **Job Library**. **PC Capture** – When selected, saves a Print File (\*.prn) on the PC (C:\Windows\Temp) for later use. (*Unchecked is default*.)

**NOTE:** Use the box below the selection to name the file, otherwise the Printer assigns the current date and a numerical name.

| 🖶 L Series Driver Properties                                                        | ×                                                                            |  |
|-------------------------------------------------------------------------------------|------------------------------------------------------------------------------|--|
| General Layout Color Media Import/Export                                            |                                                                              |  |
| Orientation Job Management O Zertrait C Landscape Buffer                            | 8.5 by 11 inches                                                             |  |
| Rgtate 180°     ✓ Mask Optimisation     Mirrored     Printer Capture     PC Capture |                                                                              |  |
| Copies                                                                              | Color Selection<br>Color Selection<br>Color<br>Composite Black<br>Black Only |  |
| Туре:                                                                               | Print Quality                                                                |  |
| Plain Paper                                                                         | Normal                                                                       |  |
| Size:                                                                               | Speed Automatic                                                              |  |
| Letter 8 1/2 x 11 in                                                                | My Print Settings                                                            |  |
| Borderless Print     Custom Sizes                                                   | Defaults                                                                     |  |
|                                                                                     | Replace                                                                      |  |
| OK Cancel Help                                                                      |                                                                              |  |

- <u>Copies</u> Enter number of copies to be printed. **Reverse Order:** When box is checked, the job will start printing from the last page of a document and end on the first page. **Collate:** When printing multiple copies of multi-page documents, checking the box allows all pages of the document to be printed in proper order before printing the next copy.
- Media Adjusts Printer for media being used for a job. Type: Choose type of media to be used.
   Size: Set a different size media than document was originally designed for. Document is automatically resized to fit new media.
   Borderless Printing: Checking this box allows printing to edge of media (*borderless*).
   See "Appendix C – Borderless Printing: Borderless Print vs. Oversize".
- Custom Size lets you create and save a Custom Size to suit your needs.
- Color Selection Set Printing for Color, Composite Black (*uses all colors to print Black*), or Black Only (*uses only Black ink*).
- **Print Quality** Select **Normal** or **Best**. **Normal** is 1600 x 800 dpi. **Best** setting is 1600 x 1600 dpi, for use when high quality images are required. "**Speed**" allows you to adjust the Printer speed for the media being used (*i.e., slow the printing speed for higher quality on glossy stock*).
- My Print Settings Access saved custom print settings for various jobs.

#### Layout Tab

**Layout** allows you change how the document prints without changing the original document.

- Resizing Specify Original Size or Custom Resize: Resizes original as a % of normal size. Printer prints document in size you selected regardless of paper size selected. Print on: Specify a particular size of paper to print on regardless of size of original document. Checking "Scale to Fit" automatically resizes document to fit on new page size.
- Watermark Prints a light background watermark in paper while printing original document. When selected, "First page only" option prints watermark on first page, but not subsequent pages, unchecking prints watermark on all pages.

**Custom** button lets you create a new watermark or edit an existing watermark, including font selection, color, size and printing angle.

| L Series Driver Properties                                                                                                    |                    |      |
|----------------------------------------------------------------------------------------------------|--------------------|------|
| Color Media Import/Export Color Media Import/Export Color Media Import/Export Color Media Color Media | - 8.5 by 11 inches |      |
| Printon:<br>Letter 8 1/2 x 11 in                                                                                                    |                    |      |
|                                                                                                    | Watermark None     | ×    |
|                                                                                                    | Custom             |      |
|                                                                                                    |                    |      |
|                                                                                                    |                    |      |
| ОК                                                                                                    | Cancel             | Help |

#### **Color Tab**

**Color** is used to adjust the color output of the Printer. Use the sliders to adjust **Color Tone, Brightness** and **Saturation.** The **C**, **M**, **Y**, **K** sliders adjust individual colors. Use **Defaults** to reset to **0** settings.

| eneral Layout Color Me | edia Import/Export                    |               |
|------------------------|---------------------------------------|---------------|
| Color Tone             | · · · · · · · · · · · · · · · · · · · | Example Image |
|                        | 0                                     | Original      |
| Brightness             | 0                                     | The second    |
| Saturation             | 0                                     |               |
| c]                     | 0                                     | Adjusted      |
| ×                      | 0                                     |               |
| ·                      | 0                                     |               |
| к                      | 0                                     |               |
| Defau                  | ts                                    |               |
|                        |                                       |               |

#### Media Tab

**Media Tab** shows the the type of media the Printer is configured to run and allows minor changes to the positioning and cutting of the media.

- Media Displays the type of media currently selected for the Printer. Press **Refresh** to update the display.
- Printing Adjustments (Top, Left and Bottom Adjustments plus Max Page Width and Interpage Gap.) Make minor positioning changes to the print area in relation to the media if needed.
   NOTE: Printing Adjustments only works when Print Area is less than full print width (less than 8.5"/215.9mm wide). See "Using Media Tab Printing Adjustments" on next page.

**Stitch** – When selected, prints the entire document as a single page (*no gaps*).

**Label Frequency** – Allows Printer to ignore a set number of gaps between labels. This is particularly useful when the labels are different shapes and the

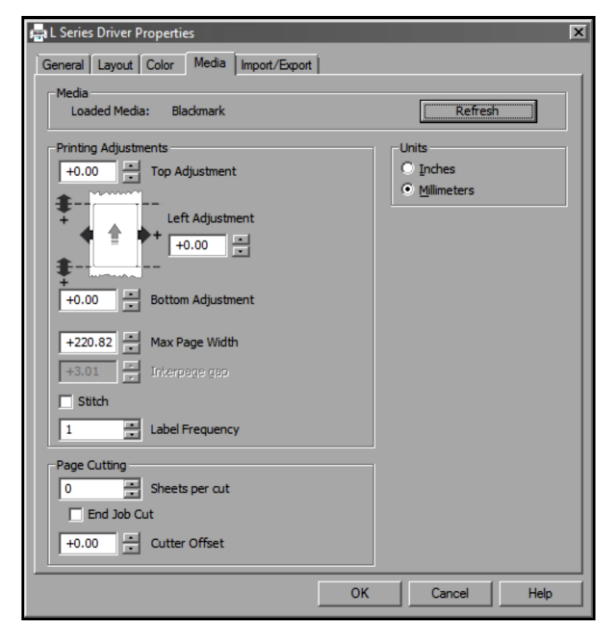

Printer sensor may not sense the edge of second label correctly. (*For example, printing both front and back bottle labels in one pass.*) A label frequency of "1" reads the gap between every label. A setting of "2" will ignore the gap between the two labels **[A]**. (*In effect, the Printer "sees" the two labels as one label*). The **Label Frequency** can be set from **1-8**.

NOTE: Using this feature requires that the job be set up as one label in the layout software, so dimensions (*including gap*) must be accurate.

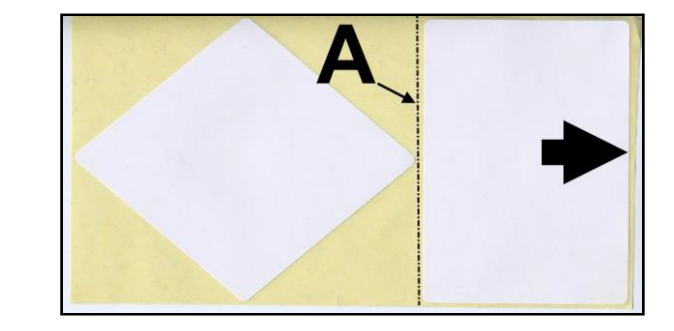

Example of a Label Frequency of "2"

• **Page Cutting – Sheets per Cut:** Set the number of labels (*sheets*) between cuts. **Example:** 1 = cut after every label. 5 = cut after every fifth label. **NOTE:** Since **End of Job Cut** will also be active, last cut may have fewer labels than set **Pages per Cut** number depending on total number of labels you are printing (*i.e. you print a total of 23 labels set to cut after every fifth label, you will have 4 sets of 5 labels, 1 set of 3.*)

End Job Cut: When checked, cuts the end of the media after the job finishes printing.

Cutter Offset: Allows fine tuning of the cut line position after making image positioning adjustments.

• Units – Set measurements to be in Inches or Millimeters.

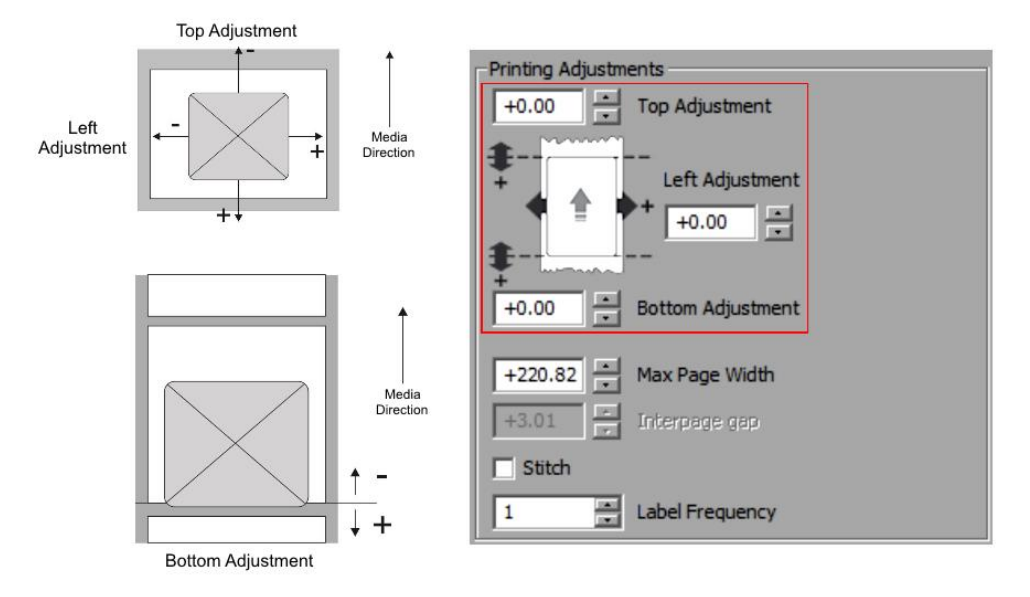

#### Using Media Tab Printing Adjustments

**Top Adjustment /Top of Form (TOF)** – Moves image up or down (-5mm up to +200mm down) from top left corner of media used.

**Left Adjustment** moves image area away (-3mm left to +200mm right) from left edge of media. (0.1mm increments)

**Bottom Adjustment/Bottom of Form (BOF)** – Extends BOF (*in 0.1mm increments*) to allow printing over edge of a label (*full bleed label printing*).

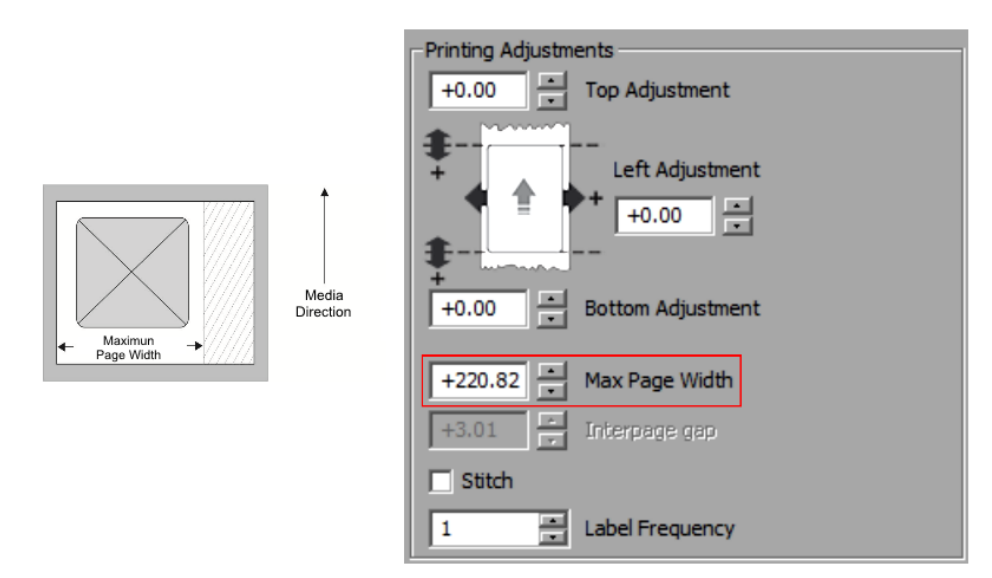

**Max Page Width** – Sets width of actual print area. (0.1mm increments) This shuts off nozzles in non-printing area (not used for printing) and saves ink.

NOTE: Can be no larger than maximum print width for Printer (8.5"/215.9mm).

Interpage Gap – Sets a gap between labels (*pages*) when using continuous media. NOTE: Minimum gap (*default*) is 3mm.

#### **Import/Export Tab**

**Import/Export** is used to preserve any custom

Watermarks, Media Sizes, and/or Print Settings you may have developed and saved for various jobs when you update Printer firmware.

- **Export** Send custom settings to a holding file before downloading new firmware.
- **Import** Return custom settings after firmware installation is complete.

The **Import/Export** tab is also used to import custom media size packages or watermarks from your dealer if they are available.

### **IMPORTANT!**

BEFORE UPDATING ANY PRINTER FIRM-WARE, REMEMBER TO FIRST EXPORT ANY CUSTOM MEDIA SIZES, WATERMARKS OR PRINT SETTINGS YOU HAVE ADDED TO AN OUTSIDE HOLDING FILE. THIS PREVENTS THE LOSS OF YOUR CUSTOM SETTINGS.

| 🖶 L Series Driver Properties                                                                                                    | -            | x    |
|----------------------------------------------------------------------------------------------------|--------------|------|
| General     Layout     Color     Media     Import/Export       Include these custom settings     Import/Export       Import/Export     Media Sizes       Import/Export     Print Settings | t            |      |
|                                                                                                    | OK Cancel He | lp ( |

## Using Printer Touchscreen

Once the Printer Driver is installed, and the Printer is turned ON, you can use the **Printer's Touchscreen**. You can check Printer status, monitor ink usage, perform diagnostic checks, print reports and run maintenance tasks on the Printer from the Touchscreen. **NOTE:** These functions and more can also be operated remotely from a computer using the **Printer Toolbox**. See **"Using the Printer Toolbox"** following this section.

Tap the screen to view the **Printer Touchscreen.** 

- [A] System Status Indicator (at top of screen)
- **[B]** Drop-Down Menu Options (*at top of screen*)
- [C] Check Printer Status (across middle of screen)
- [D] Three often-used control buttons (at bottom of screen)

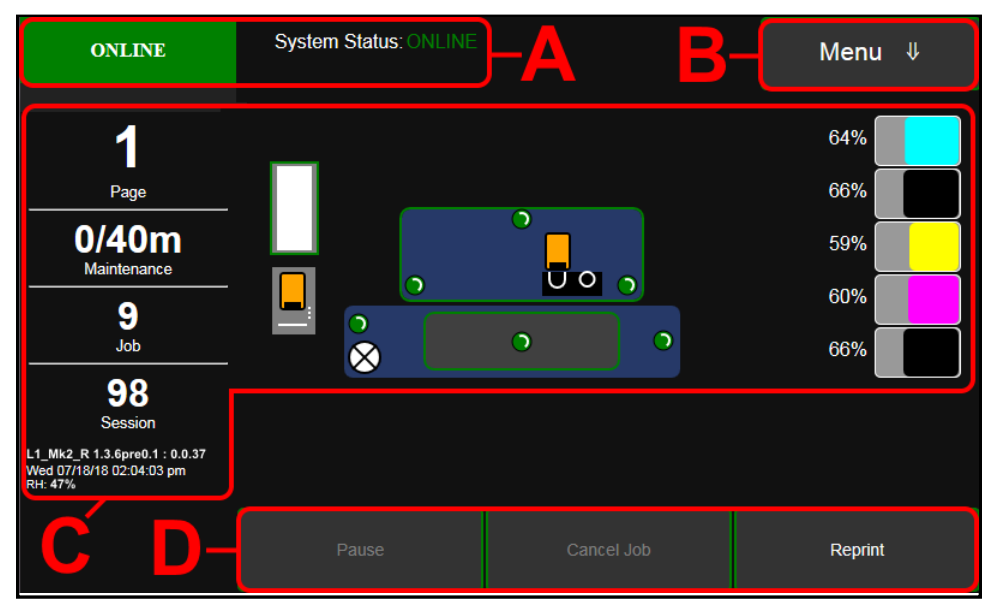

#### **Drop-Down Menu Options**

The Menu drop-down gives you seven selections: Job, Service, Print, Maintenance, Paperpath, Media Scan, Wiper and System Test.

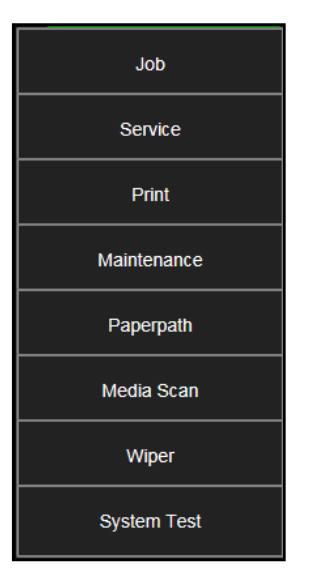

#### Job (Status Screen)

The opening screen provides information about the status of the Printer.

**Status Indicator** box shows Printer activity as **ONLINE, ERROR, MAINTENANCE, PRINTING** or **PAUSED**. The gray box

*(below Status Indicator)* shows the name of the job being processed.

**System Status** displays current status of Printer and/or error message.

Page shows the page count for a given job. Maintenance counts down from a specified preset length of printed media until the next automatic Printhead maintenance is performed by the Service Station. NOTE: Select the length by opening the Printer Toolbox User Interface screen, Mid-Job Servicing. In this example, service is performed every 60 meters (197-ft.).

**Job** shows number of jobs printed (*resettable*), **Session** shows the total number of pages printed by the Printer (*resettable*) over the length of a Session (*shift, day, week, etc*).

**Firmware : UI Version** displays the current firmware and UI firmware (*Touchscreen*) versions currently installed on the Printer.

**Date and Time** shows current date and time. These can be configured and set by opening the

Service screen, then Network Config, then Date and Time.

**Relative Humidity (RH)** displays the current ambient humidity detected near the Printer.

**Printer Messages** may appear under **RH** (*Relative Humidity*).

**Media Icon:** Displays the type of media the Printer is currently configured for –

**Continuous, Diecut** or **Black Mark**. Set the type of media by tapping the icon and selecting the appropriate media type or using the **Media** 

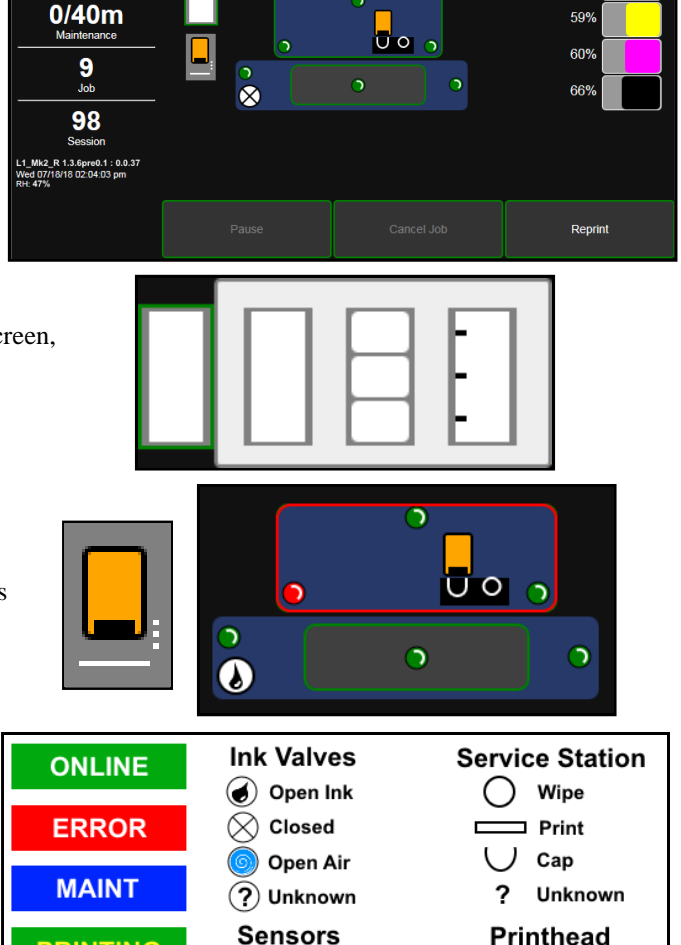

Uncovered/Closed

Covered/Open

Present-Primed

Unknown

Present-Unprimed

System Status:

Menu ↓

64%

ONLINE

1

Page

Scan function after selecting Service from the Menu dropdown.

Printhead Height Icon: Shows current Printhead printing height setting.

(3 dots = Low, Normal, High settings) Set on Toolbox User Interface screen, Print Height.

Printer Icon: Shows status of Media Sensors located in the media feed path of the Printer.

Also shows status of Ink Valves, Service Station, and Printhead. These can alert the operator to the type and location of a problem. (*See icon key above.*) Tapping any of the status icons pops up a description of that icon. **Ink Levels** displays percentage of ink remaining in each of the Ink Tanks.

PRINTING

PAUSED

# **CONTROL BUTTONS** (*located along the bottom of the screen*): Provide quick access to often-used functions.

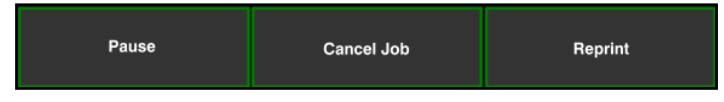

Pause: Tap to temporarily stop printing. Tap again to resume printing.

**Cancel Job:** Cancels a paused job from the printing queue. **Cancel is** unavailable unless the **Pause** button has been pressed first. **NOTE:** Cancelled jobs must be reloaded before printing can resume.

**Reprint:** Opens the Printer's **Job Library** to access print jobs saved in the Printer's memory. You can also make changes to the job specifications and delete jobs as needed. **See "Using Reprint" below. NOTE: If no jobs are saved on the Printer, this button will be inactive.** 

#### Using Reprint (Print Job Library)

Print jobs can be saved to the Printer's Job Library by selecting the Printer Capture option under Job Management on the General Tab of the Printer Driver. You can access jobs saved in the Printer's Job Library using the Reprint button on the Jobs Screen. NOTE: If no jobs are saved on the Printer, this button will be inactive.

To view the Printer's **Job Library**, press **Reprint** on the **Jobs** Touchscreen. The **Jobs Library** opens.

Use the **View** button **[A]** to change the Library view from Icon to List.

Use the **Search** icon **[B]** to search for a particular print job.

The **Exit** button **[C]** returns you to the **Jobs** (*Status*) screen.

The **Printer** icon **[D]** prints the selected job.

The **Trashcan** icon **[E]** (*List view only*) deletes selected job(s) (*checked in the Delete column in the Jobs List*) from the Library.

The **Disk** icon **[F]** displays the available space left in the Printer's Job Library memory.

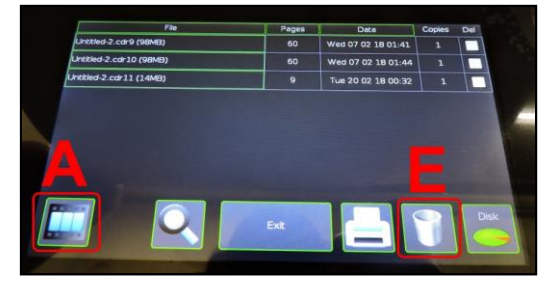

List View

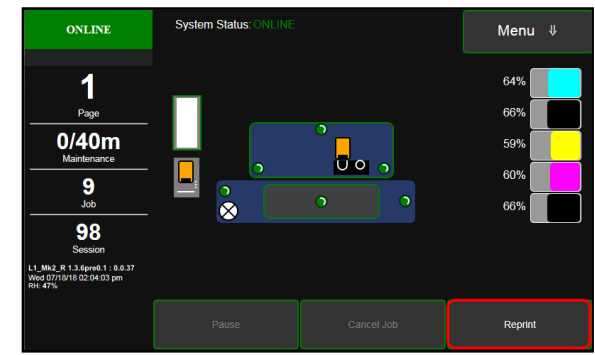

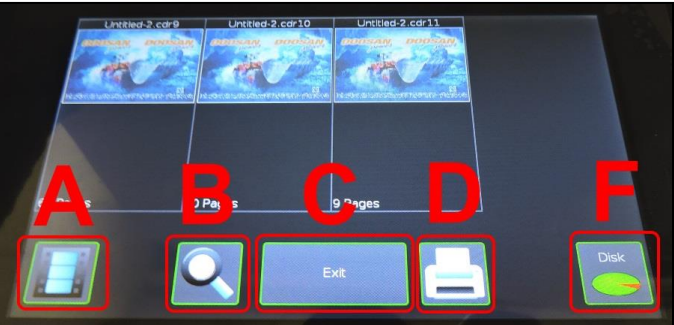

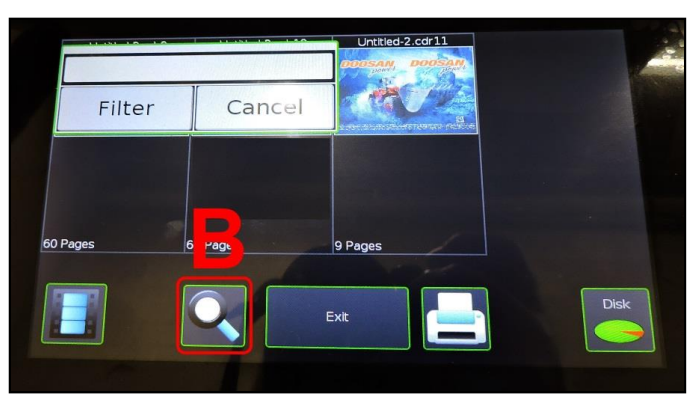

Select a job by tapping the job icon or the list name. The **Job Print Options** screen opens.

The (4) **Control** buttons let you **Exit**, **Print**, **Save** or **Delete** the print job. The **Save** button saves any changes you make to the job specifications in the **Print Options** on the right side of the screen. If you do not tap **Save**, the print job reverts to its original settings when you **Exit**.

The **Print Options** allow you to change or adjust print specifications for the print job. Scroll down the screen to access all options.

ve, From page: 1 To page: 20 Copies: 1 Left Adjustment: 0.00 Print Delete Width: 220.80

Quality – Tap the button to select Normal

or **Best**. Normal is 1600 x 800 dpi. Best setting is 1600 x 1600 dpi.

**mm or inches** – Tap the button to change measurements to millimeters or inches.

**From page** and **To page** – Select the first and last pages of a job (*or part of a job*) to print using the Up or Down arrows.

Copies – Enter the number of copies to be printed.

**Left Adjustment** – Moves the image area away (-*3mm left to* +200mm *right*) from the left edge of the media.

(Up or down arrows move in 0.1mm increments)

**Max. Page Width** – Sets the width of the actual print area. (*Up or Down arrows move in 0.1mm increments*) This shuts off nozzles in the non-printing area (*not used for printing*) and saves ink. **NOTE: Can be no larger than maximum print width for Printer (8.6''/220.8mm**)

**Top Adjustment** – Moves Top of Form (TOF) image up or down (-5mm up to +200mm down) from top left corner of media used.

**Bottom Adjustment** – Extends Bottom of Form (BOF) (*in 0.1mm increments*) to allow printing over the edge of a label (*full bleed label printing*).

**Interpage Gap** – Sets a gap between labels (*pages*) when using continuous media. **NOTE: Minimum gap** (*default*) is 3mm.

**End Job Cut** – When checked, cuts the end of the media after the job finishes printing.

**Sheets Per Cut** – Set the number of labels (*sheets*) between cuts. **Example:** 1 = cut after every label. 5 = cut after every fifth label.

**NOTE:** Since **End of Job** Cut will also be active, last cut may have fewer labels than set **Pages per Cut** number depending on total number of labels you are printing (*i.e. you print a total of 23 labels set to cut after every fifth label, you will have 4 sets of 5 labels, 1 set of 3.*)

**Normal Speed** – Adjust the Printer speed for the **Normal Quality** setting and for the media being used *(i.e., slow the printing speed for higher quality on glossy stock).* 

**Best Speed** -- Adjust the Printer speed for the **Best Quality** setting and the media being used (*i.e., slow the printing speed for higher quality on glossy stock*).

Cutter Offset – Allows fine tuning of the cut line position after making image positioning adjustments.

**Label Frequency** – Allows Printer to ignore a set number of gaps between labels. This is particularly useful when the labels are different shapes and the Printer sensor may not sense the edge of second label correctly. (*For example, printing both front and back bottle labels in one pass.*) A label frequency of "1" reads the gap between every label. A setting of "2" will ignore the gap between the two labels **[A]**. (*In effect, the Printer "sees" the two labels as one label*). The **Label Frequency** can be set from **1-8**.

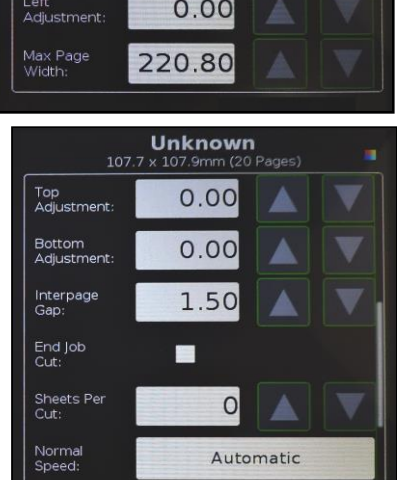

Unknown

Normal

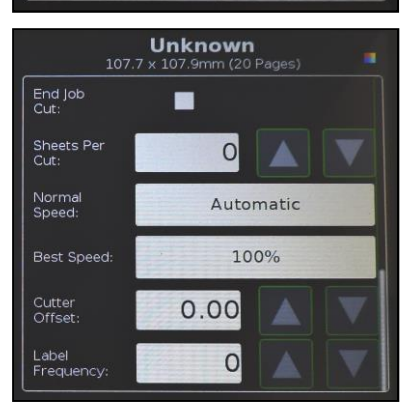
#### **Service Screen**

Tap the **Menu button**, then **Service** button to open the **Service** screen.

**Release Printhead** – Pumps ink back into Ink Tanks and opens Printhead Latch to remove or install Printhead Cartridge. **NOTE: Button is only active if the system is deprimed first.** 

**System Deprime** – Pumps ink back into Ink Tanks prior to replacing the Printhead Cartridge or transporting the Printer.

Network Config button. Click to view, enter or change settings to connect the Printer to your network. You can also set the Screensaver Timeout (*sleep delay*) and Printer Date and Time. (*See also System Settings in Using Printer Toolbox*.)

**Restart** – Restarts the Printer without having to perform the shutdown routine (*purging ink tanks, priming, etc.*)

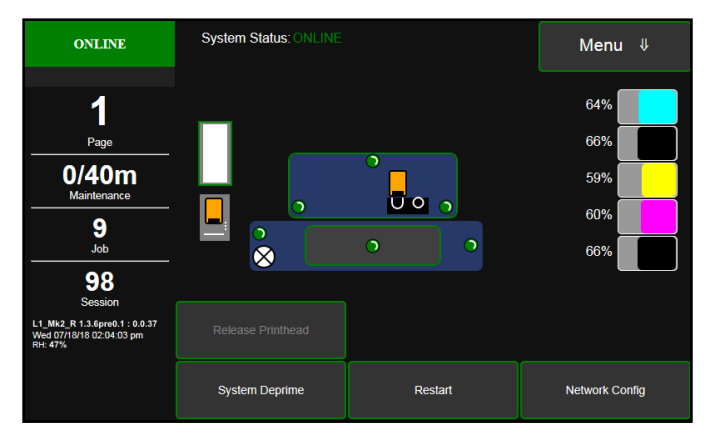

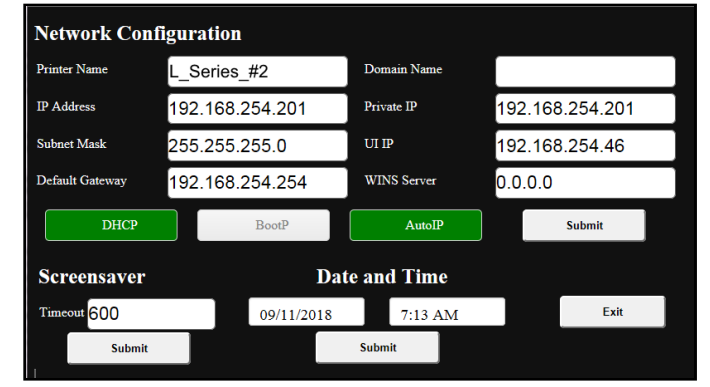

## **Print Screen**

Tapping **Menu**, then **Print** opens the **Print** screen options for printing different reports.

**Print Color Bars** – Prints a series of 7 color bars (*per Printhead*) to indicate how well Printheads are mixing colors and printing.

**Print Setup page** – Prints a printing pattern used for positioning image on the page.

**Print Configuration** – Prints current Printer configuration including Firmware Version, Network Connection, Printer Serial Number and more.

**Print Printhead Test** – Prints color bands, text and patterns to check condition of Printhead's ink nozzles. **NOTE: Uses less ink than Print Color Bars.** 

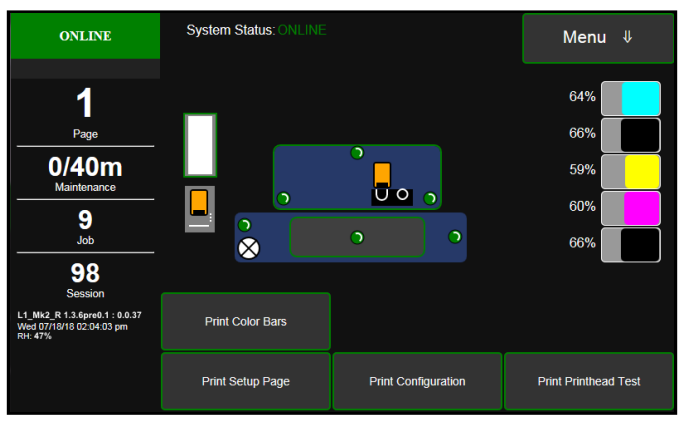

#### **Maintenance Screen**

Tapping **Menu**, then **Maintenance** opens the **Maintenance** screen. These buttons operate functions for Printer and Printhead maintenance.

**Inspect Sled** – Moves Service Station out from under the Printhead Assembly for inspection, cleaning or service.

**Circulate Ink** – Purges air from ink lines and primes system after replacing the Ink Tanks or the Printhead Cartridge.

**Full Clean Printhead** – Runs cleaning routine multiple times for the most thorough flushing and cleaning of the Printhead.

**Normal Clean Printhead** – Runs cleaning and wiping routine twice for a thorough flushing and cleaning.

Quick Clean Printhead - Circulates ink; wipes and cleans Printhead Cartridge.

#### **Paperpath Screen**

Tapping **Menu**, then **Paperpath** opens the **Paperpath** screen. These buttons are used to move media through the Printer when loading or unloading the Printer.

**Unload** – Rewinds the media back onto the Unwinder and into the Start position on the Printer.

**Cut** – Tap to cut the roll. The **Cut** button may change to **Cut Position** – In this instance, pressing the button advances the last printed label past the Cutter, then roll is cut and the media retracts to the Start position.

**Load** – Moves the media from the Unwinder and into the Start position.

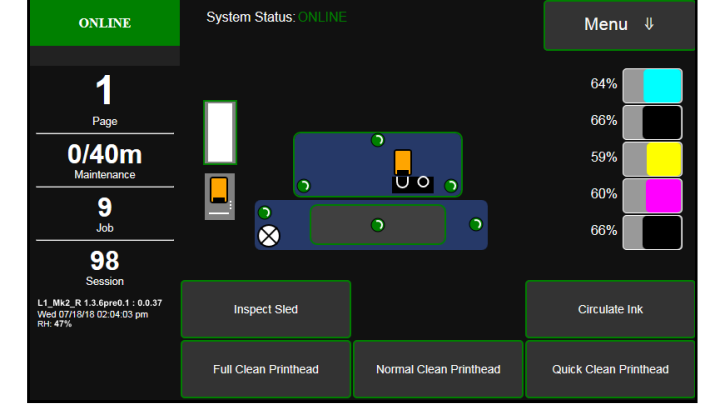

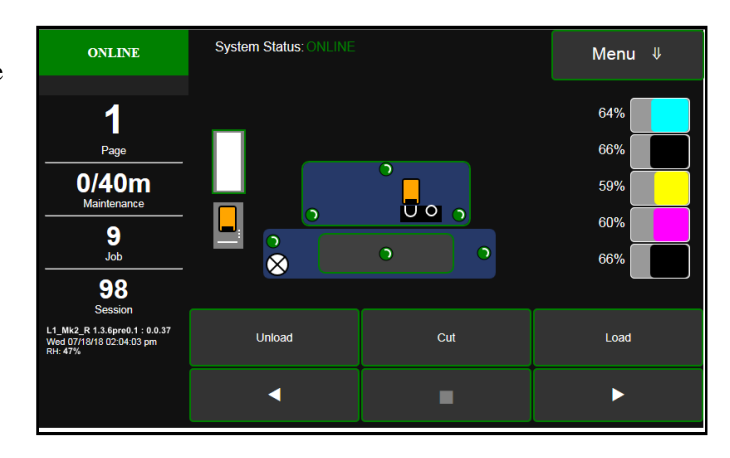

**Reverse Arrow** – Moves media back onto the Unwinder. Pressing once moves media at slow speed, pressing again moves media at faster speed.

Stop – Stops the media from either advancing or rewinding.

**Forward Arrow** – Moves media forward through the Printer and onto the Winder. Pressing once moves media at slow speed, pressing again moves media at faster speed.

## Media Scan Screen

Tapping **Menu**, then **Media Scan** opens the **Media Scan** screen. Use **Media Scan** to fine tune sensor sensitivity and/or adjust scan length if media is not printing correctly, or to determine if a type of media is going to have problems printing. This is generally due to the sensors having trouble differentiating between the label surface and backing/gap. (*See Using Media Scan below*).

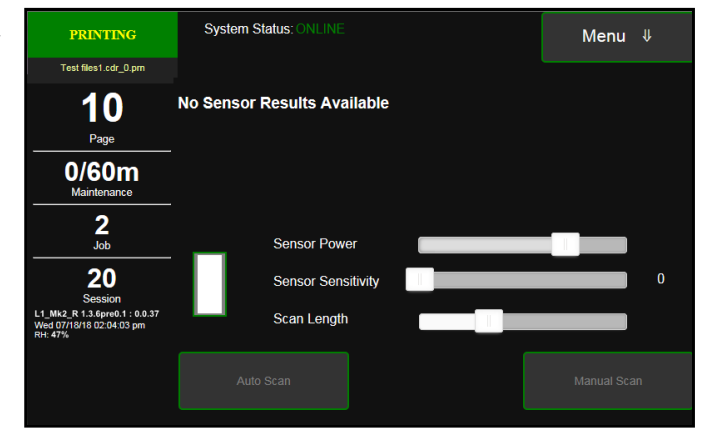

NOTE: If using notched Tags, open the Top Cover and slide the white magnetic strip [A] back to uncover the See-Thru Sensor [B]. Cover the Sensor for all other media.

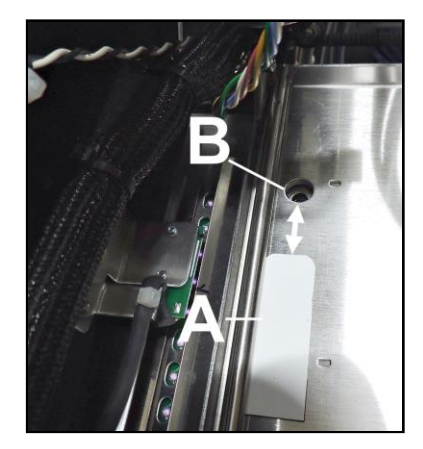

## **Using Media Scan**

- 1. Tap Menu, then Service to open the Service screen. Tap Media Scan.
- 2. Media Scan screen opens. Tap the Label Icon to select the type of label being used (*diecut or black mark*).
- **3.** Set the **Scan Length** bar slider (*set in mm in this example*) so the length would include at least 4 or 5 labels.
- 4. Load media in the Printer.

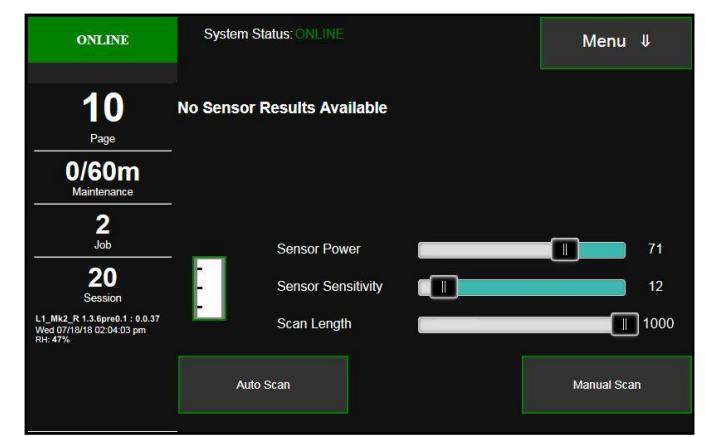

 Tap Auto Scan. The Touchscreen will display a graph together with results marked Legend and Edge Distances.

The **graph** shows the difference between the high points (*gaps/backing*) and flats (*label media*). If there is little difference between the highs and the flats, the Printer may have trouble differentiating the labels from the gaps.

NOTE: Tapping or solling the cursor over the blue graph line provides readouts of the points on the graph.

**Legend:** Explains what the graph is showing. **Media** (*TOF/BOF-Green line*) and **Sensor** (*Sensor-Blue line*).

**Edge Distances: Top line** shows the average gap distance

average gap distance reading. **Bottom line** shows the length of the label reading.

**This example** uses a 1/8" (3.5mm) blackmark or gap with a 4" (101.6mm) long label.

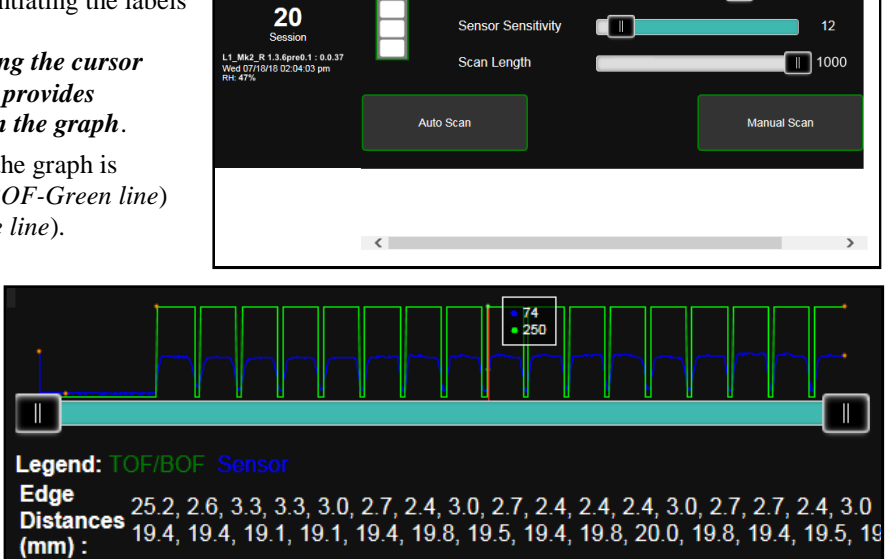

Sensor Power

System Status

Menu ↓

71

2.4, 3.0, 2.7, 2.4, 2.4, 2.4, 3.0, 2.7, 2.7, 19.8, 19.5, 19.4, 19.8, 20.0, 19.8, 19.4

1

ONLINE

10

0/60m

2 Job

6. Manual Scan: For Advanced Users Only. Use Manual Scan if you wish to fine tune the results of the Auto Scan. First, make sure that the label type and the selected Touchscreen label icon match. Only the sensors for that type of media will be active. If the label type is different, an Error will show on the Touchscreen status box. Adjust the Sensor Power and/or Sensor Sensitivity sliders in very small increments. You can also increase or decrease the length of media to be scanned by moving the slider on the Scan Length bar. Tap the Manual Scan button. Repeat as necessary to get the desired result.

Sensor Power: 0 to 100

Sensor Sensitivity: 0 to 100

Scan Length: 0 to 1000mm (0 to 39.4")

**NOTE: Media Scan** is also available in the **Toolbox** on the computer. (*See Media Scan in Using the Toolbox*).

### Wiper Screen

Tapping Menu, then Wiper opens the Wiper options screen. Selections are Wiper Transfer, Condition Wiper and New Wiper.

**Wiper Transfer** – Manually initiates a Wiper Transfer instead of waiting for a Transfer to automatically occur during normal operating cycles. Squeegees excess ink off of the Service Station Wiper Roller.

**Condition Wiper** – Resaturates, conditions and cleans the Wiper Roller with ink to remove dried residue if the Printer is left inactive for long periods of time. 
 ONLINE
 System Status; ONLINE
 Menu

 1
 Page

 0/40m

 Mainterance

 9

 Job

 9

 Job

 9

 Job

 9

 Job

 9

 Job

 9

 Job

 9

 Job

 Wiper Transfer

 Condition Wiper

**New Wiper** – Initiates a **System Deprime**. Moves Service Station out to remove and replace the Service Station Wiper Roller. Once the new Wiper is installed, the Printer primes the system with ink and conditions the Wiper to optimal operating condition.

- 1. Printer runs a System Deprime.
- 2. Replace Wiper Roller or Wiper Module.
- 3. Finish button: System primes with ink and Wiper Condition runs.

#### System Test

#### NOTE: These tests should only be performed by authorized service personnel.

**System Test** allows testing individual or all Printer systems listed to check that they are operating within specifications. It also allows service people to check the Printer after servicing or replacing parts, particularly belts.

Tap Menu, then System Test to open the Password screen. Enter the password and tap "Submit" to open the System Test screen. NOTE: Prior to running the System Test make sure no media is loaded in the Printer and there are no obstructions in the media path.

| ONLINE                                                                                                    | Syste     | em Status: ONL                                                                                  |                                                                                                    | Menu                                             | ₩                                            |                                                                                                 |          |
|----------------------------------------------------------------------------------------------------|-----------|-------------------------------------------------------------------------------------------------|----------------------------------------------------------------------------------------------------|--------------------------------------------------|----------------------------------------------|-------------------------------------------------------------------------------------------------|----------|
| 1<br>Page                                                                                                    |           | Passw                                                                                           |                                                                                                    |                                                  |                                              |                                                                                                 |          |
| 0/40m<br>Maintenance                                                                                                    |           | 1                                                                                               | 2                                                                                                    | 3                                                |                                              |                                                                                                 |          |
| 9                                                                                                    |           | 4                                                                                               | 5                                                                                                    | 6                                                |                                              |                                                                                                 |          |
| 98                                                                                                    |           | 7                                                                                               | 8                                                                                                    | 9                                                |                                              |                                                                                                 |          |
| Session<br>L1_Mk2_R 1.3.6pre0.1 : 0.0.37<br>Wed 07/18/18 02:04:03 pm                                                                            |           |                                                                                                 | 0                                                                                                    | $\boxtimes$                                      |                                              |                                                                                                 |          |
| RD. #176                                                                                                    |           |                                                                                                 | Submit                                                                                                    |                                                  |                                              |                                                                                                 |          |
|                                                                                                    |           |                                                                                                 |                                                                                                    |                                                  |                                              |                                                                                                 |          |
| ONLINE                                                                                                    | Syste     | em Status: ONL                                                                                  | INE                                                                                                    |                                                  |                                              | Menu                                                                                            | ₩        |
| ONLINE<br>1                                                                                                    | Syste     | em Status: ONL<br>Printzone                                                                     | INE                                                                                                    | Test                                             | < 70                                         | Menu<br>60                                                                                      | ţ        |
| ONLINE<br>1<br>Page                                                                                                    | Syste     | em Status: ONL<br>Printzone<br>Sled                                                             | INE                                                                                                    | Test                                             | < 70<br>< 50                                 | <b>Menu</b><br>60<br>29                                                                         | ₩        |
| ONLINE<br>1<br>Page<br>0/40m                                                                                                    | Syste     | em Status: ONL<br>Printzone<br>Sled<br>Printhead                                                |                                                                                                    | Test                                             | < 70<br>< 50<br>< 30                         | Menu<br>60<br>29<br>25<br>34                                                                    | ţ.       |
| ONLINE<br>1<br>Page<br>0/40m<br>Maintenance                                                                                                    | Syste     | ern Status: ONL<br>Printzone<br>Sled<br>Printhead<br>Ink Pump<br>Sump                           |                                                                                                    | Test<br>Test<br>Test                             | < 70<br>< 50<br>< 30<br>< 50<br>< 40         | Menu<br>60<br>29<br>25<br>34<br>30                                                              | ţ        |
| ONLINE<br>1<br>Page<br>0/40m<br>Maintenance<br>9<br>Job                                                                                         | Syste     | em Status: ONL<br>Printzone<br>Sled<br>Printhead<br>Ink Pump<br>Sump<br>Valve                   |                                                                                                    | Test<br>Test<br>Test<br>Test                     | < 70<br>< 50<br>< 30<br>< 50<br>< 40         | Menu<br>60<br>29<br>25<br>34<br>30                                                              | <b>₩</b> |
| ONLINE<br>1<br>Page<br>0/40m<br>Maintenance<br>9<br>Job<br>98<br>Session                                                                        | Syste<br> | em Status: ONL<br>Printzone<br>Sled<br>Printhead<br>Ink Pump<br>Sump<br>Valve<br>Wiper          | INE<br>Internet<br>Internet | Test<br>Test<br>Test<br>Test<br>Test<br>Test     | < 70<br>< 50<br>< 30<br>< 50<br>< 40<br>< 80 | Menu           60           29           25           34           30           OK           67 | <b>₩</b> |
| ONLINE<br>1<br>Page<br>0/40m<br>Maintenance<br>9<br>Job<br>98<br>Session<br>1.1.M2, R1.5.4pen0.1: 00.37<br>Weid 07/19/18 02:04:03 pm<br>RH: 47% | Syste<br> | em Status: ONL<br>Printzone<br>Sled<br>Printhead<br>Ink Pump<br>Sump<br>Valve<br>Wiper<br>Clear |                                                                                                    | Test<br>Test<br>Test<br>Test<br>Test<br>Test All | < 70<br>< 50<br>< 30<br>< 50<br>< 40<br>< 80 | Menu<br>29<br>25<br>34<br>30<br>0K<br>67                                                        | <b>↓</b> |

# Using Printer Toolbox

Once Printer Driver is installed, you can access the **Printer Toolbox** remotely from a computer. You can check Printer status, monitor ink usage, perform diagnostic checks, print reports and run maintenance tasks on Printer from your computer. The **Toolbox** also has a more extensive list of functions not available on the **Touchscreen** and a password protected access to a range of options for qualified service personnel. For **Touchscreen** functions, see "Using Printer Touchscreen" preceding this section. The **Toolbox works with both conventional and touchscreen computer screens.** 

#### To open the Printer Toolbox (from a computer):

Open Start Menu; then click on Toolbox, select L Series Driver: NOTE: Conventional Screens: Use your cursor. Touchscreens: Tap buttons or selections or use your cursor.

- [A] System Status Indicator and Drop-Down Menu Options (at top of screen)
- [B] Check Printer Status (across middle of screen)
- [C] Three often-used control buttons (at bottom of screen)

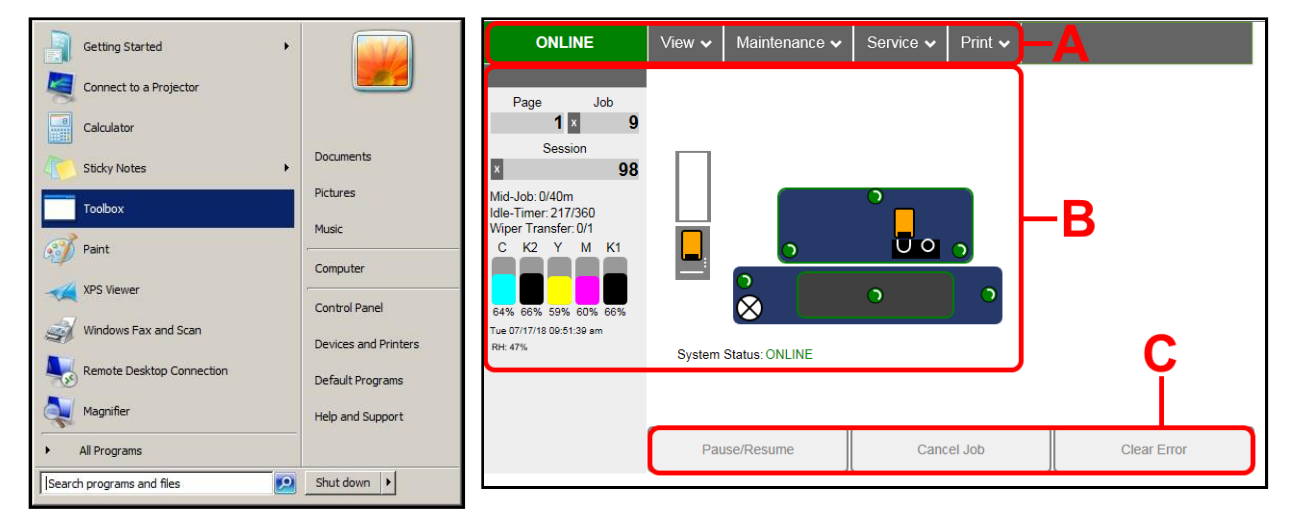

## **Drop-Down Menu Options**

There are four **Drop-Down Menus**: **View, Maintenance, Service** and **Print**. The drop-down menus are available on every Toolbox screen allowing you to toggle between menus and select different Printer features and functions.

## **View Drop-Down**

The View drop-down gives you four choices: System Status, User Interface, Ink Usage and Service Menus.

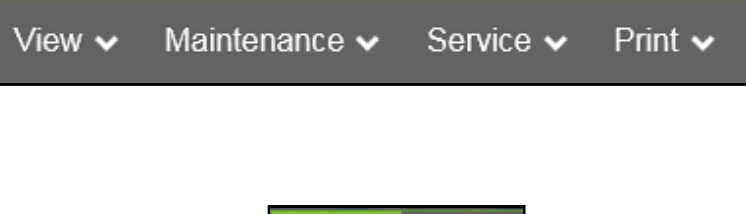

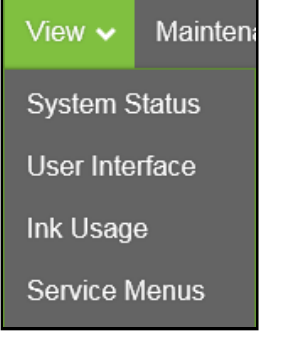

## System Status

This screen opens when you access the Toolbox. It provides information about the Printer.

**Status Indicator** shows Printer activity as **ONLINE, ERROR, MAINTENANCE, PRINTING** or **PAUSED**. The gray box (*below Status Indicator*) shows the name of the job being processed.

**Page** shows the page count for a given job. **Job** shows number of jobs printed (*resettable*), **Session** shows the total number of pages printed by the Printer (*resettable*) over the length of a Session (*shift, day, week, etc*).

Mid-Job counts down from a specified preset length of printed media until the next automatic Printhead maintenance is performed by the Service Station. NOTE: Select the length by opening the Printer Toolbox User Interface screen, Mid-Job Servicing. In this example,

service is performed every 40 meters (131-ft.). **Idle Timer** shows in minutes how often maintenance will

run when Printer is not running. Minutes are settable on the **User Interface** screen, **Idle Timeout (min)**. (**Example:** 54 = idle minutes elapsed. 360 = Preset amount of minutes Printer has to be idle before automatic maintenance is performed.)

**Wiper Transfer** shows how often a Wiper Transfer (*cleaning excess ink from the Service Station roller*) will be performed in relation to when Wipe Printhead or Printhead Cleaning is performed. (**Example:** 3/1 = Printer performs 3 Wipe Printheads before one Wiper Transfer is performed.)

**Ink Levels** displays percentage of ink remaining in each of the Ink Tanks.

**Date and Time** shows current date and time. These can be configured and set by opening the **Service** dropdown screen, **System Settings**, **Date and Time**.

**Relative Humidity (RH)** displays the current ambient humidity detected near the Printer.

Printer Messages may appear under RH (Relative Humidity).

**Media Icon:** Displays the type of media the Printer is currently configured for – **Continuous, Diecut** or **Black Mark**. Set the type of media by selecting or tapping the icon and selecting the appropriate media type or using the **Media Scan** function after selecting **Service Menus** from the **View** dropdown.

**Printhead Height Icon:** Shows current Printhead printing height setting. (*3 dots = Low, Normal, High settings*) Set on **User Interface** screen, **Print Height**.

**Printer Icon:** Shows status of Media Sensors located in the media feed path of the Printer. Also shows status of Ink Valves, Service Station, Printhead and auxiliary devices (*such as Unwinders and Winders*). These can alert the operator to the type and location of a problem. (*See icon key above*.) Rolling over any of the status icons with your cursor pops up a description of that icon.

System Status displays current status of the Printer and/or an error message.

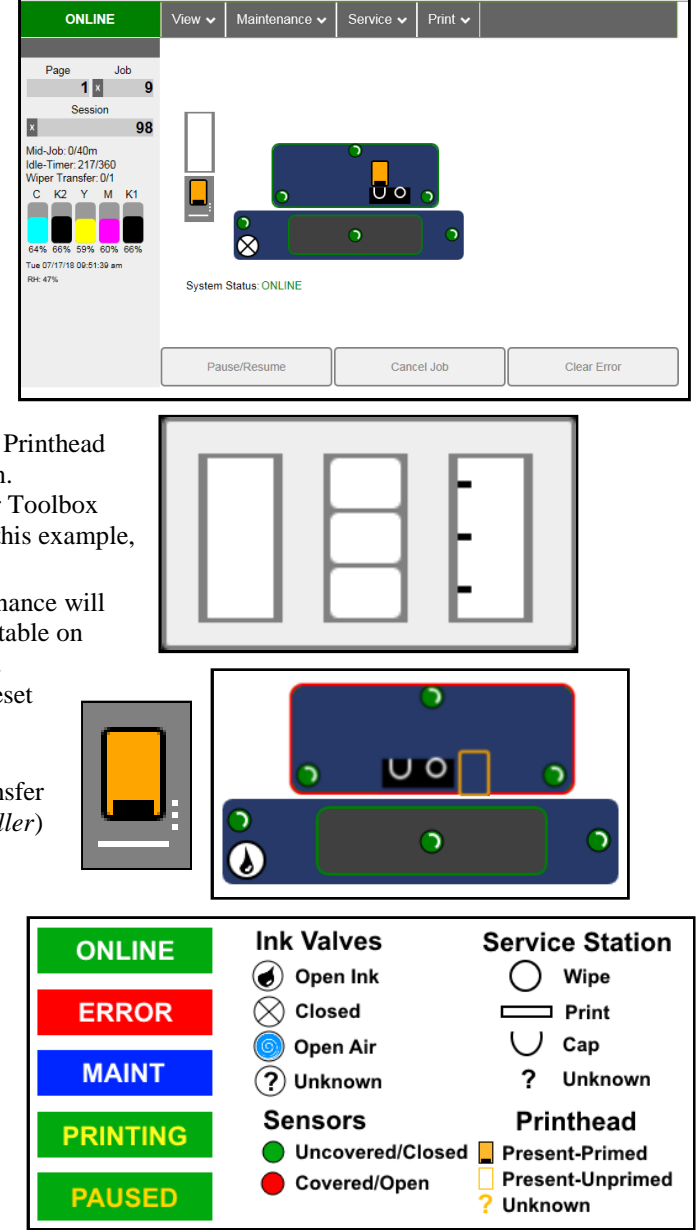

CONTROL BUTTONS (located along bottom of screen): Provide quick access to often-used functions.

| Pause/Resume | Cancel Job | Clear Error |
|--------------|------------|-------------|
|--------------|------------|-------------|

Pause/Resume: Tap to temporarily stop printing. Tap again to resume printing.

**Cancel Job:** Cancels a paused job from the printing queue. **Cancel** is unavailable unless the **Pause** button has been pressed first. **NOTE: Cancelled jobs must be reloaded before printing can resume.** 

**Clear Error**. Click the button to clear error messages after you have resolved Printer problem (*ie, after clearing a paper jam*).

#### **User Interface**

#### SET-UP SETTINGS:

Adjust the Printer for automated service and cleaning intervals, for different types of media and to set the feeder speed for a job.

**Mid-Job Servicing** – Sets how frequently an automatic maintenance cycle is performed by selecting the length of printed media (*in meters*) that is run between cycles.

Minimum: 60m/197-ft. Normal (*Default*): 40m/131-ft. Maximum: 15m/49.25-ft.

NOTE: Mid-Job Servicing can only be set when the Printer is stopped or paused.

KWS Setting – (Keep Wet Spitting) Keeps Printhead hydrated while running a job.

Select from 4 settings: None, Light, Medium (*default*), and Heavy to determine how much ink will "spit" from Printhead Nozzles. Set in conjunction with "Mid-Job Servicing" which determines frequency of Printer stopping for self-servicing during a job.

**Interpage Frequency** – On roll-to-cut jobs, set when the Printer spits between labels (*to keep the Printhead nozzles hydrated and unclogged*). For example:  $3 = after every 3^{rd}$  label;  $5 = after every 5^{th}$  label, etc.

Idle Timeout (min) – Set in minutes how often idle maintenance will run when the Printer is not running.

**Media Feed** – Sets the Printer Sensors to read the type of media and/or the gaps between media when you select **Continuous, Diecut or Blackmark**.

**Internal Print Job Cut** – Checking this box allows you to print and cut one of the reports or test pages listed in the **Print** dropdown menu.

**Print Height** – Set the height of the Printhead to adjust for printing on different media thicknesses. Select one of three settings: **High, Normal, Low**. An indicator appears on the **Status** Toolbox screen and Touchscreen.

Click "Submit" to apply settings.

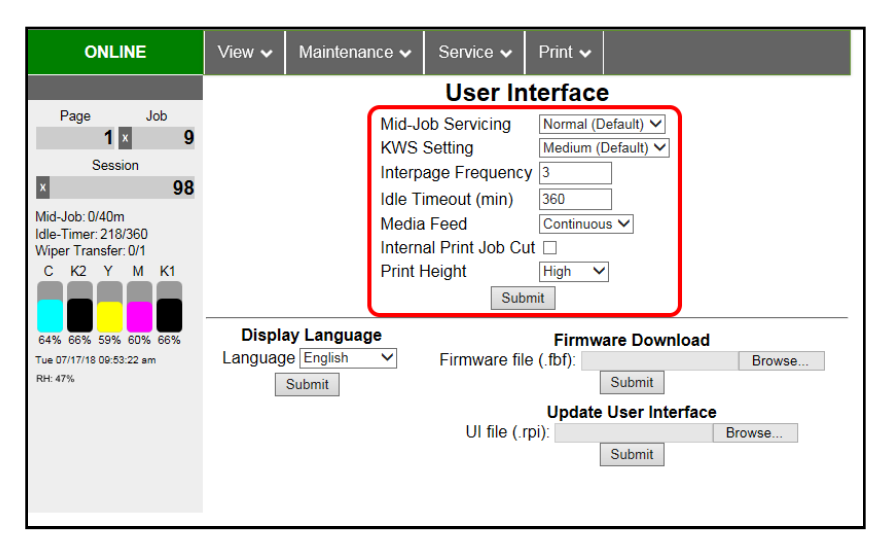

**DISPLAY LANGUAGE:** Selects language EWS (*Toolbox*) and Touchscreen will display. Click **"Submit"** after selecting language.

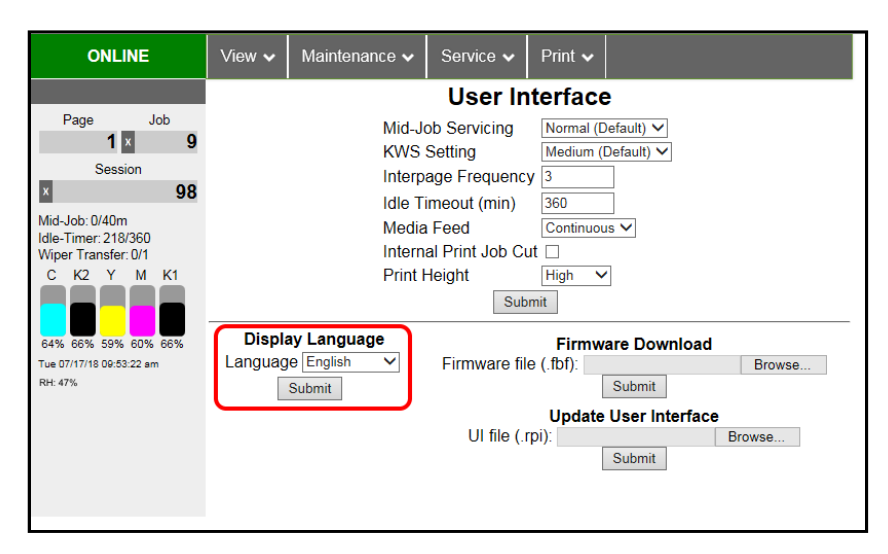

#### FIRMWARE DOWNLOAD:

Get the latest version of firmware for your Printer. **Two types of firmware files are normally provided: ".bin"** files and **".fbf"** files. **".fbf"** files are loaded using the **Printer Toolbox.** 

NOTE: Using the ".fbf" file procedure is an alternative method for downloading firmware. See "Updating Firmware Using ".bin" File" for the recommended procedure using the ".bin" files.

*WARNING*: This procedure should only be performed by qualified service personnel. In some cases

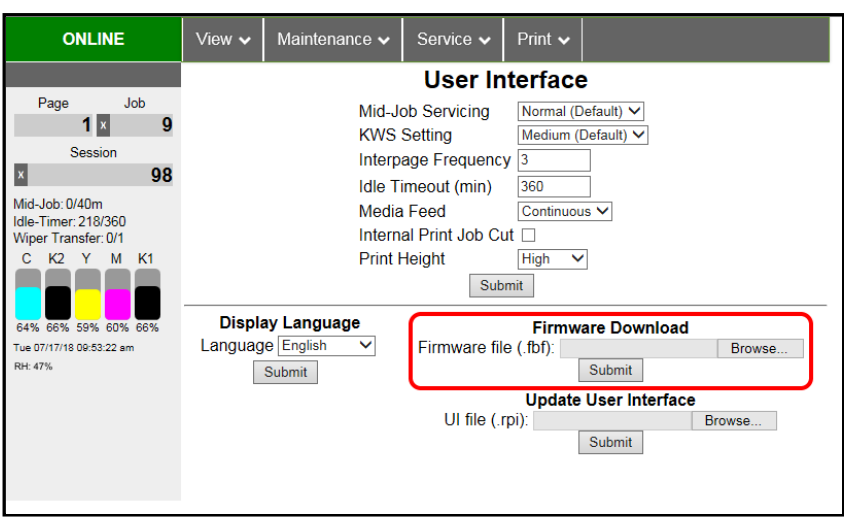

firmware must be loaded using "Firmware Migration Tool". If this process is not performed properly, Printer is rendered inoperable.

#### **UPDATE USER INTERFACE:**

Download and install the latest User Interface UI (.rpi) file for the Printer Touchscreen. **NOTE:** Updating this file does not require shutting down or restarting the Printer.

| ONLINE                                                                                                    | View 🗸 | Maintenance 🗸                                                                                  | Service 🗸                                                                                            | Print 🗸                                                                              |                                                                                                    |
|----------------------------------------------------------------------------------------------------|--------|------------------------------------------------------------------------------------------------|----------------------------------------------------------------------------------------------------|--------------------------------------------------------------------------------------|----------------------------------------------------------------------------------------------------|
|                                                                                                    |        |                                                                                                | User In                                                                                              | terface                                                                              | 9                                                                                                    |
| Page Job<br>Session<br>Wid-Job: 0/40m<br>Idle-Timer: 218/360<br>Wiger Transfer: 0/1<br>C K2 Y M K1<br>C K2 Y M K1<br>C K2 S9% 60% 60%<br>64% 66% 59% 60% 66% | Displa | Mid-Jr<br>KWS<br>Interp<br>Idle T<br>Media<br>Intern<br>Print I<br>ay Language<br>e [English ▼ | bb Servicing<br>Setting<br>age Frequency<br>imeout (min)<br>Feed<br>al Print Job Cu<br>Height<br>Sub | Normal (C<br>Medium ()<br>360<br>Continuou<br>It High ~<br>mit<br>Firmw<br>e (.fbf): | Default) V<br>Default) V<br>]<br>]<br>]<br>]<br>]<br>]<br>]<br>]<br>]<br>]<br>]<br>]<br>]<br>]<br>]<br>]<br>]<br>]<br>] |
| RH: 47%                                                                                                    |        | Submit                                                                                         | UI file (.r                                                                                          | Update<br>pi):                                                                       | Submit User Interface Browse Submit                                                                                     |

### Ink Usage

Displays the amount of ink used and other information about each job sent to the Printer. Also tracks estimated Page and Job Costs if information is entered in Job Cost Settings.

**INK ESTIMATION MODE** – Lets you predetermine how much ink a given job may use prior to printing a job. This is useful for determining per piece costs. Job is sent to Printer and loads, but does not print. Once a job is loaded, click "Refresh" to show the amount of ink (by color) that job will use.

Upload Table - Creates and opens a linkable tabular data file using programs such as Microsoft Excel. (Microsoft *Excel is the default.*)

#### Mode selection:

Off – Feature is disabled.

Continuous - Ink Estimation Mode continues running (Printer will not print), until feature is turned "OFF".

Single Pass - Ink Estimation Mode runs once, then turns off. Printer will then be ready to print.

Click "Submit" to activate the Mode setting selected.

NOTE: The estimating process takes as long as the job would take to print (i.e., if a job would take one hour to print, the estimate will take one hour to display. Track progress on the Counter located in the System Status window.)

**Reset Page Counter** – Tap or click this button to reset the Printer page count to 0. (Page on the Printer Toolbox and Touchscreen.)

x

18 09:51:39 am

#### JOB COST SETTINGS - Enter your Ink Tank Cost,

Printhead Cost and Media Size preference (inches or mm). Set a minimum of at least 100 pcs. to ensure a large enough sample size. Click "Submit". In Ink Estimation Mode, this feature estimates per page cost and job cost without printing job. With Ink Estimation Mode disabled, Printer still tracks estimated per page cost and estimated job cost as job is being printed. Once costs are entered, they will remain until changed again, even if Printer is turned OFF.

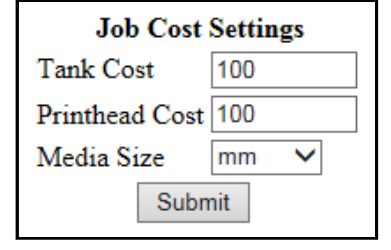

Cancel Job

Clear Error

NOTE: This is only an estimate and does not include other factors such as Printer maintenance routines, (printhead wiping and cleaning, power up/down, etc.) that may affect overall result.

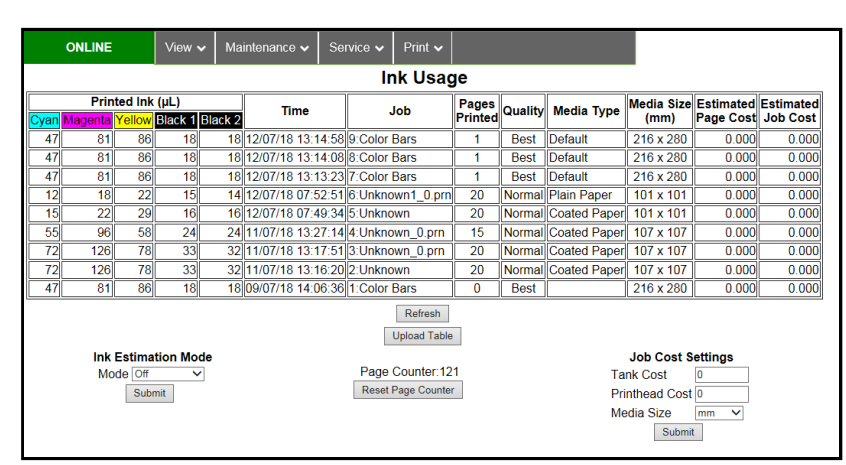

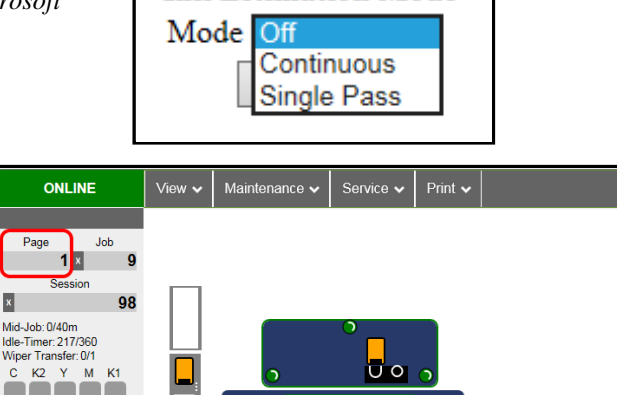

 $\bigotimes$ 

System Status: ONLINE

Pause/Resume

Ink Estimation Mode

### Service Menus

Clicking **Service Menus** opens the **Service Menus** (*Diagnostics*) screen and service menu buttons.

**Diagnostics** button. Click to check the status of the Printer. (*See Diagnostics below.*)

**System Settings** button. Click to view, enter or change settings to connect Printer to your network. (*See Network Settings.*) Also configure and set the Printer's **Date and Time**. And set the level of detail desired for **Debug Logs**.

**Debug Logs.** Click to display a list of available Debug Logs that can be opened or uploaded. Then select the Log or Logs to be uploaded.

**Media Scan.** Use **Media Scan** to fine tune sensor sensitivity and/or adjust scan length if media is not printing correctly, or to determine if a type of media is going to have problems printing. This is generally due to the sensors having trouble differentiating between the label surface and backing/gap. (*See Media Scan*)

Scan Sensors button. Provides status and a log of sensor activity on sensors located throughout the Printer. (See Scan Sensors.)

Service Menus, Password: Entering the Service Menu password provides access to more advanced Printer control and maintenance menus. For authorized service personnel only.

#### **Diagnostics**

This is the screen that opens when you select "Service Menus". From this screen you can see current status of the Printer. Other features:

Other features

**Upload Debug Log** – Upload and save a log of the Printer status to send to a technician to help diagnose a problem. Clicking this button creates a snapshot log showing everything going on with the Printer since powering up. (*See Sample Log at right.*)

**NOTE:** If a problem arises, try to recreate the problem, then press the **Upload Debug Log** button without performing any other actions. This may make it easier for the technician to determine the problem. If this is not possible,

ONLINE Maintenance 🗸 Diagnostics Upload Debug Log System Settings pusa beog tog System Name: L. Series Serial Number: 100040570 Firmware Released: 20180102 Firmware Version: L1\_MK2\_R13pre41 Internal Memory (MB): 128 Total Pages 1600x1600: 24546 Total Pages 1600x1600: 24546 Total Pages 50590 Total Printed Length (mm): 4708763 Printhead Id: B00D13N Sled: Ok Printhead Pages: 4869 Printed Ink (µL): 151966 Lift: Ok Debug Logs Lift: Ok Pump: Ok Sump: Ok Valve: Ok Wiper: Ok Cutter: Ok Media Scan Yellow: 80% Black 1: 86% Wiper: Ok Cutter: Ok Mech: ONLINE IDS: ONLINE IDS: ONLINE Printhead: ONLINE QA: ONLINE PEP: ONLINE ShutdownError: No TempSenscr: Ok Scan Sensors Cyan: 85% Black 2: 86% Magenta: 80% Service Menus Network Status: connected MAC Address: 84-97-88-01-64-8b Printer Name: DEV000000 Domain Name: DHCP: Disabled BOOTP: Disabled IP Address: 192.168.254.192 Subnet Mask: 255.255.255.0 Default Gateway: 192.168.254.254 WINS Server: 0.0.0.0 assword Submit ShutdownError: TempSensor: Ok Temp: 235 AutolP: Disabled Relative Humidity: 32 UI Version: 0.0.30 DHCP Lease Time (s): 0 Event Log History Date / Time Pages Event Description 2018-01-02 09:05:55 43522 Firmware upgrade L1 Mk2 R1.3pre41 2017-12-20 13:39:41 43076 Firmware upgrade L1\_Mk2\_R1.3pre39 2017-12-18 11:36:21 42559 Printhead insertion B00D13N 2017-12-18 11:36:21 42559 Ink tank insertion K

include any actions you may have taken after the problem began.

#### Other information provided in the Diagnostics window:

**Event Log History** – Displays significant events occurring on the Printer (*such as firmware updates, errors, power off, etc.*) This log is useful for troubleshooting Printer problems.

**NVM Settings** – Displays Printer's current NVM (*Non-Volatile Memory*) settings. (*Once settings are saved, they remain even when Printer is turned off, until they are manually changed.*)

**VARS Settings** – Displays Printer's current VARs (*Variable*) settings. (*Settings that are set for a particular job that automatically revert to the default settings when the Printer is turned off or rebooted*.)

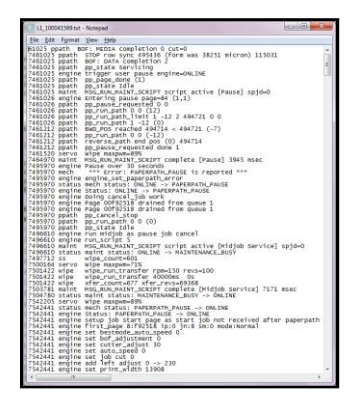

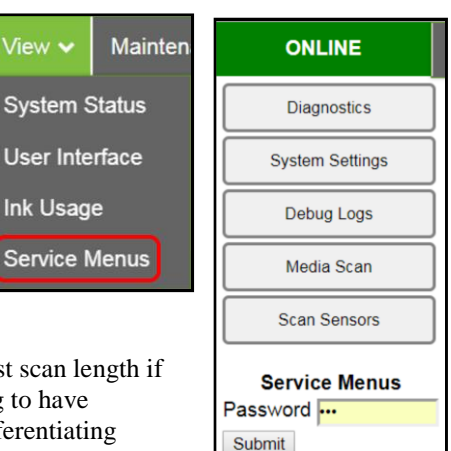

### System Settings

Set up a network connection for the Printer. You can also configure and set the Printer **Date and Time**, set the **Debug Log Level** and set the **Screensaver Timeout** (*sleep delay*).

| System Settings |              |                              |  |  |  |  |  |
|-----------------|--------------|------------------------------|--|--|--|--|--|
| Netwo           | rk Settings  | Date and Time                |  |  |  |  |  |
| Printer Name    | DEV000000    | Date and Time 03/11/17 10:01 |  |  |  |  |  |
| Domain Name     |              | Submit                       |  |  |  |  |  |
| dhcp            | $\checkmark$ | Format (dd/mm/yy hh:mm)      |  |  |  |  |  |
| bootp           |              | 24 Hour                      |  |  |  |  |  |
| autoip          | $\checkmark$ | Date Format dd/mm/yy V       |  |  |  |  |  |
| ip_address      | 0.0.0.0      | Submit                       |  |  |  |  |  |
| subnet_mask     | 0.0.0.0      | ]                            |  |  |  |  |  |
| def_gateway     | 0.0.0        | Debug Level                  |  |  |  |  |  |
| wins_server     | 0.0.0.0      | debug_level 0 V              |  |  |  |  |  |
| private_ip      | 172.31.31.34 | Submit                       |  |  |  |  |  |
| ui_ip           | 172.31.31.33 | ]                            |  |  |  |  |  |
| S               | ubmit        | Screensaver                  |  |  |  |  |  |
|                 |              |                              |  |  |  |  |  |
|                 |              | Submit                       |  |  |  |  |  |

Network Settings - Permits you to view, enter or change settings to connect the Printer to your network.

#### **Network Connection Set -Up:**

- Printer is still connected to computer via USB cable. To connect the Printer to a network: From the Toolbox, select "View" drop-down menu, click "Service Menus", then click "System Settings".
- 2. "System Settings" screen opens. Use Network Settings to enter correct settings for your network.

**NOTE:** If manually changing the **ip\_address**, make sure the **"dhcp" and "autoip" boxes are unchecked**. (*Default is checked*.) Enter changes in the appropriate boxes. Click **"Submit"**.

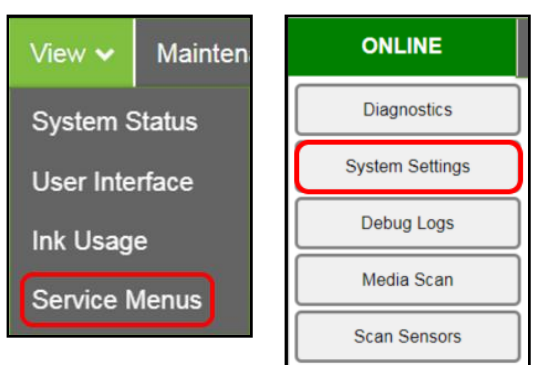

3. Connect Ethernet cable to Network Port on Rear Panel of Printer.

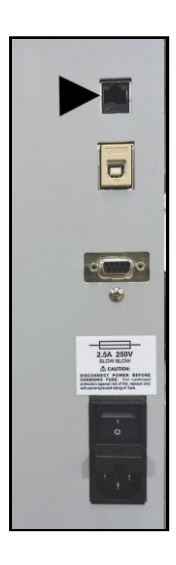

| Network Settings |                 |  |  |  |  |  |  |
|------------------|-----------------|--|--|--|--|--|--|
| Printer Name     | DEV000000       |  |  |  |  |  |  |
| Domain Name      |                 |  |  |  |  |  |  |
| dhcp             | $\checkmark$    |  |  |  |  |  |  |
| bootp            |                 |  |  |  |  |  |  |
| autoip           | $\checkmark$    |  |  |  |  |  |  |
| ip_address       | 192.168.254.213 |  |  |  |  |  |  |
| subnet_mask      | 255.255.255.0   |  |  |  |  |  |  |
| def_gateway      | 192.168.254.254 |  |  |  |  |  |  |
| wins_server      | 0.0.0.0         |  |  |  |  |  |  |
| private_ip       | 172.31.31.34    |  |  |  |  |  |  |
| ui_ip            | 172.31.31.33    |  |  |  |  |  |  |

**Date and Time** – Enter or change the way the date and time will appear in the Printer Status section of the Toolbox screens. **To enter or change Date and Time:** 

- 1. From the Toolbox, select "View" drop-down menu, click "Service Menus", then click "System Settings".
- 2. "System Settings" page opens. Use Date and Time options to enter, edit and format the Date and Time for the Printer.
- 3. Click "Submit".

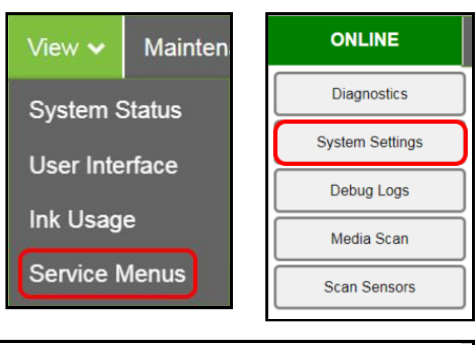

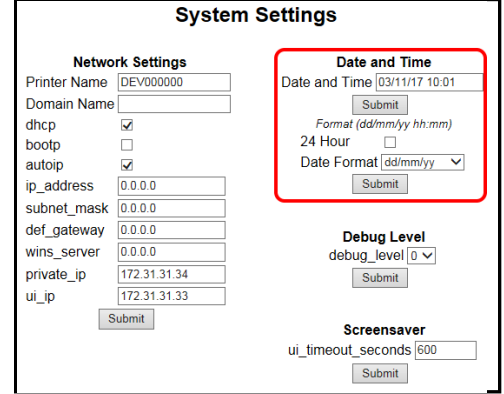

Debug Level – Set the detail level of the Debug Logs. To change the Debug Level:

- 1. From the Toolbox, select "View" drop-down menu, click "Service Menus", and then click "System Settings".
- 2. "System Settings" page opens. Go to Debug Level options and select 0, 1, or 2 to set the desired detail level for the Debug Log. (0 = least detailed, 2 = most detailed). NOTE: Because of the amount of data collected and stored, it is recommended that you not set the Debug Level over 1 unless asked by a service technician.
- 3. Click "Submit".

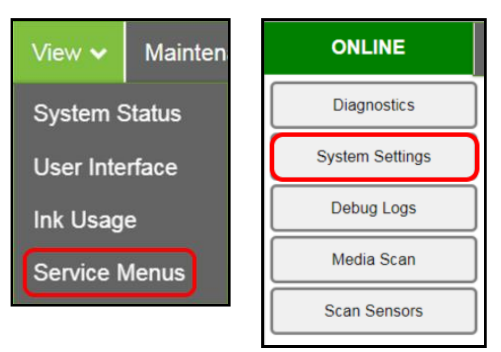

|              | Syst         | em Settings                  |
|--------------|--------------|------------------------------|
| Netwo        | rk Settings  | Date and Time                |
| Printer Name | DEV000000    | Date and Time 03/11/17 10:01 |
| Domain Name  |              | Submit                       |
| dhcp         | $\checkmark$ | Format (dd/mm/yy hh:mm)      |
| bootp        |              | 24 Hour                      |
| autoip       | $\checkmark$ | Date Format dd/mm/yy 🗸       |
| ip_address   | 0.0.0.0      | Submit                       |
| subnet_mask  | 0.0.0.0      | ]                            |
| def_gateway  | 0.0.0.0      | Debug Level                  |
| wins_server  | 0.0.0.0      | debug level 0 V              |
| private_ip   | 172.31.31.34 | Submit                       |
| ui_ip        | 172.31.31.33 |                              |
| S            | ubmit        | Screensaver                  |
|              |              |                              |
|              |              |                              |
|              |              | Submit                       |

#### SECTION 3 OPERATING PRINTER

Screensaver – Set the amount of time the Touchscreen will remain idle before automatically going to Sleep Mode.

- 1. From the Toolbox, select "View" drop-down menu, click "Service Menus", and then click "System Settings".
- 2. "System Settings" page opens. Go to Screensaver. Enter the number of seconds the Touchscreen will remain idle before going to Sleep Mode.
- 3. Click "Submit".

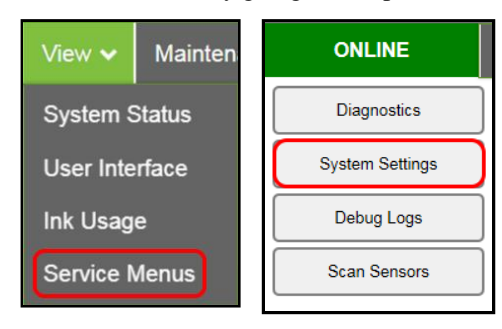

| Netwo        | rk Settings  | Date and Time                                   |
|--------------|--------------|-------------------------------------------------|
| Printer Name | DEV000000    | Date and Time 03/11/17 10:01                    |
| Domain Name  |              | Submit                                          |
| dhcp         | $\checkmark$ | Format (dd/mm/yy hh:mm)                         |
| bootp        |              | 24 Hour                                         |
| autoip       | $\checkmark$ | Date Format dd/mm/yy 🗸                          |
| ip_address   | 0.0.0.0      | Submit                                          |
| subnet_mask  | 0.0.0.0      |                                                 |
| def_gateway  | 0.0.0.0      | Debug Level                                     |
| wins_server  | 0.0.0        | debug level 0 V                                 |
| private_ip   | 172.31.31.34 | Submit                                          |
| ui_ip        | 172.31.31.33 |                                                 |
| S            | ubmit        | Screensaver<br>ui_timeout_seconds 600<br>Submit |

## **Debug Logs**

Access, print or send activity logs for the Printer and for jobs run on the Printer. These files are valuable for diagnosing and servicing problems.

All – Shows all log files available.

**Debug** – Shows only **Debug** log files.

Jobs – Shows only Jobs printed log files.

| Sustem Settings                                                                                     | *                                                    |                    |                                            |                                                                                                    | -                                                                                                    |
|----------------------------------------------------------------------------------------------------|------------------------------------------------------|--------------------|--------------------------------------------|----------------------------------------------------------------------------------------------------|----------------------------------------------------------------------------------------------------|
| Oyatem Oettinga                                                                                     | )                                                    |                    |                                            | Available File                                                                                                    | Size                                                                                                    |
|                                                                                                    | ì                                                    |                    |                                            | job 2017-11-07.log                                                                                                    | 66                                                                                                    |
| Debug Logs                                                                                          | Į                                                    |                    |                                            | job 2017-11-06.log                                                                                                    | 1305                                                                                                    |
| Media Scan                                                                                          |                                                      |                    |                                            | job 2017-11-05.log<br>job 2017-11-03.log                                                                                                    | 3805<br>486                                                                                                    |
| Scan Soncore                                                                                        | í                                                    |                    |                                            | job 2017-11-02.log                                                                                                    | 724                                                                                                    |
| ocan sensors                                                                                        | J                                                    |                    |                                            | job 2017-10-30.log                                                                                                    | 489                                                                                                    |
| Service Menus                                                                                       |                                                      |                    |                                            | job 2017-10-27.log<br>job 2017-10-26.log                                                                                                    | 63<br>1768                                                                                                    |
| Password                                                                                            |                                                      |                    |                                            | job 2017-10-25.log                                                                                                    | 172                                                                                                    |
| Submit                                                                                              |                                                      |                    |                                            | job 2017-10-24.log                                                                                                    | 1479                                                                                                    |
|                                                                                                    |                                                      |                    |                                            | job 2017-10-23.10g                                                                                                    | 390                                                                                                    |
|                                                                                                    |                                                      |                    |                                            | job 2017-10-19.log                                                                                                    | 548                                                                                                    |
|                                                                                                    |                                                      |                    |                                            | job 2017-10-18.log                                                                                                    | 785                                                                                                    |
|                                                                                                    |                                                      |                    |                                            | 2017-11-07.10g                                                                                                    | 39781                                                                                                    |
|                                                                                                    |                                                      |                    |                                            | 2017-11-06-143333.log                                                                                                    | 100069                                                                                                    |
|                                                                                                    |                                                      |                    |                                            | 2017-11-06-102448.log                                                                                                    | 100949                                                                                                    |
|                                                                                                    |                                                      |                    |                                            | <u>2017-11-03.l0g</u>                                                                                                    | 90024                                                                                                    |
|                                                                                                    |                                                      | 4 5                |                                            |                                                                                                    |                                                                                                    |
|                                                                                                    |                                                      |                    |                                            | 1                                                                                                    |                                                                                                    |
| ONLINE                                                                                              | View ✔ Maii                                          | ntenance 🗸         | Service V Pr                               | int 🗸                                                                                                    |                                                                                                    |
| Diagnostics                                                                                         |                                                      | Debug              | Jobs                                       | Available File                                                                                                    | s                                                                                                    |
| System Settings                                                                                     | J                                                    |                    |                                            | Files                                                                                                    | Size                                                                                                    |
| Debug Logs                                                                                          |                                                      |                    |                                            | 2017-11-07.log<br>2017-11-06.log                                                                                                    | 49272                                                                                                    |
|                                                                                                    | 1                                                    |                    |                                            | 2017-11-06-143333.log                                                                                                    | 100069                                                                                                    |
| Media Scan                                                                                          | J                                                    |                    |                                            | 2017-11-06-102448.log                                                                                                    | 100949                                                                                                    |
| Scan Sensors                                                                                        |                                                      |                    |                                            | 2017-11-05.log<br>2017-11-05-1145.log                                                                                                    | 98524                                                                                                    |
|                                                                                                    | ,<br>,                                               |                    |                                            | 2017-11-05-0917.log                                                                                                    | 100072                                                                                                    |
| Service Menus                                                                                       |                                                      |                    |                                            | 2017-11-05-0902.log                                                                                                    | 100026                                                                                                    |
| Submit                                                                                              |                                                      |                    |                                            | 2017-11-03-1400.log                                                                                                    | 100084                                                                                                    |
|                                                                                                    |                                                      |                    |                                            | 2017-11-03-1344.log                                                                                                    | 100041                                                                                                    |
|                                                                                                    |                                                      |                    |                                            | 2017-11-03-1321.log                                                                                                    | 100130                                                                                                    |
|                                                                                                    |                                                      |                    |                                            | 2017-11-03-1249.log                                                                                                    | 100100                                                                                                    |
|                                                                                                    |                                                      |                    |                                            | 2017-11-03-1234.log                                                                                                    | 100081                                                                                                    |
|                                                                                                    |                                                      |                    |                                            | 2017-11-03-1219.10g<br>2017-11-03-1200.log                                                                                                    | 100014                                                                                                    |
|                                                                                                    |                                                      |                    |                                            | 2017-11-03-1145.log                                                                                                    | 100050                                                                                                    |
|                                                                                                    |                                                      |                    |                                            | 2017-11-03-1130.log                                                                                                    | 100037                                                                                                    |
|                                                                                                    |                                                      | 4 6                |                                            |                                                                                                    |                                                                                                    |
|                                                                                                    | 1 2 3                                                | <u> </u>           |                                            |                                                                                                    |                                                                                                    |
|                                                                                                    | 1 2 3                                                | <u> </u>           |                                            |                                                                                                    |                                                                                                    |
| ONLINE                                                                                              | 1 2 3                                                | faintenance v      | <ul> <li>Service </li> </ul>               | Print 🗸                                                                                                    |                                                                                                    |
| ONLINE<br>Diagnostics                                                                               | 123<br>View ~ M                                      | 1aintenance ↓      | Service V                                  | Print 🗸                                                                                                    |                                                                                                    |
| ONLINE<br>Diagnostics<br>System Settings                                                            | 1 2 3                                                | Aaintenance √      | <ul> <li>Service </li> <li>Jobs</li> </ul> | Print                                                                                                    | iles                                                                                                    |
| ONLINE<br>Diagnostics<br>System Settings                                                            | 1 2 3                                                | Aaintenance 🗸      | <ul> <li>Service </li> <li>Jobs</li> </ul> | Print V<br>Available F<br>Files<br>job 2017-11-07.log                                                                                                    | iles<br>Size                                                                                                    |
| ONLINE<br>Diagnostics<br>System Settings<br>Debug Logs                                              | I 2 3<br>View ✓ N<br>All                             | Aaintenance  Debug | Service      Jobs                          | Print                                                                                                    | iles<br>Size<br>1 66<br>1 1305                                                                                                    |
| ONLINE<br>Diagnostics<br>System Settings<br>Debug Logs<br>Media Scan                                | I 2 3 View ↓ N                                       | Aaintenance 🗸      | Service      Jobs                          | Print ><br>Available F<br>Files<br>job 2017-11-07.log<br>job 2017-11-06.log<br>job 2017-11-05.log                                                                                                    | iles<br>Size<br>1 66<br>1 1305<br>1 3865                                                                                                    |
| ONLINE Diagnostics System Settings Debug Logs Media Scan                                            | 2         3           View →         N           All | Aaintenance 🗸      | Jobs                                       | Print V<br>Available F<br>Files<br>job 2017-11-07.log<br>job 2017-11-05.log<br>job 2017-11-05.log<br>job 2017-11-03.log<br>job 2017-11-03.log<br>job 2017-11-03.log                                                                                                    | iles<br>Size<br>1 1305<br>1 3865<br>1 486                                                                                                    |
| ONLINE Diagnostics System Settings Debug Logs Media Scan Scan Sensors                               | 2         3           View →         N           All | Aaintenance 🗸      | Jobs                                       | Print ✓<br>Available F<br>Files<br>job 2017-11-07 log<br>job 2017-11-06 log<br>job 2017-11-05 log<br>job 2017-11-03 log<br>job 2017-11-02 log<br>job 2017-10-30 log                                                                                                    | iles<br>Size<br>1305<br>13865<br>1486<br>1724<br>1489                                                                                                    |
| ONLINE<br>Diagnostics<br>System Settings<br>Debug Logs<br>Media Scan<br>Scan Sensors                | [ 2 3                                                | Aaintenance 🗸      | Service      Jobs                          | Print      Available F     Files     job 2017-11-05 log     job 2017-11-05 log     job 2017-11-05 log     job 2017-11-03 log     job 2017-11-02 log     job 2017-11-02 log     job 2017-11-02 log     job 2017-10-27 log                                                                                                    | <b>iles</b><br><b>Size</b><br>1 1305<br>1 3865<br>1 486<br>1 724<br>1 489<br>1 63                                                                                                    |
| ONLINE Diagnostics System Settings Debug Logs Media Scan Scan Sensors Service Menus Password        |                                                      | Aaintenance 🗸      | Service      Jobs                          | Print                                                                                                    | <b>iles</b><br><b>Size</b><br>1 66<br>1 1305<br>1 3865<br>1 486<br>1 724<br>1 489<br>1 63<br>1 1768                                                                                                    |
| ONLINE Diagnostics System Settings Debug Logs Media Scan Scan Sensors Service Menus Password Submit |                                                      | Aaintenance v      | Service      Loos                          | Print ><br>Available F<br>Files<br>job 2017-11-06 kor<br>job 2017-11-05 kor<br>job 2017-11-05 kor<br>job 2017-11-02 kor<br>job 2017-10-27 kor<br>job 2017-10-28 kor<br>job 2017-10-28 kor<br>job 2017-10-24 kor<br>job 2017-10-24 ko | Size           1         66           1         3865           3865         486           42         485           1         63           1         1768           1         172           1         1472                                                                                                  |
| ONLINE Diagnostics System Settings Debug Logs Media Scan Scan Sensors Service Menus Password Submit | 2     3       View ▼     N       All                 | Aaintenance v      | Service •       Jobs                       | Print ><br>Available F<br>Files<br>ob 2017-11-07.log<br>job 2017-11-05.log<br>job 2017-11-05.log<br>job 2017-11-02.log<br>job 2017-10-27.log<br>job 2017-10-27.log<br>job 2017-10-26.log<br>job 2017-10-26.log<br>job 2017-10-26.log<br>job 2017-10-24.log<br>job 2017-10-24.log<br>job 2017-10-24.log                                                                                                    | Size           66           1305           3865           486           724           489           631           1768           1772           1762           1762           1723                                                                                                    |
| ONLINE Diagnostics System Settings Debug Logs Media Scan Scan Sensors Service Menus Password Submit | [ 2 3 ]                                              | Aaintenance v      | Service        Jobs                        | Print                                                                                                    | Size           66           1305           3865           486           724           486           724           172           1768           1172           1172           1172           1172           11392           1245           1390           555                                               |
| ONLINE Diagnostics System Settings Debug Logs Media Scan Scan Sensors Service Menus Password Submit | 2     3       View ✓     N       All                 | Aaintenance v      | Service v                                  | Print                                                                                                    | Size           66           1305           3865           486           724           486           724           172           1812           11479           1489           1548           764                                                                                                    |
| ONLINE Diagnostics System Settings Debug Logs Media Scan Scan Sensors Service Menus Password Submit |                                                      | Aaintenance v      | Service v                                  | Print  Prile Prile                                                                                                    | Size           1         66           1         3866           3866         724           489         63           1         768           1         172           1         1479           1         812           1         812           1         3900           1         548           1         785 |

ONLINE

#### Media Scan

Use **Media Scan** to fine tune sensor sensitivity and/or adjust scan length if media is not printing correctly, or to determine if a type of media is going to have problems printing. This is generally due to the sensors having trouble differentiating between the label surface and backing/gap.

| ONLINE          | View 🗸  | Maintenance 🗸    | Service 🗸      | Print 🗸      |                  |   |
|-----------------|---------|------------------|----------------|--------------|------------------|---|
| Diagnostics     | ]       |                  |                | Sens         | or Results       |   |
| System Settings | Sensor  | Results          |                |              |                  |   |
| Debug Logs      | )       |                  | 1              |              |                  |   |
| Media Scan      | )       |                  |                |              |                  | - |
| Scan Sensors    |         |                  |                |              | 8                |   |
| Service Menus   | Legend: | TOF/BOF Sensor   | (Diecut Sens   | itivity: 200 | Diecut Power 80) |   |
| Password        | Edge Di | stances (mm) : 5 | 1.7, 51.3      |              |                  |   |
|                 |         | Media            | Scan Setup     |              |                  |   |
|                 | Scan M  | edia Scan Length | h 20           | 0            |                  |   |
|                 |         | Media Feed       | De             | ecut 🗸       |                  |   |
|                 |         | Diecut Powe      | er 80          |              |                  |   |
|                 |         | Diecut Sens      | sitivity 20    | 0            |                  |   |
|                 |         | Blackmark F      | Power 62       |              |                  |   |
|                 |         | Blackmark \$     | Sensitivity 24 | 0            |                  |   |
|                 |         | S                | ubmit          |              |                  |   |

NOTE: If using notched Tags, open the Top Cover and slide the white magnetic strip [A] back to uncover the See-Thru Sensor [B]. Cover the Sensor for all other media.

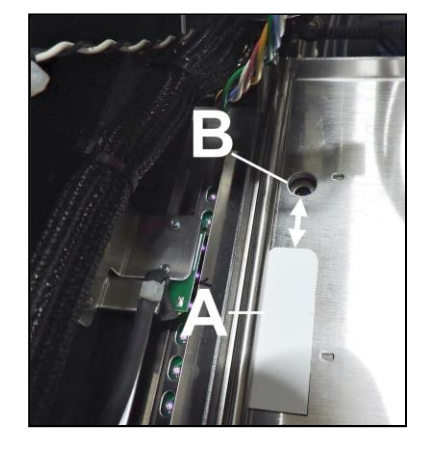

#### Media Scan Procedure:

- 1. Load media in Printer as if printing a job.
- 2. From the Toolbox, select the "View" drop-down menu, click "Service Menus". Click "Media Scan".
- **3.** Under **"Media Scan Setup"**, set **"Scan Length"**: The media length for the scan in millimeters. Set length at least 4-5 labels long.
- 4. Set "Media Feed": Select what type of media is being fed; Continuous, Diecut or Blackmark.
- **5.** For **Diecut** or **Blackmark** media, (*some or all of the Sensors may be inactive for different types of media*), set Sensor sensitivity: :

For Diecut: Set "Diecut Power" Set "Diecut Sensitivity"

For Blackmark: Set "Blackmark Power" Set "Blackmark Sensitivity"

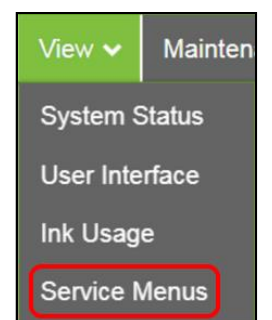

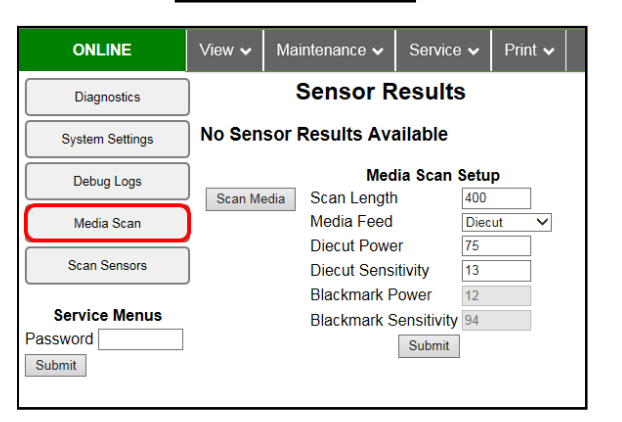

Click "Submit" to enter your selections, then click the "Scan Media" button. Blank media moves across sensors to create the graph shown on the screen.
 NOTE: Tapping or rolling the cursor over the blue graph line

cursor over the blue graph line provides readouts of the points on the graph.

**Legend:** Explains what the graph is showing. **Media** (*TOF/BOF-Green line*). **Sensor** (*Sensor-Blue line*).

Sensor Results System Setting Debug Logs 62 250 Media Scar Scan Sensors Legend: TOF/BOF Sensor (Diecut Sensitivity: 230 Diecut Power: 180) Service Menus Edge Distances (mm) : 26.3, 5.5 99.2 sword Submit Media Scan Setup Scan Media Scan Length Media Feed 400 Diecut Powe Diecut Sensitivity Blackmark Power Blackmark Sensitivity Submit

Sensor Results

**Edge Distances: Top line** shows the average gap distance reading in

millimeters. Bottom line shows the length of the label reading in millimeters.

ONLINE

Diagnostics

View 🗸

7. If the graph and/or results require adjusting, you can increase or decrease the Sensor sensitivity by changing the Sensor sensitivity values. You can also increase or decrease the length of media to be scanned by moving the slider on the **Scan Length** bar. Press the **Scan Media** button again to obtain a new result.

**NOTE:** Make sure that the label type and the Toolbox Media Feed type icon match. Only the sensors for that type of media will be active. If the label type is different, an **Error** will show in the System Status box.

**NOTE: Media Scan** is also available on the Printer Touchscreen. (*See Media Scan in Using the Touchscreen*).

#### **Scan Sensors**

Provides status updates and an activity log on the Sensors located throughout the Printer. Provides useful details for Service personnel. (*See chart below.*) Click **"Stop"** button to stop scanning or click out of **"Scan Sensors"**.

| ONLINE          | View ✔             | Mainter           | iance 🗸 | Servi    | ce 🗸   | Print  | •                  |                |                 |      |                 |        |                  |                 |                 |                  |                  |                 |                   |                   |             |         |              |         |        |        |
|-----------------|--------------------|-------------------|---------|----------|--------|--------|--------------------|----------------|-----------------|------|-----------------|--------|------------------|-----------------|-----------------|------------------|------------------|-----------------|-------------------|-------------------|-------------|---------|--------------|---------|--------|--------|
| Diagnostics     |                    | Stop              |         |          |        |        |                    |                |                 |      |                 |        |                  | Sensor          | History         |                  |                  |                 |                   |                   |             |         |              |         |        |        |
| System Settings | See-Thru<br>Sensor | Reflect<br>Sensor | Sensor  | Position | 1 Sled | Lifter | Service<br>Station | Lift<br>Home f | Lift<br>Encoder | Home | Sled<br>Encoder | Latch  | Print<br>Encoder | Pump<br>Running | Pump<br>Encoder | Wiper<br>Running | Wiper<br>Encoder | Sump<br>Encoder | Valve<br>Sensor 1 | Valve<br>Sensor 2 | Temperature | Y Out I | <b>/</b> Out | C Out I | K1 Out | K2 Out |
|                 | 0                  | 0                 | 0       | closed   | cap    | cap    | cap                | Off            | -2759           | Off  | -29183          | Closed | 252680           | No              | -35679941       | No               | -206827007       | 27873887        | On                | Off               | 300         | No      | No           | No      | No     | No     |
| Debug Logs      | 0                  | 0                 | 0       | closed   | cap    | cap    | cap                | Off            | -2759           | Off  | -29183          | Closed | 252680           | No              | -35679941       | No               | -206827007       | 27873887        | On                | Off               | 300         | No      | No           | No      | No     | No     |
|                 | 0                  | 0                 | 0       | closed   | cap    | cap    | cap                | Off            | -2759           | Off  | -29183          | Closed | 252680           | No              | -35679941       | No               | -206827007       | 27873887        | On                | Off               | 300         | No      | No           | No      | No     | No     |
| Media Scan      | 0                  | 0                 | 0       | closed   | cap    | cap    | cap                | Off            | -2759           | Off  | -29183          | Closed | 252680           | No              | -35679941       | No               | -206827007       | 27873887        | On                | Off               | 300         | No      | No           | No      | No     | No     |
|                 | 0                  | 0                 | 0       | closed   | cap    | cap    | cap                | Off            | -2759           | Off  | -29183          | Closed | 252680           | No              | -35679941       | No               | -206827007       | 27873887        | On                | Off               | 300         | No      | No           | No      | No     | No     |
| Scan Sensors    | 0                  | 0                 | 0       | closed   | cap    | cap    | cap                | Off            | -2759           | Off  | -29183          | Closed | 252680           | No              | -35679941       | No               | -206827007       | 27873887        | On                | Off               | 300         | No      | No           | No      | No     | No     |
|                 | 0                  | 0                 | 0       | closed   | cap    | cap    | cap                | Off            | -2759           | Off  | -29183          | Closed | 252680           | No              | -35679941       | No               | -206827007       | 27873887        | On                | Off               | 300         | No      | No           | No      | No     | No     |
| Service Menus   | 0                  | 0                 | 0       | closed   | cap    | cap    | cap                | Off            | -2759           | Off  | -29183          | Closed | 252680           | No              | -35679941       | No               | -206827007       | 27873887        | On                | Off               | 300         | No      | No           | No      | No     | No     |
| Password        | 0                  | 0                 | 0       | closed   | cap    | cap    | cap                | Off            | -2759           | Off  | -29183          | Closed | 252680           | No              | -35679941       | No               | -206827007       | 27873887        | On                | Off               | 300         | No      | No           | No      | No     | No     |
| Submit          | 0                  | 0                 | 0       | closed   | cap    | cap    | cap                | Off            | -2759           | Off  | -29183          | Closed | 252680           | No              | -35679941       | No               | -206827007       | 27873887        | On                | Off               | 300         | No      | No           | No      | No     | No     |
|                 | 0                  | 0                 | 0       | closed   | cap    | cap    | cap                | Off            | -2759           | Off  | -29183          | Closed | 252680           | No              | -35679941       | No               | -206827007       | 27873887        | On                | Off               | 300         | No      | No           | No      | No     | No     |

#### **Maintenance Drop-Down**

Perform maintenance tasks on the Printer.

**Circulate Ink** – Purges air from lines and primes system after replacing Ink Tanks or Printhead Cartridge.

**Normal Clean Printhead** – Runs cleaning and wiping routine twice for better flushing and cleaning.

Wipe Printhead - Wipes and cleans excess ink from Printhead Cartridge.

Inspect Sled - Moves Service Station out for inspection, cleaning or service.

End Inspection – Moves Service Station back into position under the Printhead.

Wiper Transfer – Squeegees excess ink off of Service Station Wiper Roller.

#### Service Drop-Down

Control functions that require the Printer to be out of service for extended periods of time while they are being performed.

**System Deprime** – Pumps ink back into Ink Tanks prior to replacing the Printhead Cartridge or transporting the Printer.

**Shutdown** – Turns Printer OFF. For best system performance, it is recommended to keep Print Engine powered-up (*ON/OFF light illuminated*) at all times. If turning the Printer off, first power-down the Print Engine using **"Shutdown"** button in **Toolbox** or ON/OFF button on Control Panel. Wait until the Touchscreen turns off before turning off the Main Power Switch.

**Restart** – Restarts the Printer without having to perform the startup routine (*purging ink tanks, priming, etc.*)

**Restart UI** – Restarts the Printer Touchscreen without having to perform the Printer startup routine (*purging ink tanks, priming, etc.*)

#### **Print Drop-Down**

Print various reports and Printer tests. Each printout displays information about the Printer.

**Print Setup Page** – Prints a printing pattern used for positioning the image on the page.

**Print Configuration** – Prints current Printer configuration including Firmware Version, Network Connection, Printer Serial Number and more.

**Print Printhead Test** – Prints color bands, text and patterns to check condition of Printhead's ink nozzles. **NOTE: Uses less ink than Print Color Bars.** 

**Print Color Bars** – Prints a series of 7 color bars (*per Printhead*) to indicate how well Printhead is mixing colors and printing.

| Maintenance 🗸    | Service <b>\</b> |  |  |  |  |  |  |  |  |
|------------------|------------------|--|--|--|--|--|--|--|--|
| Circulate Ink    |                  |  |  |  |  |  |  |  |  |
| Normal Clean Pri | nthead           |  |  |  |  |  |  |  |  |
| Wipe Printhead   |                  |  |  |  |  |  |  |  |  |
| Inspect Sled     |                  |  |  |  |  |  |  |  |  |
| End Inspection   |                  |  |  |  |  |  |  |  |  |
| Wiper Transfer   |                  |  |  |  |  |  |  |  |  |

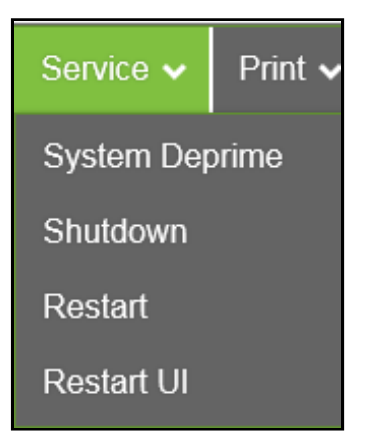

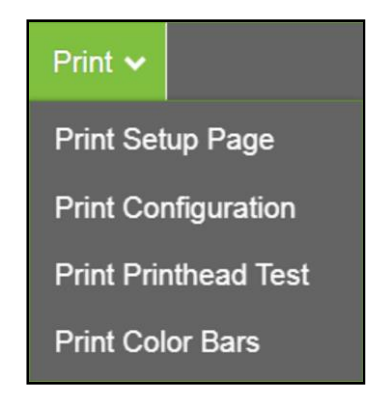

# Update Firmware using ".bin" Files

Get latest version of firmware for your Printer. NOTE: Use this procedure to update firmware AFTER you have updated the Printer Driver. Printer Driver update procedure is included with an "Update Package" which includes both updated Printer Drivers and firmware updates.

How to download new firmware using ".bin" file:

- 1. When you are notified that new firmware is available for your Printer, download the "\*.bin" file and save it to your desktop.
- From Start Menu, open All Programs.
   Open "Memjet" folder, then "<u>L Series Driver</u>".
   Click "Update Firmware".
- **3.** Click **"Browse**" button. Find and select file just saved to your desktop. Click **"Open"**.
- When "Update printer firmware" window opens, select L-Series Printer you want to update.
   NOTE: You can only update one Printer at a time.
- Click "Update". DO NOT touch Printer until firmware is loaded! A message appears on screen warning you not to unplug or shut off Printer.
- 6. Once firmware finishes loading (*about 5-10 minutes*), Control Panel lights and Printer shuts OFF, then restarts automatically to complete installation.

| The Constants                                                                                                    | Help and Support |
|----------------------------------------------------------------------------------------------------|------------------|
| 📗 Memjet                                                                                                    |                  |
| 📗 L Series Driver                                                                                                    |                  |
| Toolbox                                                                                                    |                  |
| 🕞 Uninstall                                                                                                    |                  |
| 🐞 Update firmware                                                                                                    |                  |
| 🕗 User Guide                                                                                                    |                  |
| 📙 Hear ann the Hear ann                                                                                                    |                  |
| Antonio and Antonio and Antonio<br>Antonio antonio antonio antonio antonio antonio antonio antonio antonio antonio antonio antonio antonio antonio antonio antonio antonio antonio antonio antonio antonio antonio antonio antonio antonio antonio antonio antonio antonio ant |                  |
| 📔 Microsophile Millegelights 💽                                                                                                    |                  |
| Back                                                                                                    |                  |
| Search programs and files                                                                                                    | Shut down 🕨      |
|                                                                                                    |                  |
|                                                                                                    |                  |
| Update firmware                                                                                                    |                  |
| Undate printer firmware                                                                                                    |                  |

| Select a printer to update firmware a | and click Update. |                               |
|---------------------------------------|-------------------|-------------------------------|
| Printer                               | Port              | Firmware file                 |
| M Series Driver                       | US8004            | astro-ext_feeder-13r10001.bin |
| M Series Driver (Copy 1)              | USB006            | astro-ext_feeder-13r10001.bin |
| L Series Driver (Copy 2)              | USB002            | R15.3-AL1-release.bin         |
| E Series Driver (Copy 0)              | 038007            | KTU.SPAL PERIOR               |
|                                       |                   |                               |

# **SECTION 4** – Maintenance

General, periodic maintenance is needed to keep Printer in good working order. This section covers how to care for Ink Tanks, Printhead Cartridge, Service Station, and clear paper jams.

# **Replace Ink Tanks**

Replace Ink Tanks when ink runs out.

1. Look at the Control Panel Touchscreen. Ink Tank Status information appears left side of the Touchscreen. Note that some or all of Ink Tank indicators may be low or empty.

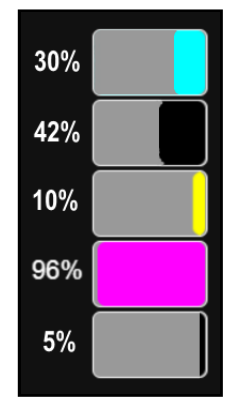

- Open Ink Tank Door (hinged at bottom). (Disconnects Printer communication with Ink Tanks and allows safe installation and replacement.) Open Ink Tank Latches [A] and pull Ink Tank(s) [B] out of Printer.
- **3.** Remove new Ink Tank(s) from packaging.
- 4. Slide new Ink Tanks (*labels up*) into appropriate color slots
  [B]. Close Ink Tank Latches.
  INSTALLATION TIP:

Make sure Ink Tanks seat properly. Insert Ink Tank into appropriate Ink Station, then pull Ink Tank back about an inch and push forward firmly to insure that Ink Nozzles penetrate seals on Ink Tanks.

5. Close the Ink Tank Door. Ink colors fill in as Ink Tanks are installed. If ink colors do not fill in after a few seconds, open the Ink Tank Door and reinstall Ink Tank(s).

NOTE: If Ink Tank is installed, but Ink Tank indicator still does not refresh, see "Clean Ink Tank Contacts" below.

6. When Printer stops processing and no errors appear on the System Status screen, Printer is ready for use.

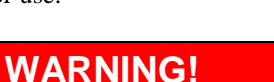

Ink in Ink Tanks may be harmful if swallowed. Keep new and used Ink Tanks out of reach of children. Discard empty Ink Tanks immediately.

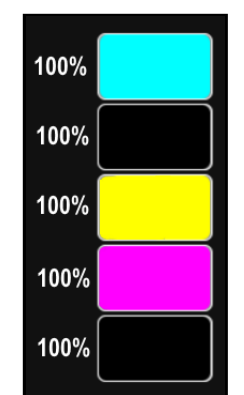

# Clean Ink Tank Contacts

When reinstalling or replacing Ink Tanks, the Ink Level indicators on the Touchscreen may not refresh. This may be due to a dirty Ink Tank Level Prism and/or QA Chip contacts on that Ink Tank(s).

#### **Clean contacts as follows:**

 Remove Ink Tank(s). Open Ink Tank Door. Release Ink Tank Latch(es) [A]. Remove Ink Tank(s)
 [B] that did not refresh.

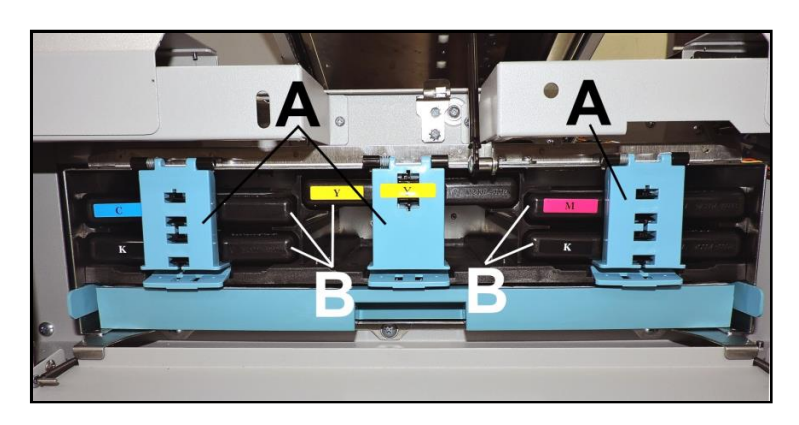

- Clean Ink Level Prism [A] and QA Chip contacts [B] with a clean, dry, lint-free cloth.
   NOTE: Dampen cloth with distilled water to wipe Prism, but DO NOT get QA Chip contacts wet.
- **3.** Reinstall Ink Tank(s) (*labels up*), close Ink Tank Latch(es). Close Ink Tank Door.

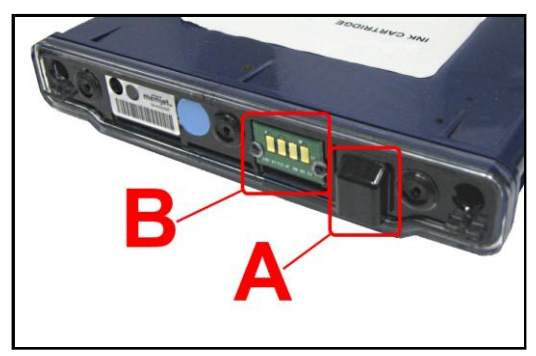

## Storage

New Ink Tanks should be stored in original packaging and kept away from heat. Opened Ink Tanks should remain in Printer.

Nominal Ink expiration date: 24 months following date of manufacture (*ink fill date*).

## Disposal

Safely dispose of Ink and Ink Tanks in accordance with local/national regulations. Clean up spills with soap and water. Abrasive soap is effective in cleaning ink off your hands.

# Clean/Replace Printhead Cartridge

#### Cleaning

The Printhead is cleaned automatically each time the Printer is turned on or when the "Quick Clean Printhead" routine is performed. This can be found under "Service" Tab, "Normal Clean Printhead" in the Printer Driver or "Maintenance" drop-down menu on Touchscreen. If running automated Cleaning Levels doesn't help improve print quality, the Printhead Cartridge can be cleaned manually.

1. **Open Top Cover.** From the Touchscreen, tap **"Service"** in the **Menu** drop-down, then tap **"System Deprime"**. The Printer pumps any ink in system back into Tanks. Then the Printhead Latch pops open.

#### CAUTION

DO NOT PRY OR MANUALLY LIFT PRINTHEAD LATCH OR LATCH MAY BREAK. ONLY OPEN LATCH USING THE RELEASE PRINTHEAD BUTTON ON THE TOUCHSCREEN OR IN THE PRINTER TOOLBOX.

- 2. Make sure Printhead Latch is fully opened to retract ink lines. Remove used Printhead Cartridge by tilting it toward ink lines, then carefully lifting it out of the Printhead Compartment.
- Moisten Printhead nozzles using deionized/distilled water (reference ASTM D5127-90 Type E-II Electronic Grade Water) and a damp, lint-free cloth, wiping end to end. (Gray strip located below orange strip.)
   Take care not to damage copper contacts, metal plate, or Printhead surface.
- 4. Reinstall Printhead, close Printhead Latch and close Top Cover.

Generally, when ink supply is adequate and print quality remains poor, or when automated cleaning processes or manually cleaning Printhead does not help image quality, replace Printhead.

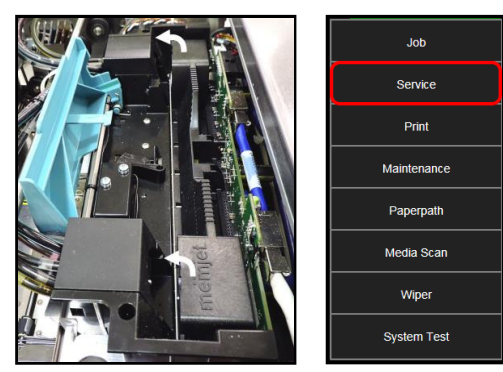

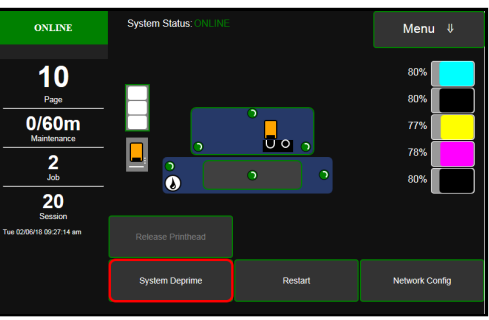

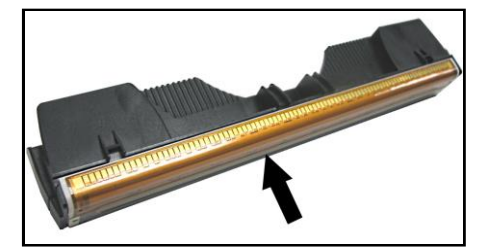

# CAUTION

- Use electrostatic discharge (ESD) protection when handling.
- Hold Printhead Cartridge by handles ONLY.
- DO NOT touch ink couplings, nozzle surface or electrical contacts.
- DO NOT unpack Printhead Cartridge until Printer is ready for installation. Once unwrapped, delay in installing Printhead can compromise print quality due to dehydration.
- DO NOT place an unwrapped Printhead on any surface before installing. Protect Printhead from scratches, dust, fibers, dirt and other contaminants at all times.

## **Replace Printhead Cartridge**

1. **Open Top Cover.** From the Touchscreen, tap **"Service"** in the **Menu** drop-down, then tap **"System Deprime"**. The Printer pumps any ink in system back into Tanks. Then the Printhead Latch pops open.

CAUTION

DO NOT PRY OR MANUALLY LIFT PRINTHEAD LATCH OR LATCH MAY BREAK. ONLY OPEN LATCH USING THE RELEASE PRINTHEAD COMMAND ON THE TOUCHSCREEN OR IN THE COMPUTER TOOLBOX.

2. Make sure the Printhead Latch is fully opened to retract ink lines. Remove used Printhead Cartridge by tilting it toward ink lines, then carefully lifting it out of the Printhead Compartment.

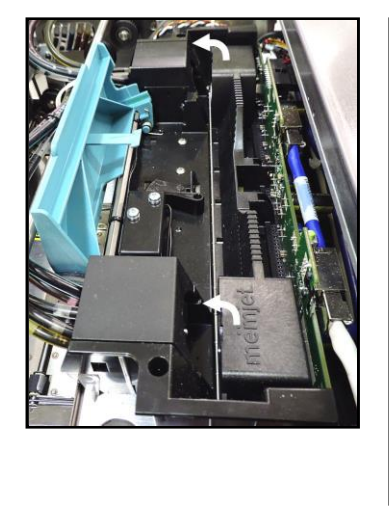

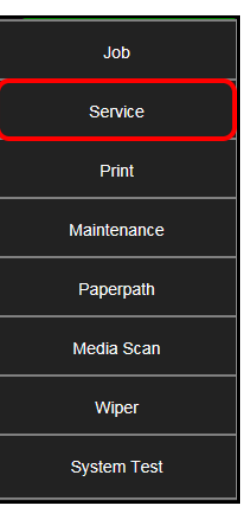

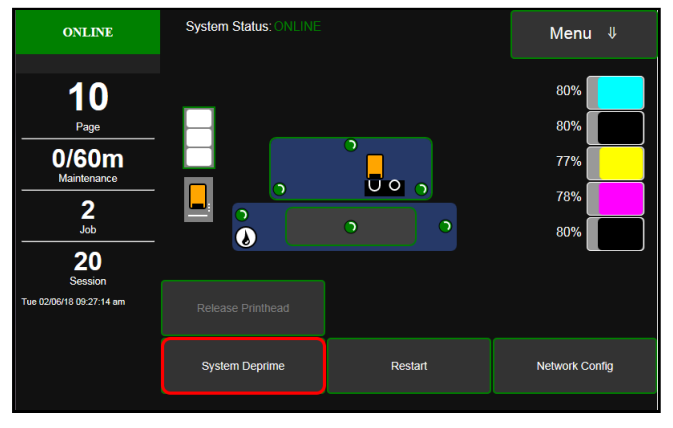

**3. [A] Carefully remove Printhead Cartridge from foil packaging**. Tear foil at notch or cut the end with scissors.

**[B] Remove protective plastic cover.** Hold Printhead by handle and unclip cover from Printhead.

[C] Remove protective strip from Printhead electrical contacts. Once removed, DO NOT allow strip to touch electrical contacts.

[D] Remove protective strip from Printhead Nozzles. Hold Printhead by handle. Pull strip tab and slowly peel strip from Printhead.
DO NOT pull strip at less than a 45° angle from Printhead surface.
DO NOT allow removed strip to touch Printhead Nozzles.

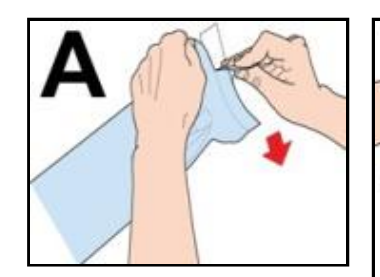

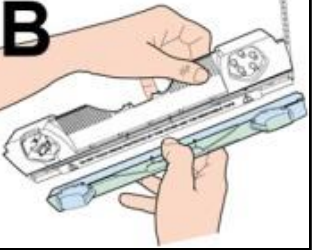

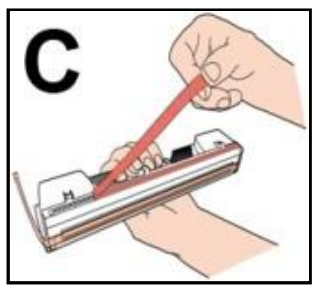

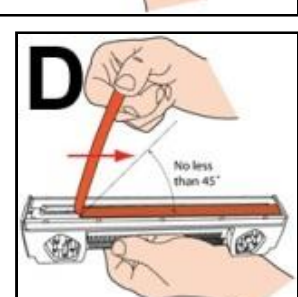

NOTE: Keep foil packaging to store/dispose of old Printhead Cartridge.

- 4. Wet Printhead Surface. (*Ensures that Printhead will prime correctly.*) Moisten Printhead nozzles using distilled water and a damp, lint-free cloth, wiping end to end. (*Gray strip located below copper contact strip.*) Take care not to damage copper contacts, metal plate, or gold Printhead surface.
- Carefully insert Cartridge into compartment at an angle [4], with Printhead surface facing down and Ink Nozzles facing Ink Hoses. Once seated, gently tilt Cartridge back until it snaps into an upright position [5].
   DO NOT FORCE the Printhead Cartridge into position.

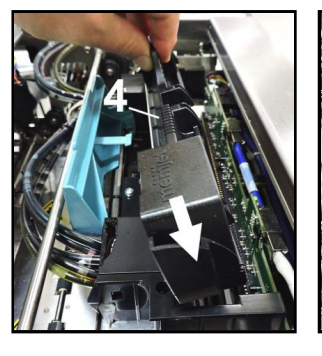

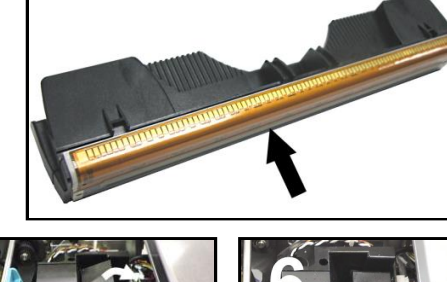

- 7. Close Printhead Latch [6]. Printer starts up and primes ink into Printhead. (*This may take a few minutes.*) Make sure ink is flowing through hoses. If air bubbles appear, tap lines or click "Circulate Ink" on Touchscreen to clear them.
- 8. Watch Control Panel Touchscreen. Check that Printhead icon [7] in Printer image is primed (*solid color*).
- 9. When ONLINE [8] appears, the Printer is ready for use. Close the Top Cover.
  NOTE: If the Printhead icon continues to display an outline or a question mark (?) try the following procedures:

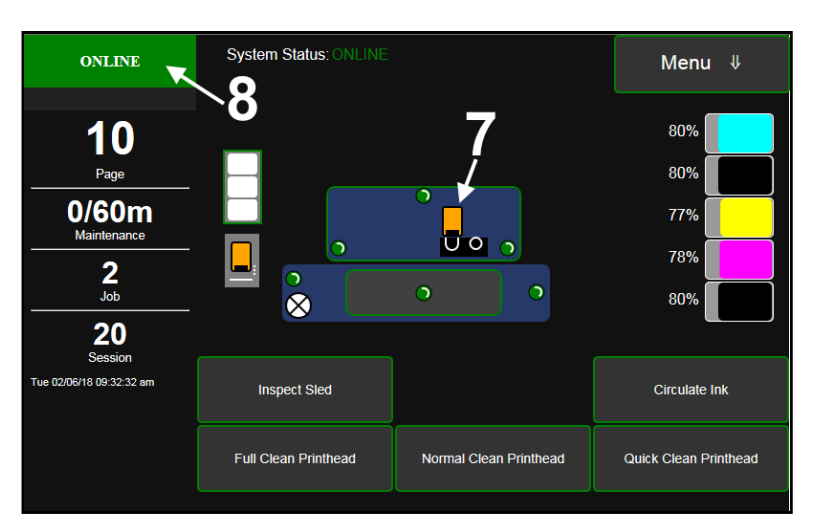

[1] Printhead icon shows an outline (*Printhead unprimed*): Click "Circulate Ink" under "Maintenance" drop-down in Printer Toolbox. If issue persists, try the "Install Printhead" procedure again. If this does not clear up the issue, call for technical support.

[2] Printhead icon displays a question mark (*Printhead not recognized*): Try the "Install Printhead" procedure again. If the issue continues, call for technical support.

NOTE: Printer may take up to 12 minutes to set itself up during initial startup. This is normal.

#### **IMPORTANT!**

CHECK INK TANKS. PRINTER MAY NOT FULLY REPRIME IF INK TANKS ARE LESS THAN 1/3 FULL.

## **Printhead Storage**

Store and transport cartridge as indicated by **"this side up"** arrow symbol on packaging.

Cartridge and ink supply must be within operating temperature range before attempting to prime cartridge with ink and starting to print. When stored at temperatures below operating range, it may take up to 3 hours for a cartridge in its packaging to reach operating temperature. **NOTE: Additional packaging will increase time needed to reach operating temperature.** 

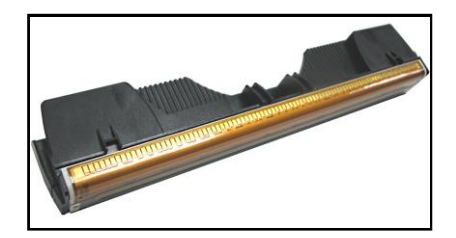

Storage Life: 12 months from date of manufacture (printed on shipping box).

| Storage Temperature Range:  | Long Term: 14° F to 86° F (-10° C to 30° C)<br>Short Term: -11° F to 140° F (-25° C to 60° C)<br>NOTE: Cumulative storage duration above 86° F (30° C)<br>must not exceed 72 hours. |
|-----------------------------|----------------------------------------------------------------------------------------------------|
| Humidity Range:             | 5% to 95% Relative Humidity, non-condensing                                                                                                    |
| Atmospheric Pressure Range: | 70 kPa to 106 kPa                                                                                                    |
| Electrostatic Discharge:    | 8 kV air discharges or 4 kV contact discharges*<br>*When tested in accordance with IEC 61000-4-2                                                                                    |

## **Printhead Service Life**

**Projected: 50,000,000 ejections per nozzle.** Printhead has a total of 70,400 nozzles (*14,080 per color channel.*) Since printing does not use the entire length of Printhead, some nozzles do not fire as often. The most often used Nozzles will degrade more quickly. Noticing effects of failing nozzles depends partly on the relative position of those nozzles to each other. In simple terms, number of images printed and amount of ink that will pass through printhead prior to printhead degradation will depend on make-up of the images printed, operating environment, servicing, media characteristics (*including cleanliness*) and other factors.

## **L-Series Printhead Return Policy**

#### Return Policy and Return Procedure for Memjet Printheads for L-Series Printers:

**Limited Printhead Replacement Policy:** L-Series Printheads are manufactured to be free from defects in materials and workmanship. However, should an L-Series Printhead display an obvious defect or exhibit a significant degradation of print quality prematurely, Printhead may be returned for replacement. **Returns for these conditions can be made:** 

- Up to 12 months after shipping date from Astro Machine Corp. and
- Printhead's **"Total pages printed"** = 40,000 or fewer pages (*at 15% page coverage*), whichever comes first.

This return policy excludes damage due to mishandling, tampering or misuse, improper storage or transport, or material incompatibility\*.

\*See "Printhead Installation" and "Replacement" sections of this manual.

#### **Return Procedure:**

**1.** Make sure Printer is powered up and connected via USB or network.

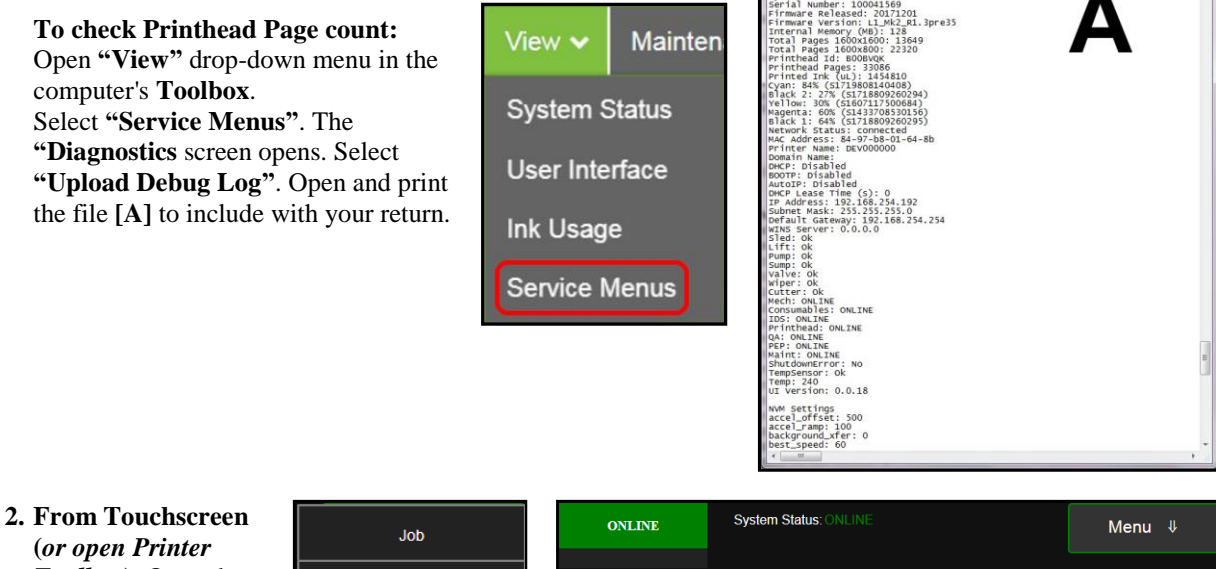

2. From Touchscreen (or open Printer Toolbox). Open the "Print Menu" dropdown. Tap "Print". Then tap the "Print Color Bars" button.

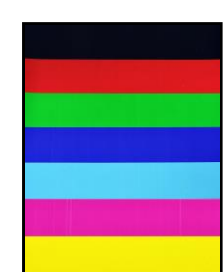

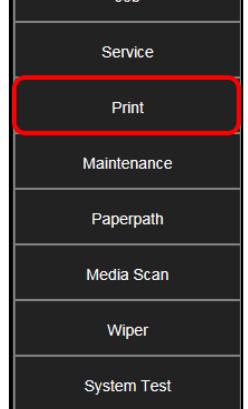

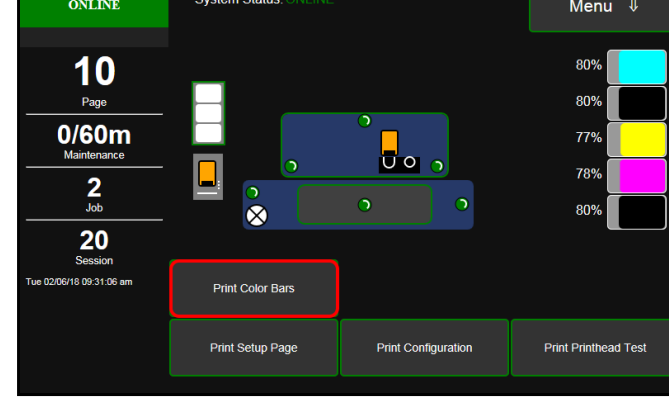

41569.txt - No

**Color Bars Printout** 

- **3.** Remove Printhead Cartridge from Printer per replacement instructions found in Operator's Manual.
- 4. Snap Printhead back into orange plastic protective cover it was shipped in. IMPORTANT! Make sure all foam pads that came with the protective cover are installed and in place (*two versions shown in images at right*).
- **5.** Reseal Printhead and Cover in a plastic bag (*reuse and reseal original packaging if possible*).
- **6.** Place Printhead, Printhead Page Count printout and Color Bars printout in a shipping box. Remember to include your company name, contact information and return address as well.
- 7. Return to your Astro Machine distributor.

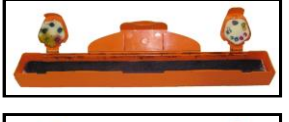

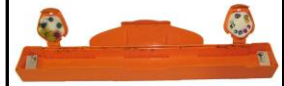

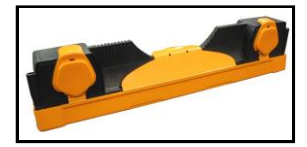

## Inspect the Service Station

The Service Station (*located directly under the Printhead Assembly*) cleans Printhead Cartridge of excess ink and debris, keeps Printhead hydrated and protected when not in use, captures and removes ink used to keep nozzles clear. It moves out of the way of the Printhead during printing. It is designed to provide a long service life.

#### To access the Service Station for inspection and cleaning:

- Using the Touchscreen, select "Menu," then tap "Maintenance" from the drop-down menu. Tap "Inspect Sled". The Service Station [A] moves out from under the Printhead Assembly.
- 2. Open the Top Cover.

5. Close the Top Cover.

- Visually inspect the Service Station for cleaning or service. Use a dry, lint-free cloth to soak up any excess ink from the Cap Station [B].
- 4. Tap "End Inspection" on the Touchscreen to move the Service Station back under the Printhead Assembly.

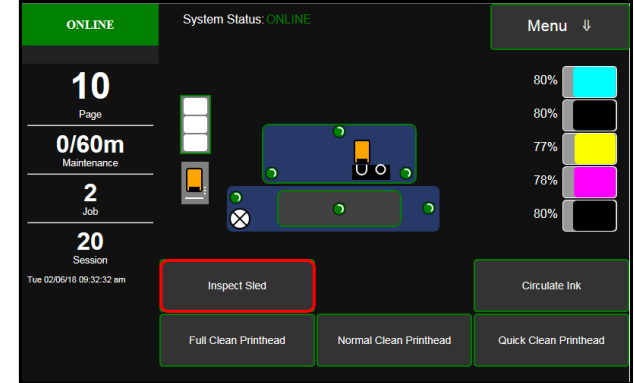

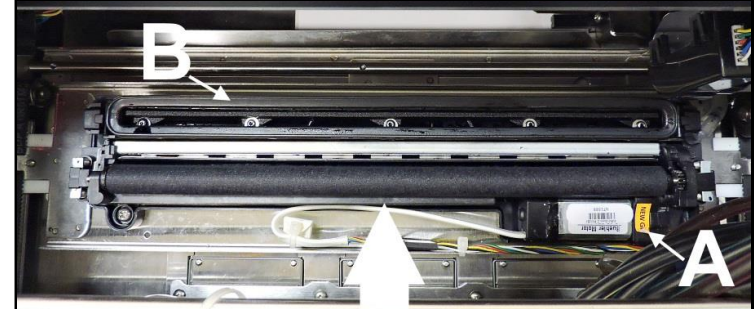

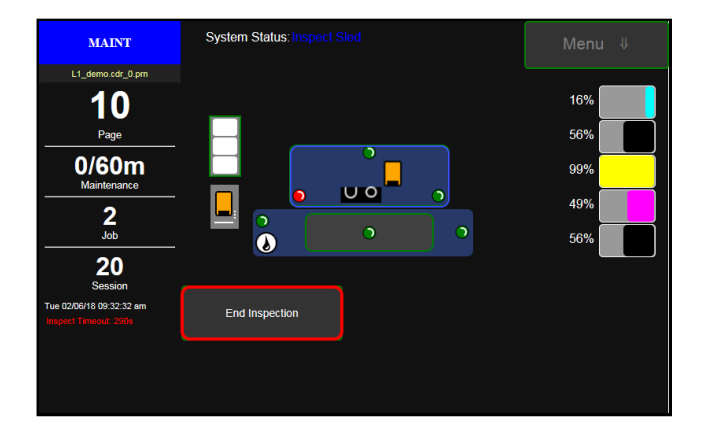

# Replace Ink Waste Tray

Ink Waste Tray soaks up any excess ink that may drip from Print Engine during operation. After a period of time it may become saturated and need replacement.

- 1. Open Ink Tank Door.
- 2. Push in on the Tabs [A] to release Ink Waste Tray and remove it from unit.
- **3.** Replace with new Ink Waste Tray **[B]**.

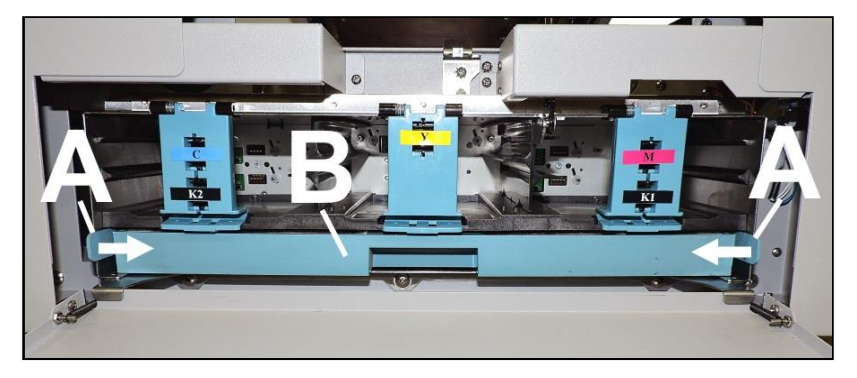

#### Jams in Printer

Clearing a jam depends on where jam occurred.

#### **Print Area:**

- Open Ink Tank Door.
- Pull Clamshell Latch [A] toward you to unlatch Clamshell.
- Raise Clamshell [B].
- Clear jam, then carefully lower Clamshell.

## CAUTION

DO NOT ALLOW THE CLAMSHELL TO DROP OR SLAM CLOSED.

## Misfeeds

#### To correct misfeeds:

**Roll Feed** – Unwinder/Winder may be moving too fast or slow for job being printed.

Readjust Speed Controls on Unwinder and Winder.

Fanfold – Straighten stack.

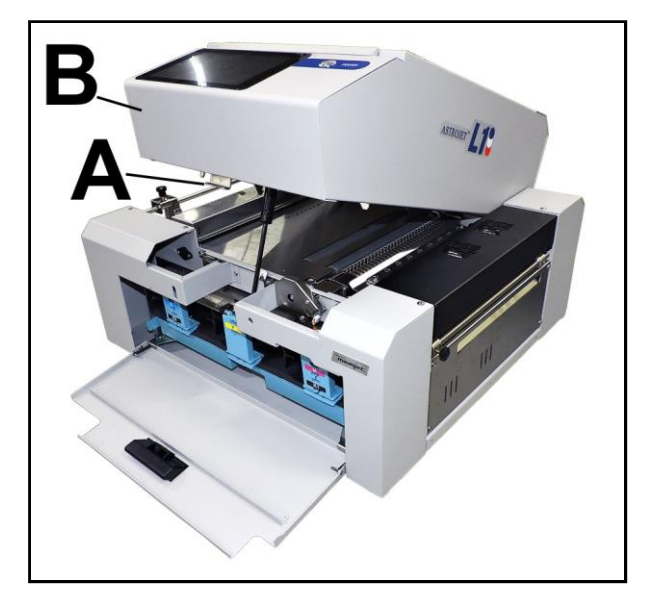

# Cleaning

# WARNING!

#### PRINTER IS A PRECISION MACHINE. CLEAN REGULARLY TO INSURE MANY YEARS OF SERVICE. BEFORE PERFORMING ANY MAINTENANCE, DISCONNECT MACHINE FROM ITS POWER SOURCE!

DO NOT REMOVE SIDE COVERS! HIGH VOLTAGES PRESENT.

Clean Printer regularly to remove accumulated paper dust and ink. Depending on types of media run, paper dust may accumulate inside Printer and on Transport.

- 1. Turn Printer OFF and unplug it from power receptacle. Then open or remove Covers.
- 2. Interior: Use a vacuum with a soft brush attachment or a can of compressed air to help loosen dust particles. NOTE: Be careful around ink tray and capping station in Print Engine area as accumulated ink may splash onto other parts of Printer. Take care not to damage PC Boards or electrical wiring.
- **3.** Exterior: Wipe clean with a lint-free cloth using any standard nonabrasive household cleaner that does not contain plastic-harming solvents.

## CAUTION

NEVER SPRAY OR POUR CLEANERS DIRECTLY ON OR INTO PRINTER. EXCESS LIQUID COULD HARM ELECTRONIC PARTS. DAMPEN A LINT-FREE CLOTH WITH THE CLEANER AND APPLY IT TO PARTS TO BE CLEANED.

#### **Feed Rollers and Forwarding Rollers**

Feed, Forwarding and Transport Rollers can become glazed with paper lint and ink from media. Clean regularly with a mild abrasive household cleaner on a damp lint-free cloth.

NOTE: Avoid using solvents on Rubber Rollers.

## **Print Engine**

Areas in Print Engine can become glazed with a buildup of dust, paper lint and accumulated ink and have to be cleaned regularly. Open Top Cover. Open Clamshell Assembly by releasing two latches. Use a vacuum to pick up any loose debris.

**NOTE:** Be careful around Ink Tray and Capping Station in Print Engine area as accumulated ink may splash onto other parts of Printer. Take care not to damage PC Boards or electrical wiring.

# CAUTION

USE ONLY DEIONIZED/DISTILLED WATER TO CLEAN PRINT ENGINE COMPONENTS. AVOID CONTAMINATING PRINTHEAD WITH CLEANERS, LUBRICANTS OR OTHER CHEMICALS.

[A] Media Sensors: Paper lint and dust may build up on Media Sensors. Use a can of compressed air or a damp (*not wet*) foam or lintfree cotton swab to gently swab Sensors. Take care not to drip water into Circuit Boards. Use a clean, dry swab to dab surfaces dry.

[**B**] **Rubber Rollers.** Clean as needed using distilled water with a damp, lint-free cloth. Be careful not to splash or drip ink on other parts of Printer.

[C] Printing Surfaces, Ink Drip Cover and Tray. Wipe using distilled water and a damp, lint-free

cloth. Pat dry with a lint-free cloth. Ink Drip Tray: Carefully remove Ink Drip Tray Cover and Ink Drip Tray. DO NOT tip the Tray or ink may spill. Wipe off excess ink then clean using distilled water and a damp, lint-free cloth.

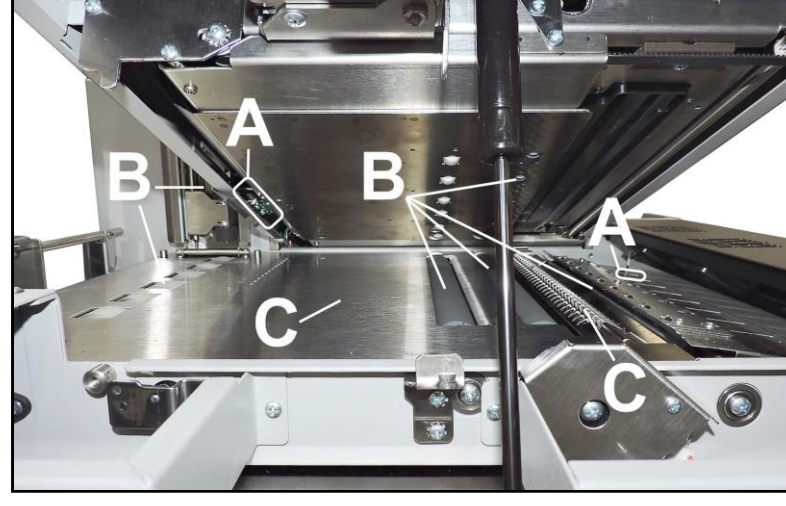

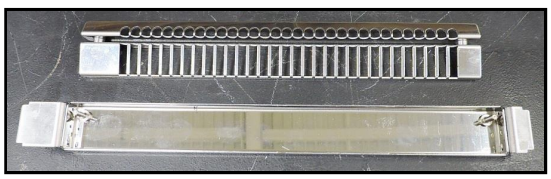

## **Clean Ink Revolver Couplings**

- 1. First, Deprime the system and remove the Printhead Cartridge.
- 2. Moisten a foam swab in distilled water.
- **3.** Insert the swab into one of the ink channels and rotate swab to clean chamber.
- 4. Use a new swab for each of remaining ink channels until all 10 openings are clean. (5 on each side.)

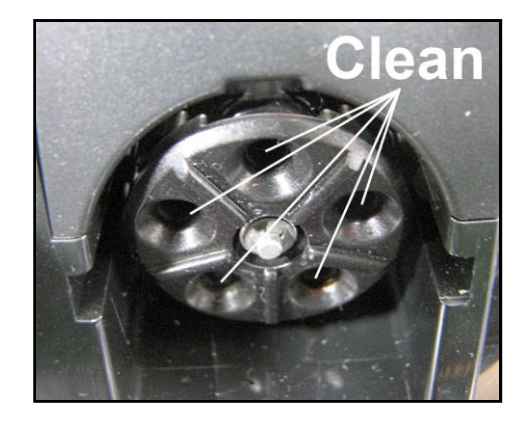

# Shipping or Transporting Printer

If you have to ship or transport Printer for any reason, the unit will have to be prepared. Once the Printer is prepared, carefully package the Printer, Printhead Cartridge, Service Station and Ink Tanks in the original packaging.

### **Remove Printhead Cartridge**

 Open Top Cover. From the Touchscreen, tap "Service" in the Menu drop-down, then tap "System Deprime". The Printer pumps any ink in system back into Tanks. Then the Printhead Latch pops open. Then Printhead Latch pops open.

**CAUTION** DO NOT PRY OR MANUALLY LIFT PRINTHEAD LATCH OR LATCH MAY BREAK. ONLY OPEN LATCH USING RELEASE PRINTHEAD BUTTON ON THE TOUCHSCREEN OR IN THE PRINTER TOOLBOX.

- 2. Make sure Printhead Latch is fully opened to retract ink lines. Remove used Printhead Cartridge by tilting it toward ink lines, then carefully lifting it out of the Printhead Compartment.
- **3.** Pack Printhead Cartridge area with absorbent towels to catch any ink drips or spills. Carefully pack Cartridge using original packaging.

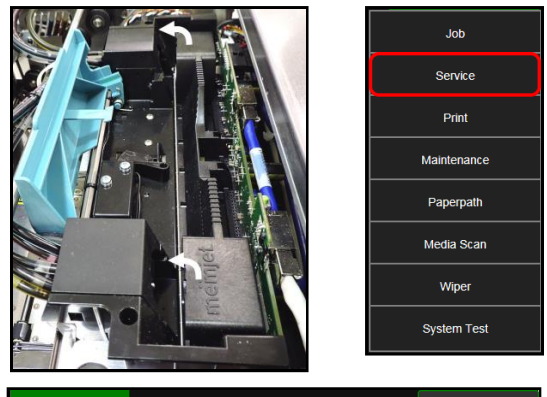

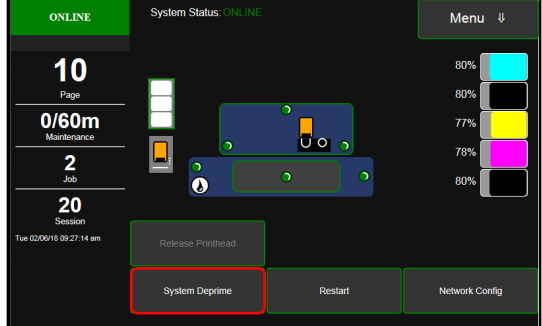

## **Empty and Clean Ink Drip Tray**

- 1. Open Clamshell.
- Carefully lift the two tabs out of the slots in the Print Engine Frame and remove Ink Drip Tray Assembly
   [A]. DO NOT tip the Tray or ink may spill. Empty the Tray if necessary and wipe off excess ink. Clean using distilled water and a damp, lint-free cloth.
- 3. Reinstall the Ink Drip Tray Assembly.

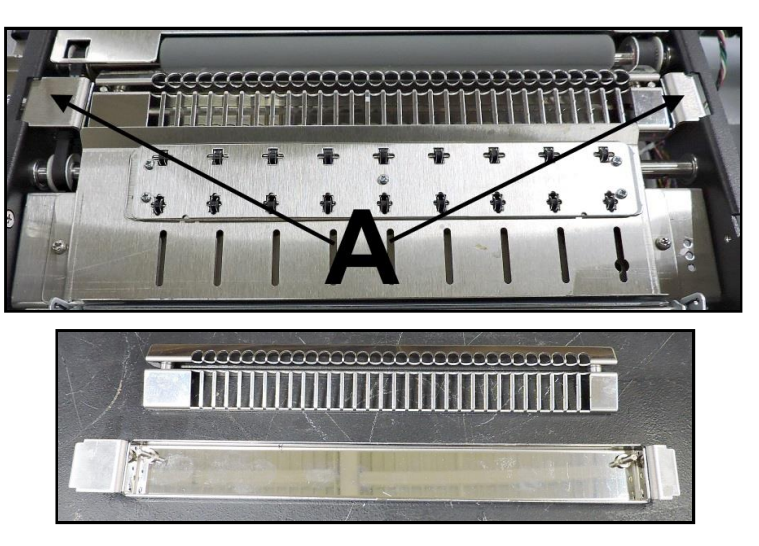

#### TURN PRINTER POWER OFF.

# CAUTION

WHENEVER POWERING DOWN UNIT, ALWAYS:

- 1. PRESS POWER BUTTON ON CONTROL PANEL.
- 2. WAIT FOR PRINTER TO STOP PROCESSING.
- 3. THEN PRESS MAIN POWER SWITCH ON REAR PANEL.

#### **Remove Ink Tanks**

- After depriming the system. Open Front Cover (*hinged at bottom*). Open the Ink Tank Latches [A] and pull Ink Tank(s) [B] out of Printer.
- Carefully package Ink Tanks in original packaging.
   IMPORTANT: Make sure ink seals on Ink Tanks face up to prevent leakage.
- **3.** Pack Ink Tank bays with absorbent towels to catch any ink drips or spills.

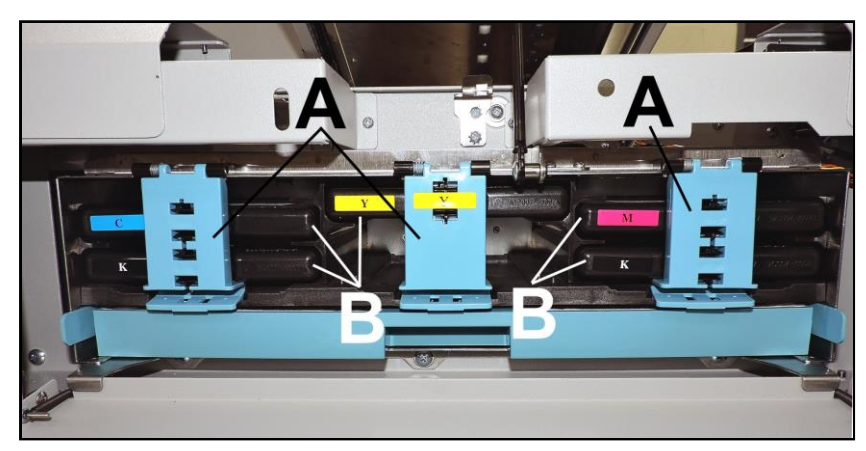

# **SECTION 5** – *Troubleshooting Guide*

Troubleshooting Guides are provided to assist in solving any problems that might occur with Printer. We tried to make them as complete as possible. The best advice we can offer is to make sure that system is set up properly, plugged in, and has an adequate supply of ink before attempting to troubleshoot any problem.

# Memjet<sup>®</sup> Printhead

| CONDITION                                                                       | PROBLEM                                                                | SOLUTION                                                                                                    |
|---------------------------------------------------------------------------------|------------------------------------------------------------------------|----------------------------------------------------------------------------------------------------|
| Missing parts of letters<br>or text.                                            | Air and bubbles blocking Nozzles.                                      | Clean Printhead using recirculation,<br>priming or cycles of depriming and<br>priming found on the Printer<br><b>Touchscreen</b> or in the Printer <b>Toolbox</b> .<br>Rehydrate Printhead using distilled<br>water and a wet, clean, lint-free cloth.<br>Air bubbles often disappear with<br>Printer use. |
| Print shows regularly<br>missing or misdirected<br>nozzles or ink color mixing. | Debris on Printhead.                                                   | Perform startup routine.<br>Clean Printhead using a Cleaning Level<br>on the Printer <b>Touchscreen</b> or in the<br>Printer <b>Toolbox.</b><br>Wipe Printhead manually with distilled<br>water and a wet, clean, lint-free cloth.<br>Replace Printhead.                                                   |
| Ink mixing – Mixed or<br>muddy colors.                                          | <b>Causes:</b> Ink flooding, air in<br>Printhead or a dirty Printhead. | Clean Printhead using a Cleaning Level<br>on the Printer <b>Touchscreen</b> or in the<br>Printer <b>Toolbox</b> .<br>Wipe Printhead manually with distilled<br>water and a wet, clean, lint-free cloth.                                                                                                    |
| No print or crisp blocks of missing drops.                                      | Electrical failure or poor electrical connection.                      | Reseat Printhead.<br>Replace Printhead.                                                                                                    |
| System will not reprime<br>ink after replacing<br>Printhead Cartridge           | Printhead nozzles dry.<br>Ink Tanks may be 1/3 full or less.           | Wipe Printhead manually with distilled water and a wet, clean, lint-free cloth. Replace Ink Tanks.                                                                                                    |

# WARNING!

DO NOT REMOVE SIDE COVERS OF PRINTER! HIGH VOLTAGES PRESENT BEHIND COVERS!

# Printer

| CONDITION                                                                  | PROBLEM                                                                                                    | SOLUTION                                                                                                    |
|----------------------------------------------------------------------------|----------------------------------------------------------------------------------------------------|----------------------------------------------------------------------------------------------------|
| Ink Tank installed, no Ink<br>Level indication in Toolbox                  | Ink Tank contacts dirty,<br>preventing Printer/Ink Tank<br>communication.                                      | Remove Ink Tank(s).<br>Clean prism and QA Chip contacts, see<br><b>Maintenance</b> , <i>Cleaning Ink Tank Contacts</i> .                                                                                 |
| Extra lines; losing data                                                   | Database problem.                                                                                              | Check data in database program.                                                                                                    |
| Improper output<br>(address information out of<br>order, misfeeding, etc.) | Wrong interface settings.<br>Static electricity.<br>Dirty Media Sensor.                                        | Check software or database on PC.<br>Close software, then turn Printer OFF<br>and ON.<br>Clean Media Sensor.                                                                                             |
| Media jams                                                                 | Double feeding.<br>Media is curled or bent.<br>Media is too thin.                                              | Adjust Sheet Separators on Feeder.<br>Uncurl media.<br>Minimum thickness for media<br>is 0.004".                                                                                                    |
| No communication                                                           | Improper cabling / connector.<br>Unit not receiving power.                                                     | Use a proper USB cable ( <i>see Operator</i><br><i>Manual.</i> )<br>Check plug connections, ON/OFF button and<br>fuse on back panel.                                                                     |
| Print too light or missing character dots                                  | Clogged or dirty Printhead.<br>Running out of ink.                                                             | Check Printhead.<br>Check Ink Tanks.                                                                                                    |
| Blurry address                                                             | Image is not sharp.                                                                                            | Clean Printhead using a Cleaning Level on<br>the Printer <b>Touchscreen</b> or in the Printer<br><b>Toolbox.</b><br>Clean Printhead manually using distilled water<br>and a wet, clean, lint-free cloth. |
| Feeding problems                                                           | Double sheets.<br>Misfeeds.                                                                                    | Adjust Sheet Separators.                                                                                                    |
| Job is sent to print but does not print.                                   | Printer not turned ON.<br>Printer not connected<br>to computer.<br>Media Sensor is covered in<br>Print Engine. | Check that Printer is ON.<br>Connect printer cable to computer and<br>resend job.<br>Open Print Engine and remove media.                                                                                 |

# Errors and Warnings

## **Printer Alert Window Messages**

Messages sent from Driver and displayed on PC screen in a small popup window.

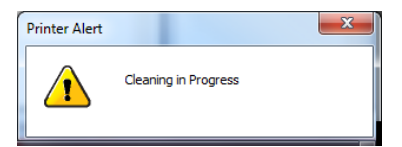

| MESSAGE                                 | SOLUTION                                                                                                    |
|-----------------------------------------|----------------------------------------------------------------------------------------------------|
| Cleaning in Progress                    | Wait until message disappears. Printer will start printing your job once cleaning process is complete.                                                   |
| Excessive Tilt Error                    | See details under "Toolbox System Status Messages" section.                                                                                              |
| Incompatible<br>Printhead               | Remove and reinsert your Printhead Cartridge. Replace Printhead. Printhead Cartridges must be purchased from authorized supplier for this printer model. |
| Incorrect Ink Tank                      | Replace Ink Tank. Ink Tanks must be purchased from authorized supplier for this printer model.                                                           |
| Ink Low<br>Example: Black Ink Low       | Reorder Ink.                                                                                                    |
| Out of Ink<br>Example: Cyan Ink Out     | Replace empty Ink Tank.                                                                                                    |
| Load Paper                              | Out of Paper. Load media into Printer and press <b>PAUSE/RESUME</b> button to resume printing.                                                           |
| Mechanical Jam                          | Check for and remove obstruction, then press <b>PAUSE/RESUME</b> button to resume printing.                                                              |
|                                         | Check/Clean Sensors. If problem persists, contact technical support.                                                                                     |
| Missing Printhead                       | Remove Printhead Cartridge. Check/clean electrical contacts. Reinsert Printhead. Replace Printhead. If problem persists, contact technical support.      |
| Multiple Inks Low                       | Reorder Ink.                                                                                                    |
| Multiple Ink Tanks<br>Out               | Replace empty Ink Tanks.                                                                                                    |
| Multiple Ink Tanks are                  | Insert missing Ink Tanks.                                                                                                    |
| missing                                 | Clean electrical contacts and reseat Ink Tanks.                                                                                                    |
| Multiple Unauthorized<br>Ink Tanks      | Remove and reinsert Ink Tank. Replace Ink Tank. Ink Tanks must be purchased from authorized supplier for this printer model.                             |
| Paper Jam                               | Remove jammed media. Check for proper feed setup then press <b>PAUSE/RESUME</b> button to resume printing.                                               |
|                                         | Check/Clean Sensors. If problem persists, contact technical support.                                                                                     |
| Printhead Latch Open                    | Ensure that Printhead Cartridge is inserted properly, then close Printhead Latch so that it locks.                                                       |
| Print Zone Assembly<br>(Clamshell) Open | Check to be sure Clamshell is completely closed and latched.                                                                                             |
| The Ink Tank is                         | Insert missing Ink Tank.                                                                                                    |
| missing                                 | Clean electrical contacts and reseat Ink Tank.                                                                                                    |
| Unauthorized Ink<br>Tank Installed      | Replace Ink Tank. Ink Tanks must be purchased from authorized supplier for this printer model.                                                           |
| Unauthorized<br>Printhead               | Replace Printhead Cartridge. Printhead Cartridges must be purchased from<br>authorized supplier for this printer model.                                  |

# Appendix A – Printer Specifications

| PRINT RESOLUTION                              | Best: 1600 x 1600 DPI<br>Normal: 1600 x 800 DPI                                             |
|-----------------------------------------------|---------------------------------------------------------------------------------------------|
| PRINT SPEED                                   | High Quality Mode: 6" (15 cm)/second<br>Normal Quality Mode: 12" (30 cm)/second             |
| UNWINDER/WINDER<br>SPEED                      | 0-125 RPM                                                                                   |
| MEDIA PRINTSIZE                               | 8.6" (220.8 mm) W x Continuous Length                                                       |
| MEDIA TYPES                                   | Roll or Fanfold ( <i>Label, Tag</i> )                                                       |
| MEDIA SIZE                                    | Minimum: 2" W x 2.25" L (50.8 mm x 57 mm)<br>Maximum: 9" (228.6 mm) W x Continuous Length   |
| MEDIA THICKNESS                               | Minimum: 3 points (0.1 mm)<br>Maximum: 12 points (0.3 mm)                                   |
| MIN. LABEL GAP<br>(Space between Labels)      | No Bleed: 3 mm<br>Full Bleed: 5 mm                                                          |
| ROLL SIZE (3" CORE)<br>(Opt. Unwinder/Winder) | Minimum: 2" W x 10" Dia. (50.8 mm x 254 mm)<br>Maximum: 9" W x 10" Dia. (228.6 mm x 254 mm) |
| ROLL CORE SIZES                               | 3"                                                                                          |
| MEDIA SENSING                                 | Label gap, notch, tick mark, (Continuous, blackmark, diecut)                                |
| SOFTWARE                                      | Windows™ Printer Drivers for Windows™, 8, 8.1, 10.<br>RIP available                         |
| INK                                           | Water-based ink. 5 individual 250 ml ink tanks (CKMYK)                                      |
| PRINT CARTRIDGE                               | Memjet <sup>®</sup> Replaceable Printhead                                                   |
| INTERFACE                                     | USB 2.0 and Ethernet                                                                        |
| ELECTRICAL                                    | 100-240 VAC, 50/60 Hz                                                                       |
| INTERNAL MEMORY<br>BATTERY                    | CR 2032 Lithium Battery                                                                     |
| DIMENSIONS                                    | 20.25" W x 22.25" L x 13.5" H (51.4 cm x 56.5 cm x 34.3 cm)                                 |
| WEIGHT                                        | 75 lbs. (34 kg)                                                                             |

# All Specifications Subject To Change Without Notice
# Appendix B – Supplies and Optional Hardware

The following supply items and optional hardware are available from your Astro Machine Distributor:

| SUPPLIES         |          |
|------------------|----------|
| Black Ink Tank   | 123-2412 |
| Cyan Ink Tank    | 123-2413 |
| Magenta Ink Tank | 123-2414 |
| Yellow Ink Tank  | 123-2415 |

# Appendix C – Borderless Printing: Borderless Print vs. Oversize

**L-Series Print Driver** (*under Printing Preferences*) offers two ways for printing to the edge of the media, sometimes called **"borderless"** or **"full-bleed"** printing. Each option adjusts the relationship between the target image, selected media size and the actual media on which is it printed, but in different ways. Each option has advantages and disadvantages, especially for certain types of images.

- Borderless Print checkbox: In General Tab, under Media section.
- Oversize checkbox: In Custom Sizes dialog box, under Size section in General Tab of Print Preferences.

Details about each option: when to use each, prerequisite setup and other tips for getting the best result.

#### **BORDERLESS PRINT CHECKBOX**

Borderless Print Checkbox is located in Printers Printing Preferences, in Media section under General Tab.

| 🚌 L Series Driver Propertie | s                     | X                                                               |
|-----------------------------|-----------------------|-----------------------------------------------------------------|
| General Layout Color        | Media   Import/Export |                                                                 |
| Orientation                 | Job Management        | 8.5 by 11 inches                                                |
| Reverse Order Colleite      |                       | Color Selection<br>© Color<br>© Composite Black<br>© Black Only |
| Media<br>Type:              |                       | Print Quality                                                   |
| Plain Paper                 | <b>•</b>              | Normal                                                          |
| Size:                       |                       | Speed Automatic                                                 |
| Letter 8 1/2 x 11 in        | <b>•</b>              | My Print Settings                                               |
| Borderless Print            | Custom Sizes          | Defaults                                                        |
|                             |                       | Eeplace                                                         |
|                             | ОК                    | Cancel Help                                                     |

**Borderless Print Checkbox on General Tab in Printing Preferences** 

#### **Impact of Using Borderless Print**

Selecting **Borderless Print checkbox** scales target image beyond the size of selected media, by adding a **Borderless** default resolution value set in the Printer Driver. The image is stretched to print larger than actual size.

For example, if the **Borderless** default setting is 21 (dots), then resultant **Borderless Print** selection will have a resolution of 821 dpi, (when printing with normal resolution of 800). Although this might stretch the image beyond the edges of the media, (and is quick and easy to select), it may be too distorted to use.

### **Prerequisites for Borderless Print**

Since scaling can distort the image, do not use **Borderless Print** for targets that have barcodes or text because this setting could render them unreadable. If target image is a photograph or other graphical image, scaling may not be noticeable or objectionable. Make test runs and check effect of choosing **Borderless Print**.

#### For example, Borderless Print for a 4" x 8" label would actually be:

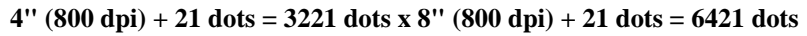

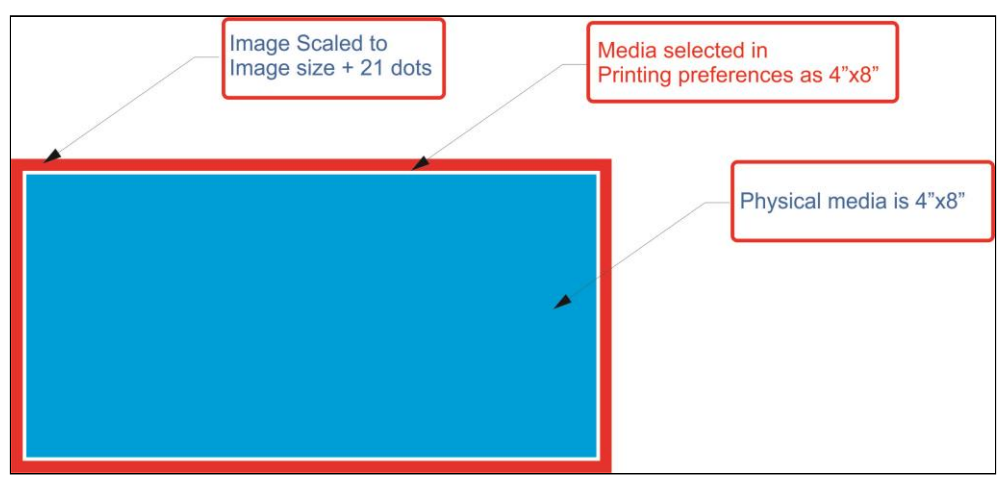

**Borderless Print Example: Measurements and Relationships** 

<u>For barcodes and text</u>, use Oversize instead Borderless Print. Required preparation for Oversize is explained below.

#### **OVERSIZE SETTINGS**

Oversize checkbox is in Custom Sizes dialog box, located in Printing Preferences under General Tab.

| Custom Media Size | and family designed       | ? <mark>×</mark> |
|-------------------|---------------------------|------------------|
|                   | Media Name                | Save             |
| E                 | Size                      |                  |
|                   | 8.500 · Width             |                  |
|                   | ⊙ Inches<br>C Millimeters |                  |
|                   | OK Cancel                 | Help             |

**Oversize Checkbox on Custom Media Size Dialog Box** 

- Select Oversize checkbox.
- Enter measurements of physical media in Width and Height fields, selecting units (*inches or millimeters*).

#### Page Setup for Oversize

When using **Oversize** option, **Resizing** (*located in Layout Tab of Driver*) needs to be set to "Original Size".

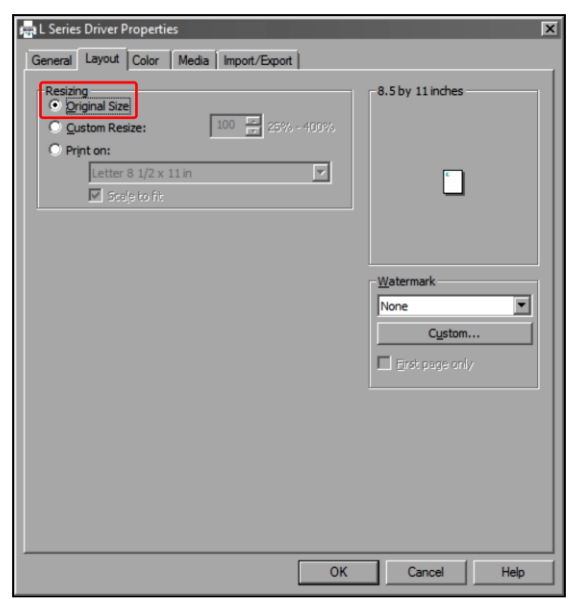

Page Setup for Oversize Option

### **Impact of Using Oversize**

Selecting **Oversize** extends **Custom Sizes** dimensions beyond that of actual media being printed on. Since this size extension is equal in both X- and Y- axes, there is no distortion of target image. Instead, choosing **Oversize** opens up more of target image for printing, so that it can print beyond size of physical media. However, target image also needs to be created as oversized, not size of physical media; otherwise, there is likely to be a white border between image and media.

#### **Prerequisites for Oversize**

To make **Oversize** an applicable option:

• Target image needs to be greater in size than size of actual media. Image needs to be same size as custom media size selected in **Custom Sizes** window, corresponding to additional amount set as default in Driver.

| Image Created<br>Actual size of<br>4.125" x 8.125" | ustom Media Size<br>reated in Printing preferences as<br>12" x 8.125" |
|----------------------------------------------------|-----------------------------------------------------------------------|
|                                                    | Physical media is 4"x8"                                               |
|                                                    |                                                                       |

**Oversize Example: Measurements and Relationships** 

#### ADDITIONAL CONSIDERATIONS AND TIPS

Some additional considerations apply to both Borderless Print and Oversize in certain circumstances.

#### **Minimum Label Gap and Maximum Width**

For both **Borderless Print** and **Oversize**, additional consideration and testing are required when approaching limitations for minimum label gap and maximum label width.

- Minimum label gap is 3mm. If media used has only a 3mm gap between labels, borderless printing (*either Borderless Print or Oversize*) may not work without skipping a label between printed labels. An image that goes beyond physical media size effectively reduces label gap, possibly below 3mm minimum. This may also be beyond **top of form (TOF)** and **bottom of form (BOF)**. If gap is less than minimum label gap, labels are skipped since **TOF** and **BOF** are undetectable for next label.
- Maximum print width is 8.69", including physical media width + Borderless Print/Oversize additional width. If borderless printing is required, physical media needs to be narrow enough to include additional width for Borderless Print or Oversize expansion.

#### Page Sizing and Handling with Adobe Acrobat

Many target images are in PDF format. When printing from Adobe Acrobat, be sure to select only **Actual Size** under **Page Sizing & Handling**. Other options will affect settings already made for **Borderless Print** and **Oversize**, producing undesirable results.

| Copies: 1                                                                                                    | Properties Print in grayse | Advanced | nd white)                                                                                              |
|----------------------------------------------------------------------------------------------------|----------------------------|----------|----------------------------------------------------------------------------------------------------|
| Pages to Print<br>● All<br>Current page<br>Pages 1<br>► More Options<br>Page Sizing & Handling 3<br>■ □ □ □ □ □ □ □ □ □ □ □ □ □ □ □ □ □ □ □ |                            |          | mments & Forms<br>ocument and Markups<br>Summarize Comments<br>ocument: 4.0 x 4.0in<br>8.5 x 11 Inches |
| Actual size Custom Scale: 100 % Choose paper source by PDF page size                                                                        |                            |          |                                                                                                    |
| Orientation:<br>Auto portrait/landscape<br>Portrait<br>Landscape                                                                            |                            |          |                                                                                                    |
|                                                                                                    |                            |          | < ↓                                                                                                    |

Printing Borderless Print/Oversize from Adobe Acrobat: Select "Actual Size"

| Α                                      |
|----------------------------------------|
| Adjustable                             |
| Aujustable<br>Modio Guido              |
| Media Guide                            |
| Media Sensor2, 4                       |
| В                                      |
| Borderless Print vs. Oversize Printing |
| С                                      |
| Cartridges                             |
| Ink Tank                               |
| Printhead                              |
| Choose Location                        |
| Clamshell                              |
| Latch                                  |
| Switch4                                |
| Clean                                  |
| Ink Drip Tray                          |
| Ink Revolvers                          |
| Ink Tank Contacts51                    |
| Media Sensors60                        |
| Print Engine                           |
| Printer                                |
| Printhead                              |
| Rollers                                |
| Service Station                        |
| Color Tab, Printer Driver              |
| Connect                                |
| Computer8                              |
| Network                                |
| Printer                                |
| USB2, 8, 10                            |
| Control Panel                          |
| Power Button                           |
| Touchscreen                            |
| Couplings, Ink Revolver                |
| Cover, Top                             |
| Cutter Assembly1                       |
| D                                      |
| Date and Time Toolbox 42               |
| 1 = 1 = 1 = 1 = 1                      |

| Date and Time, Toolbox | 42 |
|------------------------|----|
| Debug Logs, Toolbox    | 45 |
| Diagnostic Port        | 2  |
| Diagnostics, Toolbox   | 41 |
| Display, Touchscreen   |    |
| Disposal, Ink Tanks    | 51 |
| Door, Ink Tank         |    |
| Drip Tray              | 4  |
| Drop-Down Menu         |    |
| Job (Status)           |    |
| Maintenance            |    |
| Media Scan             |    |
| Paperpath              |    |
| * *                    |    |

| Print                                                                                                    | 31.48                                                                                                    |
|----------------------------------------------------------------------------------------------------|----------------------------------------------------------------------------------------------------|
| Service                                                                                                    | 31. 48                                                                                                    |
| System Test                                                                                                    |                                                                                                    |
| Toolbox                                                                                                    |                                                                                                    |
| Touchscreen                                                                                                    | 27                                                                                                    |
| View                                                                                                    |                                                                                                    |
| Wiper                                                                                                    | 35                                                                                                    |
| E                                                                                                    |                                                                                                    |
| Encoder                                                                                                    | 4                                                                                                    |
| Encoder                                                                                                    | 4                                                                                                    |
| Efformat Port                                                                                                    | 03<br>2                                                                                                    |
| Exhaust Fans                                                                                                    | 2<br>1 <i>A</i>                                                                                                    |
| Exit Sensor                                                                                                    | <del>ب</del> ,                                                                                                    |
| Exit Wheels                                                                                                    |                                                                                                    |
| External Device Connect                                                                                                    | 20                                                                                                    |
| External Device, connect                                                                                                    | 20                                                                                                    |
| F                                                                                                    |                                                                                                    |
| Fans, Exhaust                                                                                                    | 1, 4                                                                                                    |
| Firmware Update                                                                                                    | 49                                                                                                    |
| Forwarding Rollers                                                                                                    | 2, 4                                                                                                    |
| Forwarding Wheels Assembly                                                                                                    | 2                                                                                                    |
| Fuse                                                                                                    | 2                                                                                                    |
| G                                                                                                    |                                                                                                    |
| General Tab                                                                                                    | 22                                                                                                    |
| Guides                                                                                                    |                                                                                                    |
| Guiues                                                                                                    |                                                                                                    |
| Adjustable Media                                                                                                    | 1. 2                                                                                                    |
| Adjustable Media<br>Fixed Media                                                                                                    | 1, 2                                                                                                    |
| Adjustable Media<br>Fixed Media<br>Media Exit                                                                                                    | 1, 2<br>2<br>1                                                                                                    |
| Adjustable Media<br>Fixed Media<br>Media Exit                                                                                                    | 1, 2<br>2<br>1                                                                                                    |
| Adjustable Media<br>Fixed Media<br>Media Exit                                                                                                    | 1, 2<br>2<br>1                                                                                                    |
| Adjustable Media<br>Fixed Media<br>Media Exit<br>I<br>Import/Export Tab, Printer Driver                                                                                                    | 1, 2<br>2<br>1                                                                                                    |
| Adjustable Media<br>Fixed Media<br>Media Exit<br>I<br>Import/Export Tab, Printer Driver<br>Ink Drip Tray                                                                                                    | 1, 2<br>2<br>1                                                                                                    |
| Adjustable Media<br>Fixed Media<br>Media Exit<br>I<br>Import/Export Tab, Printer Driver<br>Ink Drip Tray<br>Clean                                                                                                    | 1, 2<br>2<br>1<br>26<br>60, 61                                                                                                    |
| Adjustable Media<br>Fixed Media<br>Media Exit<br>I<br>Import/Export Tab, Printer Driver<br>Ink Drip Tray<br>Clean<br>Install                                                                                                    | 1, 2<br>2<br>1<br>26<br>60, 61                                                                                                    |
| Adjustable Media<br>Fixed Media<br>Media Exit<br>I<br>Import/Export Tab, Printer Driver<br>Ink Drip Tray<br>Clean<br>Install<br>Location                                                                                                    | 1, 2<br>2<br>1<br>26<br>                                                                                                    |
| Adjustable Media<br>Fixed Media<br>Media Exit<br>I<br>Import/Export Tab, Printer Driver<br>Ink Drip Tray<br>Clean<br>Install<br>Location<br>Clean<br>Clean | 1, 2<br>2<br>                                                                                                    |
| Adjustable Media<br>Fixed Media<br>Media Exit<br>I<br>Import/Export Tab, Printer Driver<br>Ink Drip Tray<br>Clean<br>Install<br>Location<br>Ink Revolvers<br>Clean<br>Location                                                                                                    | 1, 2<br>2<br>                                                                                                    |
| Adjustable Media<br>Fixed Media<br>Media Exit<br>I<br>Import/Export Tab, Printer Driver<br>Ink Drip Tray<br>Clean<br>Install<br>Location<br>Ink Revolvers<br>Clean<br>Location<br>Location                                                                                                    | 1, 2<br>2<br>                                                                                                    |
| Adjustable Media<br>Fixed Media<br>Media Exit<br>I<br>Import/Export Tab, Printer Driver<br>Ink Drip Tray<br>Clean<br>Install<br>Location<br>Ink Revolvers<br>Clean<br>Location<br>Ink Tanks<br>Clean Contrate                                                                                                    | 1, 2<br>2<br>                                                                                                    |
| Adjustable Media<br>Fixed Media<br>Media Exit<br>I<br>Import/Export Tab, Printer Driver<br>Ink Drip Tray<br>Clean<br>Install<br>Location<br>Ink Revolvers<br>Clean<br>Location<br>Ink Tanks<br>Diagonaget Switch                                                                                                    | 1, 2<br>26<br>60, 61<br>4<br>60<br>4<br>60<br>3<br>1, 5                                                                                                    |
| Adjustable Media<br>Fixed Media<br>Media Exit<br>I<br>Import/Export Tab, Printer Driver<br>Ink Drip Tray<br>Clean<br>Install<br>Location<br>Ink Revolvers<br>Clean<br>Location<br>Ink Tanks<br>Clean Contacts<br>Disconnect Switch<br>Disconnect Switch                                                                                                    | 1, 2<br>26<br>60, 61<br>60, 61<br>                                                                                                    |
| Adjustable Media<br>Fixed Media<br>Media Exit<br>I<br>Import/Export Tab, Printer Driver<br>Ink Drip Tray<br>Clean<br>Install<br>Location<br>Ink Revolvers<br>Clean<br>Location<br>Ink Tanks<br>Clean Contacts<br>Disconnect Switch<br>Disposal<br>Door                                                                                                    | 1, 2<br>26<br>60, 61<br>60, 61<br>                                                                                                    |
| Adjustable Media<br>Fixed Media<br>Media Exit<br>I<br>Import/Export Tab, Printer Driver<br>Ink Drip Tray<br>Clean<br>Install<br>Location<br>Ink Revolvers<br>Clean<br>Location<br>Ink Tanks<br>Clean Contacts<br>Disconnect Switch<br>Disposal<br>Door<br>Install                                                                                                    | 1, 2<br>26<br>60, 61<br>60, 61<br>7<br>4<br>60<br>3<br>1, 5<br>51<br>51<br>51<br>1, 2                                                                                                    |
| Adjustable Media<br>Fixed Media<br>Media Exit<br>I<br>Import/Export Tab, Printer Driver<br>Ink Drip Tray<br>Clean<br>Location<br>Ink Revolvers<br>Clean<br>Location<br>Ink Tanks<br>Clean Contacts<br>Disconnect Switch<br>Disposal<br>Door<br>Install<br>Lotabos                                                                                                    | 1, 2<br>26<br>60, 61<br>7<br>4<br>60<br>3<br>1, 5<br>51<br>51<br>51<br>51<br>51<br>1, 2                                                                                                    |
| Adjustable Media<br>Fixed Media<br>Media Exit<br>I<br>Import/Export Tab, Printer Driver<br>Ink Drip Tray<br>Clean<br>Location<br>Ink Revolvers<br>Clean<br>Location<br>Ink Tanks<br>Clean Contacts<br>Disconnect Switch<br>Disposal<br>Door<br>Install<br>Latches<br>Pamoya/Paplago                                                                                                    | 1, 2<br>26<br>60, 61<br>7<br>4<br>60, 61<br>7<br>4<br>                                                                                                    |
| Adjustable Media<br>Fixed Media<br>Media Exit<br>I<br>Import/Export Tab, Printer Driver<br>Ink Drip Tray<br>Clean<br>Install<br>Location<br>Ink Revolvers<br>Clean<br>Location<br>Ink Tanks<br>Clean Contacts<br>Disconnect Switch<br>Disposal<br>Door<br>Install<br>Latches<br>Remove/Replace<br>Storage                                                                                                    | 1, 2<br>2<br>                                                                                                    |
| Adjustable Media<br>Fixed Media<br>Media Exit<br>I<br>Import/Export Tab, Printer Driver<br>Ink Drip Tray<br>Clean<br>Install<br>Location<br>Ink Revolvers<br>Clean<br>Location<br>Ink Tanks<br>Clean Contacts<br>Disconnect Switch<br>Disposal<br>Door<br>Install<br>Latches<br>Remove/Replace<br>Storage                                                                                                    | 1, 2<br>2<br>                                                                                                    |
| Adjustable Media<br>Fixed Media<br>Media Exit<br>I<br>Import/Export Tab, Printer Driver<br>Ink Drip Tray<br>Clean<br>Install<br>Location<br>Ink Revolvers<br>Clean<br>Location<br>Ink Tanks<br>Clean Contacts<br>Disconnect Switch<br>Disposal<br>Disposal<br>Door<br>Install<br>Latches<br>Remove/Replace<br>Storage<br>Ink Waste Tray                                                                                                    | 1, 2<br>2<br>1<br>26<br>60, 61<br>7<br>4<br>60<br>1, 5<br>51<br>51<br>51<br>51<br>51<br>51<br>51<br>51<br>51<br>51<br>51<br>51<br>51<br>51<br>51<br>51<br>51<br>51<br>51<br>51<br>51<br>51<br>51<br>51<br>51<br>51<br>51<br>51<br>51<br>51<br>51<br>51<br>51<br>51<br>51<br>51<br>51<br>51<br>51<br>51<br>51<br>51<br>51<br>51<br>55<br>51<br>55<br>51<br>55<br>51<br>55<br>51<br>55<br>51<br>55<br>51<br>55<br>55<br>55<br>55<br> |
| Adjustable Media<br>Fixed Media<br>Media Exit<br>I<br>Import/Export Tab, Printer Driver<br>Ink Drip Tray<br>Clean<br>Install<br>Location<br>Ink Revolvers<br>Clean<br>Location<br>Ink Tanks<br>Clean Contacts<br>Disconnect Switch<br>Disposal<br>Door<br>Install<br>Latches<br>Remove/Replace<br>Storage<br>Ink Waste Tray                                                                                                    | 1, 2<br>2<br>1<br>26<br>60, 61<br>7<br>4<br>60<br>                                                                                                    |
| Adjustable Media                                                                                                    | 1, 2<br>26<br>60, 61<br>7<br>4<br>60<br>                                                                                                    |

## Install

| Ink Drip Tray Assembly            | 7  |
|-----------------------------------|----|
| Ink Tanks                         | 16 |
| Printer Driver                    | 9  |
| Printer Driver Over USB           | 9  |
| Printer Driver, Network Version A | 11 |
| Printer Driver, Network Version B | 14 |
| Printhead, First Time             | 17 |
| Interface Port                    |    |
| Connecting                        | 20 |
| External Device                   | 2  |
| J                                 |    |

| Jams, Printer                    | 58 |
|----------------------------------|----|
| Job (System Status), Touchscreen | 28 |
| Job Library, Printer             | 29 |
| Job Logs, Toolbox                | 45 |
|                                  |    |

# L

## Latches

| Clamshell            | 1, 4, 5 |
|----------------------|---------|
| Ink Tanks            | 1, 5    |
| Printhead            | 3       |
| Layout Tab           | 23      |
| Library, Printer Job | 29      |
| Lifter Motor         | 3       |
| Load Media           | 20      |
| Location, Choose     | 6       |
| Logs                 |         |
| Debug Files          | 45      |
| Job Files            | 45      |

# $\mathbf{M}$

| Main Power Switch           | 2       |
|-----------------------------|---------|
| Maintenance                 |         |
| Printer                     | 50      |
| Schedule                    | 76      |
| Toolbox                     | 48      |
| Touchscreen                 | 32      |
| Media Guides                |         |
| Adjustable                  | 1.2     |
| Exit                        | 1       |
| Fixed                       | 2       |
| Media Scan                  |         |
| Toolbox                     | 46      |
| Touchscreen                 | 31.33   |
| Media Sensor                |         |
| Adjustable Entry            | 2.4     |
| Clean                       |         |
| Exit                        | 4       |
| Media Tab Printer Driver    |         |
| Media Load                  | 20      |
| Minimum Requirements System | 20<br>Q |
| Misfoods                    |         |
| W1516605                    |         |

# N

| Network                 |
|-------------------------|
| Connect2, 8             |
| Settings, Toolbox42     |
| Settings, Touchscreen   |
| 0                       |
| Operating Printer       |
| Optional Hardware       |
| P                       |
| Package Contents        |
| Paperpath, Touchscreen  |
| Platen, Print           |
| Power Button            |
| Power Connect2          |
| Print                   |
| Toolbox48               |
| Touchscreen             |
| Print Engine            |
| Clamshell1, 2           |
| Clean60                 |
| Ink Revolvers           |
| Latch1, 5               |
| Latch, Clamshell4       |
| Service Station         |
| Printer                 |
| Clean                   |
| Connect                 |
| Cutter Assembly1        |
| Drip Tray4              |
| Encoder4                |
| Ethernet Port2          |
| Exit Wheels4            |
| Fuse, Main2             |
| Ink Drip Tray Assembly7 |
| Ink Tanks1, 5           |
| Interface Port2         |
| Jams                    |
| Main Power Switch       |
| Maintenance             |
| Operating               |
| Optional Hardware       |
| Print Platen4           |
| Receptacle, Power2      |
| Service Port2           |
| Set-up                  |
| Snipping/Transporting   |
| Specifications          |
| Supplies                |
| Touchsereen 1.2.27      |
| Transport Pollers       |
| Troubleshooting 64      |
| 110001c51100011g04      |

| Unpack                        | 6     |
|-------------------------------|-------|
| UpdateFirmware                | 49    |
| USB Port                      | 2     |
| Using Printer Job Library     | 29    |
| Printer Driver                |       |
| Borderless Print vs. Oversize | 68    |
| Color Tab                     | 23    |
| General Tab                   | 22    |
| Import/Export Tab             |       |
| Install                       | 9     |
| Lavout Tab                    | 23    |
| Media Tab                     |       |
| Network Install. Version A    |       |
| Network Install, Version B    |       |
| Properties                    |       |
| USB Install                   | 9     |
| Printhead                     | 3     |
| Clean                         | 52    |
| Install First Time            | 17    |
| Latch                         | 3     |
| Laten Motor                   | 3     |
| Remove/Replace                | 52 61 |
| Return Policy                 |       |
| Return Procedure              |       |
| Service Life                  |       |
| Storage                       |       |
| Troubleshooting               |       |
|                               | 03    |

# R

| Receptacle, Power | 2    |
|-------------------|------|
| Remove/Replace    |      |
| Ink Tanks         |      |
| Ink Waste Tray    |      |
| Jams, Printer     | 58   |
| Printhead         |      |
| Rollers           |      |
| Clean             |      |
| Exit              | 4    |
| Forwarding        | 2, 4 |
| Transport         | 4    |
| S                 |      |

| Scan Sensors, Toolbox  | 47   |
|------------------------|------|
| Schedule, Maintenance  | 76   |
| Sensor                 |      |
| Adjustable Media Entry | 2, 4 |
| Clean                  | 60   |
| Exit                   | 4    |
| Service                |      |
| Life, Printhead        | 55   |
| Port                   | 2    |
| Toolbox                |      |
| Service Station        | 3    |
| Clean                  | 57   |
| Inspect                |      |
| Inspection Motor       | 3    |
|                        |      |

| Set-up                        |      |
|-------------------------------|------|
| Network, Toolbox              | 42   |
| Network, Touchscreen          | 31   |
| Printer                       | 6    |
| Shipping/Transporting Printer | 61   |
| Specifications, Printer       | 66   |
| Starwheel Assembly, Exit      | 4    |
| Storage                       |      |
| Ink Tanks                     | 51   |
| Printhead                     | 55   |
| Supplies, Printer             | 67   |
| Support Strut                 | 4    |
| Switch                        |      |
| Clamshell                     | 4    |
| Ink Tank Disconnect           | 5    |
| Main Power                    | 2, 8 |
| On/Off                        | 8    |
| System Requirements, Minimum  | 9    |
| System Settings, Toolbox      | 42   |
| System Status, Toolbox        | 37   |
| System Test, Touchscreen      | 35   |

# Т

|   | loolbox                    |        |
|---|----------------------------|--------|
|   | Date and Time              | 42     |
|   | Debug Logs                 | 45     |
|   | Diagnostics                | 41     |
|   | Drop-Down Menu             | 36     |
|   | Ink Usage                  | 40     |
|   | Maintenance Drop-Down Menu | 48     |
|   | Media Scan                 | 46     |
|   | Print Drop Down Menu       | 48     |
|   | Scan Sensors               | 47     |
|   | Service Drop-Down Menu     | 48     |
|   | Service Menu               | 41     |
|   | System Settings            | 42     |
|   | System Status              | 37     |
|   | User Interface             | 38     |
|   | Using                      | 36     |
|   | View Drop-Down Menu        | 36     |
| 1 | Гор Assembly               | 1, 2   |
|   | Support Strut              | 4      |
| Г | Γop Cover                  | 1, 2   |
| ] | Fouchscreen                |        |
|   | Display                    | 1, 2   |
|   | Drop-Down Menu             | 27     |
|   | Job (System) Status        | 28     |
|   | Maintenance                | 32     |
|   | Media Scan                 | 31, 33 |
|   | Network Configuration      |        |
|   | Paperpath                  | 32     |
|   | Print                      | 31     |
|   | Service                    | 31     |
|   | System Test                |        |
|   | Using                      | 27     |
|   | Using Media Scan           |        |
|   | 5                          |        |

| Using Reprint       | 29 |
|---------------------|----|
| Wiper               |    |
| Transport Rollers   | 4  |
| Tray, Drip          | 4  |
| Tray, InkWaste      | 1  |
| Troubleshooting     | 63 |
| Errors and Warnings | 65 |
| Printer             | 64 |
| Printhead           | 63 |
| U                   |    |

| Unpack                         | 6        |
|--------------------------------|----------|
| Update Firmware                | 49       |
| USB Port                       | 2, 8, 10 |
| User Interface, Toolbox        |          |
| Using                          |          |
| Media Scan, Toolbox            | 46       |
| Media Scan, Touchscreen        |          |
| Media Tab Printing Adjustments |          |
| Printer Toolbox                |          |
| Printer Touchscreen            |          |
| Reprint-Printer's Job Library  | 29       |
| V                              |          |
| View, Drop-Down Menu           |          |

# W

| Warning Messages                | 65    |
|---------------------------------|-------|
| Waste Tray, Ink                 | 5, 58 |
| Wheels Assembly, Top Forwarding | 2     |
| Wiper, Touchscreen              | 35    |

# PRINTER MAINTENANCE SCHEDULE

General, periodic maintenance is needed to keep the Printer in good working order. Many tasks can be performed by operators with basic supplies, no special tools needed. Other tasks should only be performed by trained service personnel. **NOTE:** High volume usage may require more frequent maintenance.

**Maintenance Supplies & Equipment:** Flashlight, small telescoping mirror, hard-bristled toothbrush or equivalent, powder-free nitrile gloves, protective clothing and eyewear, small flathead screwdriver, tweezers, vacuum with wand, deionized distilled water, Super Lube 21030 synthetic grease (*or equivalent*), Loctite 38650 copper anti-seize (*or equivalent*), can of compressed air, foam or lint-free cotton swabs, lint-free wipes, disposable shop towels.

|                                                                   | MAINTENANCE TYPE      |                  |         |         |                               |
|-------------------------------------------------------------------|-----------------------|------------------|---------|---------|-------------------------------|
| COMPONENTS/TASKS                                                  | DAILY                 | <b>BI-WEEKLY</b> | MONTHLY | YEARLY  | AS NEEDED                     |
|                                                                   | PERFORMED BY OPERATOR |                  |         |         | •                             |
| Printhead (Manual Wiping)                                         | WIPE                  |                  |         |         |                               |
| Ink Revolver Couplings and<br>Connections:<br>Inspection/Cleaning |                       |                  |         |         | EVERY<br>PRINTHEAD<br>REMOVAL |
| Residue and Debris Removal                                        | CLEAN                 | CLEAN            | CLEAN   | CLEAN   | CLEAN                         |
| Optical Sensors<br>(Media Path)                                   |                       | CLEAN            | CLEAN   | CLEAN   |                               |
| Wiper Assembly:<br>Inspection                                     |                       | INSPECT          | INSPECT | INSPECT |                               |
| Ink Tank Latches/Ink Bay                                          |                       |                  |         | INSPECT |                               |
| Ink Tubing, Couplings,<br>Components                              |                       |                  | INSPECT | INSPECT |                               |
| Ink Waste Tray                                                    |                       |                  | INSPECT | INSPECT | REPLACE                       |
| Printhead Lift Motor Belts and<br>Service Station Belts           |                       |                  | INSPECT | INSPECT |                               |
| PERFORMED BY SERVICE TECHNICIAN                                   |                       |                  |         |         |                               |
| Lubrication                                                       |                       |                  |         | APPLY   | APPLY                         |
| Pen Driver PCA Contacts:<br>Cleaning                              |                       |                  |         |         | EVERY<br>PRINTHEAD<br>REMOVAL |
| Moving Parts/Motor                                                |                       |                  |         | TEST    |                               |
| Service Station Sled Assembly                                     |                       |                  |         | CLEAN   |                               |
| Wiper Assembly:<br>Cleaning                                       |                       |                  |         | CLEAN   |                               |

# WARNING!

ALWAYS POWER DOWN PRINTER BEFORE CONNECTING OR DISCONNECTING ANY WIRING HARNESSES OR CABLE CONNECTIONS TO AVOID SERIOUS SHOCK OR INJURY.

# CAUTION

- ALWAYS USE APPROPRIATE PERSONAL PROTECTION EQUIPMENT (PPE).
- USE ELECTROSTATIC DISCHARGE (ESD) PROTECTION WHEN MAINTAINING EQUIPMENT.
- DISPOSE OF ALL MAINTENANCE WASTE IN ACCORDANCE WITH LOCAL REGULATIONS.

| NOTES |  |  |
|-------|--|--|
|       |  |  |
|       |  |  |
|       |  |  |
|       |  |  |
|       |  |  |
|       |  |  |
|       |  |  |
|       |  |  |
|       |  |  |
|       |  |  |
|       |  |  |
|       |  |  |
|       |  |  |
|       |  |  |
|       |  |  |

Copyright © 2018 ASTRO MACHINE CORP. Elk Grove Village, IL 60007 09/17/2018 Part Number: 200-L1